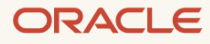

# Live Migration Guide: Amazon Aurora to HeatWave MySQL on Oracle Cloud Infrastructure (OCI)

Copyright © 2024, Oracle and/or its affiliates. Public

# **Before you start:**

- You must have an account on Oracle Cloud Infrastructure (OCI) and Amazon Web Services (AWS).
- Some OCI knowledge is preferred.
- This live migration guide only covers how to migrate your database from Amazon Aurora MySQL to HeatWave MySQL on OCI. Before performing the migration, you should have considered downtime (even though this is a live migration, some/minimal downtime will be required to make sure your database application points to the new HeatWave MySQL database once migrated), application compatibility, current database metrics (CPU, storage size, RAM, max number of concurrent users, backups, binary logs expiration, number of replicas if any, etc.), desired database metrics, networking, security, user testing, etc.
- The live migration method shown in this guide works for Amazon Aurora MySQL v5.7 and above.
- When following the guide, you should always execute the commands/steps shown as an admin/root user wherever applicable.
  - o On OCI and AWS you must have the ability to create and manage resources.
  - For your Amazon Aurora MySQL instance, use an admin/root user.
- This live migration method requires binary logs to be present on the Aurora instance. To enable Aurora binary logs you must modify the parameter group used by Aurora and set the binlog\_format variable to ROW. Any other values besides ROW will not work as HeatWave MySQL on OCI only uses row-based binary logging. For more information on how to set the Aurora binary logging, see <u>Configuring Aurora MySQL</u> binary logging.
- This live migration can be performed using two replication methods using binary log position or GTIDs. As HeatWave MySQL only supports GTIDs on OCI, once you migrate your Aurora instance to HeatWave MySQL you cannot go back to using the binary log position for replication.
- If you have Aurora replication configured in your current AWS environment, you can perform the migration steps shown in this guide from either your writer or reader instance. Although it is recommended to use the reader instance for the migration when applicable. This is because if you have a high concurrency for your Aurora instance performing the migration using the writer instance could negatively impact the database application performance.
- The Overview section of this live migration guide contains all the steps that are needed to finish the database migration from Amazon Aurora MySQL to HeatWave MySQL on OCI.
- In the Walkthrough section of this live migration guide, we will apply the information provided in the Overview section and give you a simple step-by-step guide. In this step-by-step guide, we will have an Amazon Aurora MySQL instance with some sample data pre-loaded and will migrate it over to HeatWave MySQL on OCI. This will help you follow and better visualize the process/information provided in the Overview section.
- You can use the Walkthrough section's step-by-step guide as a reference for your migration from Amazon Aurora MySQL to HeatWave MySQL. When following the guide, make changes along the way to your AWS and OCI environments accordingly or as required. Since each user following the step-by-step guide will have their environments configured differently, we cannot provide an ideal example that works for everyone.

<sup>2</sup> Live Migration Guide: Amazon Aurora to HeatWave MySQL on Oracle Cloud Infrastructure (OCI) Copyright © 2024, Oracle and/or its affiliates. Public

# **Overview:**

Following are the required steps to migrate data from Amazon Aurora MySQL to HeatWave MySQL on OCI using live migration (with zero or minimal downtime):

# I) Have an Oracle Cloud Infrastructure (OCI) account and Amazon Web Services (AWS) account.

OCI Sign in/Sign up page: <u>https://cloud.oracle.com</u> AWS Sign in/Sign up page: <u>https://aws.amazon.com/</u>

# II) Set up a VPN connection from OCI to AWS.

[A VPN connection will allow you to bridge your AWS network with the OCI VCN. The VPN connection will allow your Amazon Aurora MySQL to connect to HeatWave MySQL on OCI and it also ensures that your data in transit is encrypted while it is being migrated.]

VPN Connection to AWS: https://docs.oracle.com/en-us/iaas/Content/Network/Tasks/vpn\_to\_aws.htm

### III) On OCI, create a standalone HeatWave MySQL instance.

[If you require High Availability for your HeatWave MySQL instance, you must enable it after completing section **VIII**) of this guide.]

Provision HeatWave MySQL on OCI: <u>https://docs.oracle.com/en-us/iaas/mysql-database/doc/creating-db-system1.html</u>

#### IV) Install MySQL Shell 8.2 or above on an EC2 instance that can connect to Amazon Aurora MySQL.

[MySQL Shell on the EC2 instance will be used to copy DDL and data from Amazon Aurora MySQL to HeatWave MySQL on OCI. You must download MySQL Shell 8.2 or above.] Download MySQL Shell: <u>https://dev.mysql.com/downloads/shell/</u> Install MySQL Shell: <u>https://dev.mysql.com/doc/mysql-shell/8.2/en/mysql-shell-install.html</u>

# V) For your Amazon Aurora MySQL, ensure log\_bin is set to 1, ensure binlog\_format is set to ROW, and execute the mysql.rds\_set\_configuration stored procedure to retain binary logs.

[The Aurora binary logs are needed to set up replication from Aurora to HeatWave MySQL for data synchronization. The Aurora binary logs need to be retained until replication is set up from Aurora to HeatWave MySQL and all the pending transactions from Aurora have been replicated to HeatWave MySQL.] Aurora Binary Logs Stored Procedure:

https://docs.aws.amazon.com/AmazonRDS/latest/AuroraUserGuide/USER\_LogAccess.MySQL.Binarylog.html

VI) Connect to Amazon Aurora MySQL using MySQL Shell and create a replication user. Afterwards, execute the MySQL Shell util.copyInstance() utility to export all schemas (including users, indexes, routines, triggers) from Amazon Aurora MySQL to HeatWave MySQL on OCI. After the util.copyInstance() utility finishes, save the MySQL Shell Dump\_metadata values.

[The dump created by MySQL Shell's instance copy utility comprises DDL files specifying the schema structure, and tab-separated .tsv files containing the data. MySQL Shell's Dump\_metadata values will let the HeatWave MySQL instance on OCI know where to start the replication from for data synchronization.] MySQL Shell Copy Utilities: <u>https://dev.mysql.com/doc/mysql-shell/8.2/en/mysql-shell-utils-copy.html</u>

VII) On OCI, create a replication channel to set up replication from Amazon Aurora MySQL to HeatWave MySQL on OCI. During the channel creation process, if the Aurora instance is using binary log positioning - under the replication positioning section, select Source cannot use GTID auto-positioning and provide the binlogFile and binlogPosition values. If the Aurora instance is using GTIDs - select Source can use GTID auto-positioning (recommended). Create the replication channel afterwards.

[Setting up this replication channel will propagate all the pending data changes to HeatWave MySQL that had occurred on the Aurora instance after the execution of MySQL Shell util.copyInstance() utility.] Create OCI Replication Channel: <u>https://docs.oracle.com/en-us/iaas/mysql-database/doc/creating-replication-channel.html#GUID-521ECA6C-4528-4DE9-8928-D9620893872A</u>

VIII) After the replication channel is up, connect to HeatWave MySQL and execute the SHOW REPLICA STATUS\G command. From the query output, look for the seconds\_behind\_source and Replica\_SQL\_Running\_State fields. If the seconds\_behind\_source field displays a value of 0 and the Replica\_SQL\_Running\_State field displays a message of Replica has read all relay log; waiting for more updates - this indicates that the HeatWave MySQL instance has fully caught up with the Amazon Aurora MySQL changes and the replication channel can now be disabled.

[During this step, it is recommended to stop the database application for ~5 minutes to ensure that no writes are happening to the Aurora instance before the replication channel between HeatWave MySQL and Aurora is disabled. After the replication channel has been disabled, you may turn on High Availability for your HeatWave MySQL instance.]

MySQL Replica Replication Status: <u>https://dev.mysql.com/doc/refman/8.0/en/show-replica-status.html</u> Disabling OCI Replication Channel: <u>https://docs.oracle.com/en-us/iaas/mysql-database/doc/managing-replication-channel.html#GUID-4CD38EFA-7463-4175-8838-0EE40C0FABC9</u>

IX) At this point, the live migration process for the database is complete. The database applications can now point to HeatWave MySQL on OCI.

# X) (Optional) On OCI, if the HeatWave option was enabled during HeatWave MySQL DB creation, add the HW Cluster and load data from the MySQL InnoDB storage into the HW Cluster using automation.

[Attaching the HeatWave in-memory Cluster combines transactions, analytics, and machine learning services into one MySQL Database.]

Add a HeatWave Cluster: <u>https://docs.oracle.com/en-us/iaas/mysql-database/doc/adding-heatwave-cluster.html#GUID-2335AC1F-FB01-4701-9EFD-810A3489A850</u>

Load Data into HeatWave: https://dev.mysql.com/doc/heatwave/en/mys-hw-auto-parallel-load.html

# Walkthrough:

# I) Have an Oracle Cloud Infrastructure (OCI) account and Amazon Web Services (AWS) account.

OCI Sign in/Sign up page: <u>https://cloud.oracle.com</u> AWS Sign in/Sign up page: <u>https://aws.amazon.com/</u>

#### II) Set up a VPN connection from OCI to AWS.

Resource map Info

 Below is the Amazon Aurora MySQL instance version and <u>the sample database ("world"</u>) that will be migrated for this guide. The sample world database consists of 3 tables. The Amazon Aurora MySQL instance used for this does not have public access.

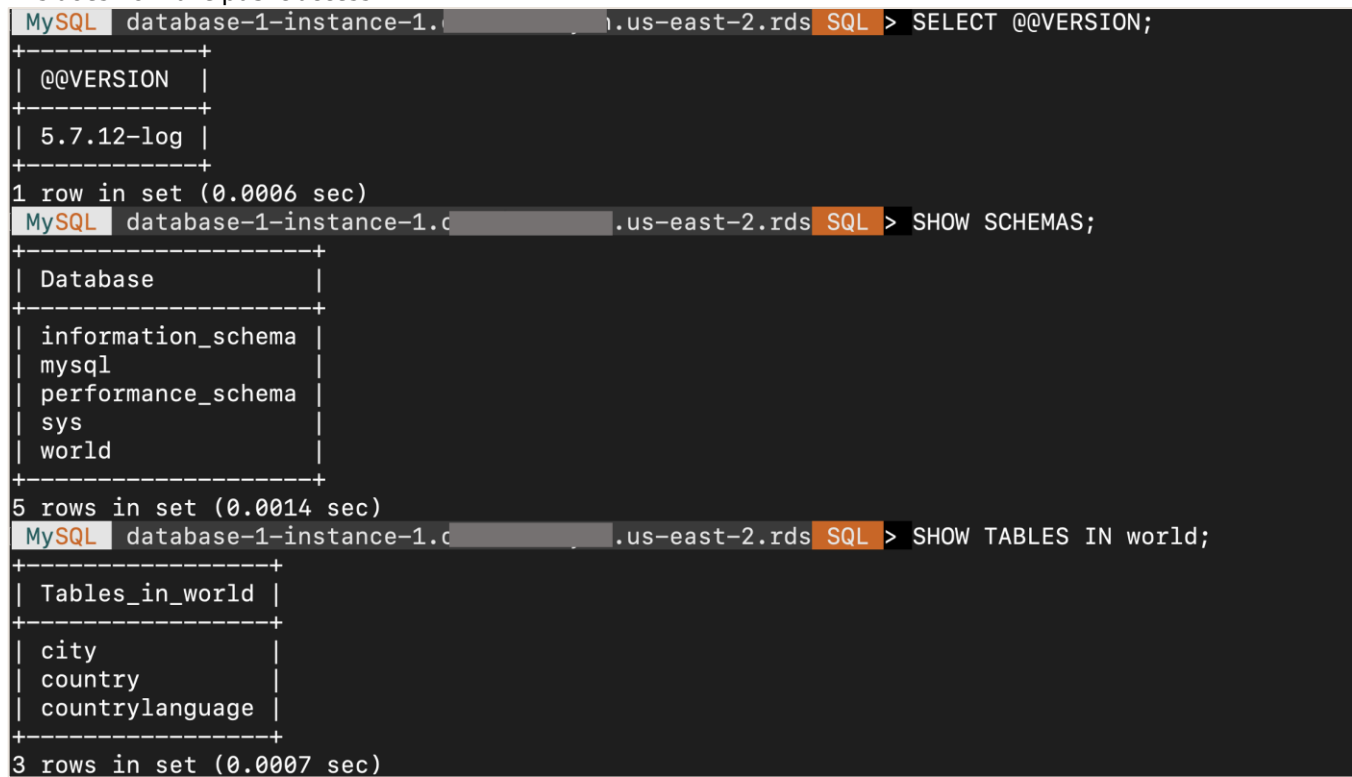

2. The AWS VPC associated with the above Amazon Aurora MySQL instance uses an IPv4 CIDR: 10.1.0.0/16. You can view the VPC resource map below:

| VPC Show details<br>Your AWS virtual network | Subnets (4)<br>Subnets within this VPC | Route tables (4)<br>Route network traffic to resources | Network connections (1)<br>Connections to other networks |
|----------------------------------------------|----------------------------------------|--------------------------------------------------------|----------------------------------------------------------|
| MySQL-vpc                                    | us-east-2a                             | rtb-02410f795e8f94ebf                                  | MySQL-igw                                                |
|                                              | MySQL-subnet-public1-us-east-2a        | MySQL-rtb-private2-us-east-2b                          |                                                          |
|                                              | MySQL-subnet-private1-us-east-2a       | MySQL-rtb-private1-us-east-2a                          |                                                          |
|                                              | us-east-2b                             | MySQL-rtb-public                                       |                                                          |
|                                              | MySQL-subnet-public2-us-east-2b        |                                                        |                                                          |
|                                              | MySQL-subnet-private2-us-east-2b       |                                                        |                                                          |

- 3. Log in to <u>OCI</u> and create a VCN. Open the OCI navigation menu, click **Networking**, and click **Virtual cloud networks**.
- 5 Live Migration Guide: Amazon Aurora to HeatWave MySQL on Oracle Cloud Infrastructure (OCI) Copyright © 2024, Oracle and/or its affiliates. Public

4. Ensure you are in your desired compartment - we have chosen the root compartment. Click **Start VCN Wizard**.

| E ORACLE Cloud               | Search resources, services,                                    | documentation, and Mar                                          | ketplace                                              |             |                                          | US East (Ashburn) 🗸                |             | \$ ⊘     | ٢         | 0 |
|------------------------------|----------------------------------------------------------------|-----------------------------------------------------------------|-------------------------------------------------------|-------------|------------------------------------------|------------------------------------|-------------|----------|-----------|---|
| Networking                   | Virtual Clou<br>A Virtual Cloud Netwo<br>gateways that you car | Id Networks<br>rk is a virtual private netw<br>n choose to use. | in <b>(root)</b><br>rork that you set up in Oracle of | Compar      | tment<br>sely resembles a traditional ne | twork, with firewall rules and spe | cific types | of commu | inication | , |
| Virtual cloud networks       |                                                                |                                                                 |                                                       |             |                                          |                                    |             |          |           |   |
| Web Application Acceleration | Create VCN S                                                   | tart VCN Wizard                                                 |                                                       |             |                                          |                                    |             |          |           |   |
| Load balancers               | Name                                                           | State                                                           | IPv4 CIDR Block                                       | IPv6 Prefix | Default Route Table                      | DNS Domain Name                    | Create      | ed       |           |   |
| DNS management               |                                                                |                                                                 |                                                       | No item     | is found.                                |                                    |             |          |           |   |
| Customer connectivity        |                                                                |                                                                 |                                                       |             |                                          |                                    | Showing 0   | items <  | ( 1 of 1  | > |
| IP management                |                                                                |                                                                 |                                                       |             |                                          |                                    |             |          |           |   |
| Network Command Center       |                                                                |                                                                 |                                                       |             |                                          |                                    |             |          |           |   |

5. Select Create VCN with Internet Connectivity and click Start VCN Wizard.

| CICRACLE Cloud                                                                                                    | Search resources, services, documentation, and Marketplace                                                                                                    | US East (Ashburn) 🗸 🗔 🏠 🕜 🌐 😣                                        |
|----------------------------------------------------------------------------------------------------|----------------------------------------------------------------------------------------------------|----------------------------------------------------------------------|
| Networking<br>Overview                                                                                                    | Virtual Clo<br>A Virtual Clo<br>gateways th                                                                                                    | Helo ith firewall rules and specific types of communication          |
| Virtual cloud networks<br>Web Application Acceleration<br>Load balancers<br>DNS management<br>Customer connectivity<br>IP management<br>Network Command Center<br>List scope<br>Compartment<br>I (root) | Create VCN with<br>Internet Connectivity         Add Internet         Connectivity and Site-<br>to-Site VPN to a VCN         Add Internet         Connectivity and Site-<br>to-Site VPN to a VCN         Create Services Network.         Create Services Network.         Internet classes a VCN, public subnet, private subnet, internet gateway (IG),<br>NAT gateway (NAT), service gateway (SG). | NS Domain Name Created                                               |
| Filters State Terminating Service logs <u>Manage</u>                                                                                                    | Start VCN Wizard Cancel                                                                                                    |                                                                      |
| Resources: 2 (2 total logs) ()<br>Terms of Use and Privacy Cookie Prefet                                                                                                    | Yrdices                                                                                                    | Copyright © 2023. Oracle and/or its affiliates. All rights reserved. |

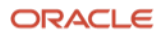

6. Enter a VCN name and configure your VCN's IPv4 CIDR block - including the public and the private subnet. The guide uses the default values for all. Make sure that the OCI VCN IPv4 CIDR block does not overlap with your AWS VPC IPv4 CIDR.

| = ORACLE Cloud                        | Search resources, services, documentation, and Marketplace                                                                                                    | US East (Ashburn) 🗸 🗔 🏠 🕐 🔮                                                                            |
|---------------------------------------|----------------------------------------------------------------------------------------------------|----------------------------------------------------------------------------------------------------|
| Create a VCN wit                      | h internet connectivity                                                                                                    | Help                                                                                                   |
| Configuration     Review and create   | Configuration                                                                                                    |                                                                                                    |
|                                       | Resource availability checked successfully.     Ck                                                                                                    | vcN with internet connectivity                                                                         |
|                                       | Basic information<br>VCN name ①<br>MySQL-VCN                                                                                                    |                                                                                                    |
|                                       | Compartment ① Compartment ① Cont                                                                                                    | VCN Grade services network<br>VCN Grade services network<br>Includes:<br>• Virtual cloud network (VCN) |
|                                       | Configure VCN<br>VCN IPv4 CIDR block ①<br>10.0.0.0/16                                                                                                    | Private subnet     Internet gateway (IG)     NAT gateway (NAT)     Service gateway (SG)                |
|                                       | If you plan to peer this VCN with another VCN, the VCNs must not have overlapping CIDR blocks. Learn more. IPv6 prefixes Optional IPv6 prefixes IPv6 in this VCN DNS resolution |                                                                                                    |
| Next <u>Cancel</u>                    |                                                                                                    | ·                                                                                                    |
| Terms of Use and Privacy Cookie Prefe | rences                                                                                                    | Copyright © 2023, Oracle and/or its affiliates. All rights reserved.                                   |

7. Click **Next** after the configuration for your VCN is completed.

|                                             | arch resources, services, documentation, and Marketplace                                                        |                                                                                              | US East (Ashburn) 🗸 🕢 🌐 🧕                                                    |
|---------------------------------------------|----------------------------------------------------------------------------------------------------|----------------------------------------------------------------------------------------------|------------------------------------------------------------------------------|
| Create a VCN with i                         | nternet connectivity                                                                                            |                                                                                              | Help                                                                         |
| Configuration     Review and create         | DNS resolution Use DNS hostnames in this VCN Required for instance hostname assignment if you plan to use VCN ( | IS or a third-party DNS. This choice cannot be changed after the VCN is oreafed. Learn more. |                                                                              |
|                                             | Configure public subnet                                                                                         |                                                                                              |                                                                              |
|                                             | IP address type                                                                                                 | IPv4 CIDR block                                                                              |                                                                              |
|                                             | IPv4 CIDR block                                                                                                 | ≎ 10.0.0.0/24 ×                                                                              |                                                                              |
|                                             |                                                                                                    | Example: 172.16.0.0/16.                                                                      |                                                                              |
|                                             |                                                                                                    | (Maximum number of items added) + Another IP address type                                    |                                                                              |
|                                             | Configure private subnet                                                                                        |                                                                                              |                                                                              |
|                                             | IP address type                                                                                                 | IPv4 CIDR block                                                                              |                                                                              |
|                                             | IPv4 CIDR block                                                                                                 | ≎ 10.0.1.0/24 ×                                                                              |                                                                              |
|                                             |                                                                                                    | Example: 172.16.0.0/16.                                                                      |                                                                              |
|                                             |                                                                                                    | (Maximum number of items added) + Another IP address type                                    | A                                                                            |
|                                             | Show tagging options                                                                                            |                                                                                              |                                                                              |
| Next Cancel                                 |                                                                                                    |                                                                                              |                                                                              |
| Terms of Use and Privacy Cookie Preferences | s                                                                                                    |                                                                                              | Copyright $\otimes$ 2023, Oracle and/or its affiliates. All rights reserved. |

7 Live Migration Guide: Amazon Aurora to HeatWave MySQL on Oracle Cloud Infrastructure (OCI) Copyright © 2024, Oracle and/or its affiliates. Public

8. On the Review and create page, validate the information for your VCN and click **Create**.

| <b>ORACLE</b> Cloud                                                 | Search resources, services, documentation, and Marketplace |       | US East (Ashburn) 🗸        | <u>ه</u> (      | Ĵ (?            | •             |
|---------------------------------------------------------------------|------------------------------------------------------------|-------|----------------------------|-----------------|-----------------|---------------|
| Create a VCN wit                                                    | h internet connectivity                                    |       |                            |                 |                 | Help          |
| <ol> <li><u>Configuration</u></li> <li>Review and create</li> </ol> | Review and create                                          |       |                            |                 |                 |               |
|                                                                     | (i) Resource availability checked successfully.            | Close |                            |                 |                 |               |
|                                                                     | Oracle VCN                                                 |       |                            |                 |                 |               |
|                                                                     | Name: MySQL-VCN                                            |       |                            |                 |                 |               |
|                                                                     | Compartment: (root)                                        |       |                            |                 |                 |               |
|                                                                     | Tags: VCN: VCN-2023-05-15T14:57:35                         |       |                            |                 |                 |               |
|                                                                     | IPv4 CIDR block: 10.0.0/16                                 |       |                            |                 |                 |               |
|                                                                     | DNS label: MySQLVCN                                        |       |                            |                 |                 |               |
|                                                                     | DNS domain name: MySQLVCN.oraclevcn.com                    |       |                            |                 |                 |               |
|                                                                     | Subnets                                                    |       |                            |                 |                 |               |
|                                                                     | Public subnet                                              |       |                            |                 |                 |               |
|                                                                     | Subnet name: public subnet-MySQL-VCN                       |       |                            |                 |                 |               |
|                                                                     | IPv4 CIDR block: 10.0.0.0/24                               |       |                            |                 |                 |               |
|                                                                     | Security list name: default security list for MySQL-VCN    |       |                            |                 |                 |               |
|                                                                     | Route table name: default route table for MySQL-VCN        |       |                            |                 |                 |               |
| Previous Create <u>Cancel</u>                                       |                                                            |       |                            |                 |                 |               |
| Terms of Use and Privacy Cookie Prefe                               | rences                                                     |       | Copyright © 2023, Oracle a | nd/or its affil | liates. All riç | hts reserved. |

9. Click View VCN after your VCN creation has been completed.

|                                                                                  | Search resources, services, documentation, and Marketplace |        | US East (Ashburn) 🗸        | $\overline{\mathbf{O}}$ | ۵          | ?         | ٢        | 0        |
|----------------------------------------------------------------------------------|------------------------------------------------------------|--------|----------------------------|-------------------------|------------|-----------|----------|----------|
| Create a VCN with                                                                | internet connectivity                                      |        |                            |                         |            |           | He       | lΩ       |
| <ol> <li><u>Configuration</u></li> <li>Review and create</li> </ol>              | Created VCN                                                |        |                            |                         |            |           |          |          |
|                                                                                  | Creating resources                                         |        |                            |                         |            |           |          |          |
|                                                                                  | VCN creation complete                                      |        |                            |                         |            |           |          |          |
|                                                                                  | Create VCN (1 resolved)                                    | Done 🥑 |                            |                         |            |           |          |          |
| ORACLE Cloud     S     Create a VCN with     Configuration     Review and create | Create subnets (2 resolved)                                | Done 🥑 |                            |                         |            |           |          |          |
|                                                                                  | Create internet gateway (1 resolved)                       | Done 🥑 |                            |                         |            |           |          |          |
|                                                                                  | Create NAT gateway (1 resolved)                            | Done 🥑 |                            |                         |            |           |          |          |
|                                                                                  | Create service gateway (1 resolved)                        | Done 🥑 |                            |                         |            |           |          |          |
|                                                                                  | Greate route table for private subnet (1 resolved)         | Done 🥑 |                            |                         |            |           |          |          |
|                                                                                  | Create security list for private subnet (1 resolved)       | Done 🥑 |                            |                         |            |           |          |          |
|                                                                                  | Update route tables (2 resolved)                           | Done 🥑 |                            |                         |            |           | F        | <u>م</u> |
|                                                                                  | Update private subnet (1 resolved)                         | Done 🥑 |                            |                         |            |           |          |          |
|                                                                                  |                                                            |        |                            |                         |            |           |          |          |
| View VCN Terms of Use and Privacy Cookie Preferen                                | ces                                                        |        | Copyright @ 2023. Oracle a | nd/or its               | affiliates | All right | s reserv | uerd.    |

10. On the Virtual Cloud Network Details page under Resources, click **Subnets** section. Click on **private subnet-**<vcn-name>.

| E ORACLE Cloud                        | Search resources, services, documentati | on, and Marketplac | 9               |               | U                               | S East (Ashburn) 🗸         | ☑ ↓ ⑦                       | ) 🌐         | 0     |
|---------------------------------------|-----------------------------------------|--------------------|-----------------|---------------|---------------------------------|----------------------------|-----------------------------|-------------|-------|
| Networking > Virtual cloud networks   | » Virtual Cloud Network Details         |                    |                 |               |                                 |                            |                             |             |       |
|                                       | MySQL-VCN                               |                    |                 |               |                                 |                            |                             |             |       |
|                                       | Move resource Add tags                  | Delete             |                 |               |                                 |                            |                             |             |       |
| VUN                                   | VCN Information Tags                    |                    |                 |               |                                 |                            |                             |             |       |
|                                       | Compartment: root)                      |                    |                 | OCID:qsiv     | ya <u>Show</u> <u>Copy</u>      |                            |                             |             |       |
|                                       | Created: Tue, Sep 19, 2023, 16          | :17:24 UTC         |                 | DNS Resolve   | er: MySQL-VCN                   |                            |                             |             |       |
| AVAILABLE                             | IPv4 CIDR Block: 10.0.0.0/16            |                    |                 | Default Rout  | te Table: default route table f | or MySQL-VCN               |                             |             |       |
|                                       | IPv6 Prefix: -                          |                    |                 | DNS Domair    | n Name: mysqlvcn.oraclevcn      | .com                       |                             |             |       |
| Resources                             | Subnets in r                            | (root) Co          | mpartment       |               |                                 |                            |                             |             |       |
| Subnets (2)                           | Create Subnet                           |                    |                 |               |                                 |                            |                             |             |       |
| CIDR Blocks/Prefixes (1)              | Name                                    | State              | IPv4 CIDR Block | IPv6 Prefixes | Subnet Access                   | Created                    |                             | •           |       |
| Route Tables (2)                      | private subnet-MvSQL-VCN                | Available          | 10.0.1.0/24     | -             | Private (Regional)              | Tue, Sep 19, 202           | 3. 16:17:26 UTC             | G           | -     |
| Internet Gateways (1)                 |                                         |                    |                 |               |                                 |                            |                             | Q           | 3     |
| Dynamic Routing Gateways              | public subnet-MySQL-VCN                 | Available          | 10.0.0/24       | -             | Public (Regional)               | Tue, Sep 19, 202           | 3, 16:17:26 UTC             | Ŀ           |       |
| Attachments (0)                       |                                         |                    |                 |               |                                 | SI                         | howing 2 items              | < 1 of 1    | >     |
| Network Security Groups (0)           |                                         |                    |                 |               |                                 |                            |                             |             |       |
| Terms of Use and Privacy Cookie Prefe | rences                                  |                    |                 |               | c                               | opyright © 2023, Oracle ar | nd/or its affiliates. All r | rights rese | rved. |

11. Click on **security list for private subnet-<vcn-name>** to add an Ingress Rule which will allow HeatWave MySQL to access the Aurora instance on AWS and the Compute instance on OCI.

|                                            | arch resources, services, documentation, and Mar | ketplace            |                                 | US East (Ashburn) 🗸        | \$           | Δ 🤅            | )          | 0      |
|--------------------------------------------|--------------------------------------------------|---------------------|---------------------------------|----------------------------|--------------|----------------|------------|--------|
| Networking > Virtual cloud networks > M    | ySQL-VCN > Subnet Details                        |                     |                                 |                            |              |                |            |        |
|                                            | private subnet-MySQL-                            | VCN                 |                                 |                            |              |                |            |        |
|                                            | Edit Move resource Add tags Cre                  | ate path analysis 👻 |                                 |                            |              |                |            |        |
| 5                                          | Subnet Information Tags                          |                     |                                 |                            |              |                |            |        |
|                                            | OCID:6xni2a Show Copy                            |                     | Compartment (root)              |                            |              |                |            |        |
|                                            | IPv4 CIDR Block: 10.0.1.0/24                     |                     | DNS Domain Name: sub0919        | 1617221 Show Copy          |              |                |            |        |
| AVAILABLE                                  | IPv6 Prefix: -                                   |                     | Subnet Access: Private Subnet   | et                         |              |                |            |        |
|                                            | Virtual Router MAC Address: 00:00:17:2D:         | :45:1A              | DHCP Options: Default DHCP      | Options for MySQL-VCN      |              |                |            |        |
|                                            | Subnet Type: Regional                            |                     | Route Table: route table for pr | ivate subnet-MySQL-VCN     |              |                |            |        |
| Resources                                  | Security Lists                                   |                     |                                 |                            |              |                |            |        |
| Security Lists (1)                         | Add Security List                                |                     |                                 |                            |              |                | (          |        |
| Logs                                       | Name                                             | State               | Compartment                     | Created                    |              |                |            |        |
| IPv6 Prefixes (-)                          | security list for private subnet-MySQL-VCN       | Available           | (root)                          | Tue, Sep 19, 202           | 3, 16:17:    | 26 UTC         |            | :      |
| Tag filters add   clear                    |                                                  |                     |                                 |                            | Showing      | 1 item         | < 1 of 1   | 1>     |
| Terms of Use and Privacy Cookie Preference | s                                                |                     |                                 | Copyright @ 2023, Oracle a | and/or its a | ffiliates. All | rights res | erved. |

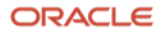

#### 12. Click Add Ingress Rules.

|                                             | arch resour | ces, services, do                                | ocumentation, and Ma              | rketplace            |                       |                           |               | US East (Ashburn) 🗸                                                            | $\overline{\mathbf{v}}$ | <b>↓</b> ⑦       |            | 0           |
|---------------------------------------------|-------------|--------------------------------------------------|-----------------------------------|----------------------|-----------------------|---------------------------|---------------|--------------------------------------------------------------------------------|-------------------------|------------------|------------|-------------|
| Networking > Virtual cloud networks > My    | SQL-VCN     | » Security List D                                | etails                            | 77.11,11             |                       |                           | D)) IIII      |                                                                                |                         |                  |            | 57          |
|                                             | sec         | urity list                                       | for private s                     | subnet-M             | ySQL-VCI              | ٧                         |               |                                                                                |                         |                  |            |             |
|                                             | Instanc     | e traffic is contro                              | lled by firewall rules or         | n each Instance in a | addition to this Secu | rrity List                |               |                                                                                |                         |                  |            |             |
| (SL)                                        | Move        | e resource Ad                                    | ld tags Terminate                 |                      |                       |                           |               |                                                                                |                         |                  |            |             |
|                                             | See         | curity List Infor                                | rmation Tags                      |                      |                       |                           |               |                                                                                |                         |                  |            |             |
| AVAILABLE                                   | OC<br>Cre   | I <b>D:</b> 653adq <u>Sh</u><br>ated: Tue, Sep 1 | 10W Copy<br>9, 2023, 16:17:26 UTC |                      |                       | Compartme                 | nt: (root)    |                                                                                |                         |                  |            |             |
| Resources                                   | Ingi        | ress Rule                                        | es                                |                      |                       |                           |               |                                                                                |                         |                  |            |             |
| Ingress Rules (3)                           | Add         | Ingress Rules                                    | Edit Remove                       |                      |                       |                           |               |                                                                                |                         |                  |            |             |
| Egress Rules (1)                            |             | Stateless -                                      | Source                            | IP Protocol          | Source Port<br>Range  | Destination Port<br>Range | Type and Code | Allows                                                                         | Descri                  | iption           |            |             |
|                                             |             | No                                               | 10.0.0.0/16                       | TCP                  | All                   | 22                        |               | TCP traffic for ports: 22<br>SSH Remote Login Prot<br>ocol                     |                         |                  | :          | <b>D</b> :: |
|                                             |             | No                                               | 0.0.0.0/0                         | ICMP                 |                       |                           | 3, 4          | ICMP traffic for: 3, 4 De<br>stination Unreachable: F<br>ragmentation Needed a |                         |                  |            | :           |
| Terms of Use and Privacy Cookie Preference: | s           |                                                  |                                   |                      |                       |                           |               | Copyright © 2023, Oracle a                                                     | and/or its at           | ffiliates. All r | ights rese | rved.       |

13. For **Source CIDR** type **0.0.0/0** (you can be more restrictive here and enter only the AWS and OCI VPC and VCN IPv4 CIDR). For **Destination Port Range**, enter **3306,33060**. Click **Add Ingress Rules**.

|                                       | Search resources, services, documental | ion, and Marketplace           |                                             | US East (Ashbu                     | m) 🗸 🕐                                  | ₩ 9          |
|---------------------------------------|----------------------------------------|--------------------------------|---------------------------------------------|------------------------------------|-----------------------------------------|--------------|
| Networking > Virtual cloud networks   | MySQL-VCN > Security List Details      | Add Ingress Rules              | 3                                           |                                    |                                         |              |
|                                       | security list for pr                   |                                |                                             |                                    |                                         |              |
|                                       | Instance traffic is controlled by fire | Allows TCP traffic 3306,33060  |                                             |                                    |                                         |              |
| K SL                                  | Move resource Add tags                 | Stateless (i)                  |                                             |                                    |                                         |              |
|                                       |                                        | Source Type                    | Source CIDR                                 |                                    | IP Protocol (i)                         |              |
|                                       | Security List Information              | CIDR \$                        | 0.0.0/0                                     |                                    | TCP                                     | \$           |
|                                       |                                        |                                | Specified IP addresses: 0.0.0.0-255.255.255 | 5.255 (4,294,967,296 IP addresses) |                                         |              |
| AVAILABLE                             | OCID:653adq Show Copy                  | Source Port Range Optional (i) |                                             | Destination Port Range Optional    | )                                       |              |
|                                       | Created: Tue, Sep 19, 2023, 1          | All                            |                                             | 3306,33060                         |                                         |              |
| HURAL HURINGS STREET                  |                                        | Examples: 80, 20-22            |                                             | Examples: 80, 20-22                |                                         |              |
|                                       | L D L                                  | Description Optional           |                                             |                                    |                                         |              |
| Resources                             | Ingress Rules                          | MySQL Ports                    |                                             |                                    |                                         |              |
| Ingress Rules (3)<br>Earess Rules (1) | Add Ingress Rules Edit                 | Maximum 255 characters         |                                             |                                    | + Another Ingres                        | ss Rule      |
|                                       | Stateless - Source                     |                                |                                             |                                    |                                         |              |
|                                       | No 10.0.0.0                            |                                |                                             |                                    |                                         |              |
|                                       | No 0.0.0.0/0                           | Add Ingress Rules Cancel       |                                             |                                    |                                         |              |
| Terms of Use and Privacy Cookie Prefe | rences                                 |                                |                                             | Copyright © 2023,                  | Oracle and/or its affiliates. All right | ts reserved. |

14. Open the OCI navigation menu, click **Networking** and click **Dynamic routing gateway** under Customer Connectivity.

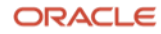

15. Click Create Dynamic Routing Gateway.

| E ORACLE Cloud                                        | Search resources, services, documentation                                                   | , and Marketplace                                                       | US East (As                                           | shburn) 🗸      | Δ [      | ?        | •    |  |  |  |
|-------------------------------------------------------|---------------------------------------------------------------------------------------------|-------------------------------------------------------------------------|-------------------------------------------------------|----------------|----------|----------|------|--|--|--|
| Networking > Customer connectivity >                  | Dynamic routing gateways                                                                    |                                                                         |                                                       |                |          |          |      |  |  |  |
| Customer connectivity<br>Overview<br>Site-to-Site VPN | Dynamic routing ga<br>Dynamic routing gateways (DRGs) are<br>Create dynamic routing gateway | ateways<br>e optional virtual routers that you can add to your VCN. The | ey provide a path for private network traffic between | your VCN and o | n-premis | ses netw | ork. |  |  |  |
| FastConnect                                           | Name                                                                                        | Lifecycle state                                                         | Oracle redundancy status $(i)$                        | c              | reated   |          |      |  |  |  |
| Dynamic routing gateway                               |                                                                                             | No items in the selected compartment.                                   |                                                       |                |          |          |      |  |  |  |
| Customer-premises equipment                           | Showing 0 items < 1 of                                                                      |                                                                         |                                                       |                |          |          |      |  |  |  |

16. Enter a DRG name. Under Create in compartment - choose the compartment where your VCN resides. Click Create Dynamic Routing Gateway.

| = ORACLE Cloud Sear                                                                              | ch resources, services, documentatio                                                        | n, and Marketplace                                                                                                    | US East (Ashburn) 🗸        |                | ¢ ()           | • •            |
|--------------------------------------------------------------------------------------------------|---------------------------------------------------------------------------------------------|----------------------------------------------------------------------------------------------------|----------------------------|----------------|----------------|----------------|
| Networking > Customer connectivity > Dyn                                                         | namic routing gateways                                                                      | Create dynamic routing gateway                                                                                                  |                            |                |                | Help           |
| Customer connectivity<br>Overview<br>Site-to-Site VPN<br>FastConnect<br>Dynamic routing gateway  | Dynamic routing<br>Dynamic routing gateways (DRGs)<br>Create dynamic routing gatewa<br>Name | Name<br>MySQL-DRG<br>Create in compartment<br>(root)<br>Create in compartment<br>Create in compartment<br>Create in compartment |                            |                |                | \$             |
| Customer-premises equipment<br>List scope<br>Compartment<br>(froot) C<br>Tag filters add   clear |                                                                                             |                                                                                                    |                            |                |                |                |
| no tag filters applied                                                                           |                                                                                             |                                                                                                    |                            |                |                |                |
|                                                                                                  |                                                                                             | Create dynamic routing gateway Cancel                                                                                           |                            |                |                |                |
| Terms of Use and Privacy Cookie Preferences                                                      |                                                                                             |                                                                                                    | Copyright © 2023, Oracle a | nd/or its affi | liates. All ri | ghts reserved. |

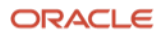

17. You will be taken to the DRG Details page. Once your DRG changes its state from Provisioning to **Available**, under Resources, click **Virtual Cloud Network Attachment**. Click **Create Virtual Cloud Network** 

| Attachment.                              |                                                       |                       |                                    |                     |                                |                         |                    |                 |
|------------------------------------------|-------------------------------------------------------|-----------------------|------------------------------------|---------------------|--------------------------------|-------------------------|--------------------|-----------------|
|                                          | Search resources, services, docu                      | mentation, and Market | blace                              |                     | US East (As                    | shburn) 🗸 🗔             | \$ ?               | • •             |
| Networking » Customer connectivity »     | <ul> <li>Dynamic routing gateways &gt; MyS</li> </ul> | QL-DRG                |                                    | 5                   |                                |                         |                    |                 |
|                                          | MySQL-DRG                                             |                       |                                    |                     |                                |                         |                    |                 |
|                                          | Edit Add tags Mo                                      | ve resource Termina   | ate                                |                     |                                |                         |                    |                 |
| DRG                                      | Dynamic routing gat                                   | eway information      | Tags                               |                     |                                |                         |                    |                 |
|                                          | Compartment:                                          | (root)                |                                    | OCID:fx4nt5ypqq     | Show Copy                      |                         |                    |                 |
|                                          | Oracle redundancy sta                                 | itus: —               |                                    | Created: Tue, Sep 1 | 9, 2023, 16:28:53 UTC          |                         |                    |                 |
| AVAILABLE                                |                                                       |                       |                                    |                     |                                |                         |                    |                 |
| Resources                                | VCNs are connected to a D                             | ents in               |                                    | ment                | ita tabla. Learn more          |                         |                    |                 |
| VCN attachments (0)                      |                                                       | nd by an attachment w | an ale voir type. Tou can conligue |                     | ite table. <u>Learn more</u> . |                         |                    |                 |
| Virtual circuit attachments (0)          | Create virtual cloud net                              | work attachment       |                                    |                     |                                |                         |                    |                 |
| IPSec tunnel attachments (0)             | Attachment name                                       | Lifecycle state       | Virtual cloud network              | DRG route table     | VCN route type                 | Created                 |                    |                 |
| Remote peering connection                |                                                       |                       |                                    | No items found.     |                                |                         |                    |                 |
| Loopback attachments (0)                 |                                                       |                       |                                    |                     |                                | Showing                 | 0 items <          | (1 of 1 )       |
| Cross-tenancy attachments (0)            |                                                       |                       |                                    |                     |                                |                         |                    |                 |
| DBG route tables (2)                     |                                                       |                       |                                    |                     |                                |                         |                    |                 |
| Import route distributions (2)           |                                                       |                       |                                    |                     |                                |                         |                    |                 |
|                                          |                                                       |                       |                                    |                     |                                |                         |                    |                 |
| Terms of Use and Privacy Cookie Preferen | nces                                                  |                       |                                    |                     | Copyright @ 2                  | 2023, Oracle and/or its | affiliates. All ri | ights reserved. |

18. Enter a Virtual Cloud Network Attachment name and select the appropriate VCN from the drop-down list. Click Create Virtual Cloud Network Attachment.

| CRACLE Cloud                                                                                                    | Search resources, services, documentation                                                                         | n, and Marketplace                                                                                                    | US East (Ashburn) 🗸         | $\langle \rangle$ | 4            | )          | 0      |
|----------------------------------------------------------------------------------------------------|----------------------------------------------------------------------------------------------------|----------------------------------------------------------------------------------------------------|-----------------------------|-------------------|--------------|------------|--------|
| Networking > Customer connectivity >                                                                                                   | Dynamic routing gateways > MySQL-DR                                                                               | Create VCN attachment                                                                                                    |                             |                   |              | ŀ          | Help   |
| DRG                                                                                                    | MySQL-DRG<br>Edit Add tags Move resc<br>Dynamic routing gateway<br>Compartment: root<br>Oracle redundancy status: | Attachment name Optiona/<br>MySQL-VCN-Attachment<br>Virtual cloud network in froot (Change compartment)<br>MySQL-VCN<br>Show Advanced options |                             |                   |              |            | ¢      |
| VCN attachments (0)<br>Virtual circuit attachments (0)<br>IPSec tunnel attachments (0)<br>Remote peering connection<br>attachments (0) | VCN attachments<br>VCNs are connected to a DRG by<br>Create virtual cloud network at<br>Attachment name           |                                                                                                    |                             |                   |              |            |        |
| Loopback attachments (0)<br>Cross-tenancy attachments (0)<br>DRG route tables (2)                                                      |                                                                                                    |                                                                                                    |                             |                   |              |            |        |
| Import route distributions (2)                                                                                                    | 2008                                                                                                    | Create VCN attachment Cancel                                                                                                    | Convicient @ 2022 Crossie o | ndlor ite of      | filiatos All | righte roo | anyed  |
| L COOKIE Preferer                                                                                                    | 1003                                                                                                    |                                                                                                    | copyright @ 2025, Ofacle a  | noyor its al      | mates. All   | ngins res  | erveu. |

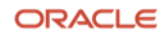

19. Wait for your VCN Attachment to be in an **Attached** state.

| ORACLE Cloud                              | Search resources, services, docume   | ntation, and Marketp           | lace                           |                                                       | US East (Ashb          | urm) 🗸 💎                | ¢ ⊘ €                   | ₽ 0            |
|-------------------------------------------|--------------------------------------|--------------------------------|--------------------------------|-------------------------------------------------------|------------------------|-------------------------|-------------------------|----------------|
| Networking > Customer connectivity        | v > Dynamic routing gateways > MySQL | -DRG                           | The state of the second second |                                                       |                        |                         |                         | 50             |
|                                           | MySQL-DRG                            |                                |                                |                                                       |                        |                         |                         |                |
|                                           | Edit Add tags Move                   | resource Terminat              | e                              |                                                       |                        |                         |                         |                |
| DRG                                       | Dynamic routing gatew                | vay information                | Tags                           |                                                       |                        |                         |                         |                |
|                                           | Compartment:                         | ot)                            |                                | OCID:fx4nt5ypqq Show                                  | <u>Copy</u>            |                         |                         |                |
|                                           | Oracle redundancy status             | s: —                           |                                | Created: Tue, Sep 19, 2023                            | 3, 16:28:53 UTC        |                         |                         |                |
| Resources                                 | VCN attachmer                        | nts in<br>by an attachment wit | (root) Compartm                | nent<br>all VCNs to use the same route table          | e. <u>Learn more</u> . |                         |                         |                |
| VCN attachments (1)                       | Create virtual cloud netwo           | 'k attachment                  |                                |                                                       |                        |                         |                         |                |
| IPSec tunnel attachments (0)              | Attachment name                      | Lifecycle state                | Virtual cloud network          | DRG route table                                       | VCN route type         | Created                 |                         |                |
| Remote peering connection attachments (0) | MySQL-VCN-Attachment                 | Attached                       | MySQL-VCN                      | Autogenerated Drg Route Ta<br>ble for VCN attachments | Subnet CIDR blocks     | Tue, Sep 19<br>UTC      | ), 2023, 16:33:4        | <sup>5</sup> : |
| Loopback attachments (0)                  |                                      |                                |                                |                                                       |                        | Showing                 | 1 item < 1 o            |                |
| Cross-tenancy attachments (0)             |                                      |                                |                                |                                                       |                        |                         |                         |                |
| DRG route tables (2)                      |                                      |                                |                                |                                                       |                        |                         |                         |                |
|                                           |                                      |                                |                                |                                                       |                        |                         |                         |                |
| Terms of Use and Privacy Cookie Prefe     | rences                               |                                |                                |                                                       | Copyright © 2023       | 3, Oracle and/or its af | filiates. All rights re | eserved.       |

- 20. Open the OCI navigation menu, click **Networking** and click on **Virtual cloud networks**. After landing on the Virtual Cloud Networks page, click on **the name of your VCN**.
- 21. On the Virtual Cloud Network Details page, under Resources, click on **Route Tables**.

| <b>ORACLE</b> Cloud                         |                                             |            |                 |               | U                               | 6 East (Ashburn) 🗸 [          |                        |                  |
|---------------------------------------------|---------------------------------------------|------------|-----------------|---------------|---------------------------------|-------------------------------|------------------------|------------------|
| Networking > Virtual cloud network          | s » Virtual Cloud Network Details » Subnets |            |                 |               |                                 |                               |                        |                  |
|                                             | MySQL-VCN                                   |            |                 |               |                                 |                               |                        |                  |
|                                             | Move resource Add tags                      | Delete     |                 |               |                                 |                               |                        |                  |
| VUN                                         | VCN Information Tags                        |            |                 |               |                                 |                               |                        |                  |
|                                             | Compartment: r (root)                       |            |                 | OCID:qsiv     | ya <u>Show</u> <u>Copy</u>      |                               |                        |                  |
|                                             | Created: Tue, Sep 19, 2023, 16              | :17:24 UTC |                 | DNS Resolv    | er: MySQL-VCN                   |                               |                        |                  |
| AVAILABLE                                   | IPv4 CIDR Block: 10.0.0/16                  |            |                 | Default Rout  | te Table: default route table f | or MySQL-VCN                  |                        |                  |
|                                             | IPv6 Prefix: -                              |            |                 | DNS Domair    | n Name: mysqlvcn.oraclevcn      | .com                          |                        |                  |
| Resources                                   | Subnets in                                  | (root) Co  | ompartment      |               |                                 |                               |                        |                  |
| Subnets (2)                                 | Create Subnet                               |            |                 |               |                                 |                               |                        |                  |
| CIDR Blocks/Prefixes (1)                    | Name                                        | State      | IPv4 CIDR Block | IPv6 Prefixes | Subnet Access                   | Created                       |                        | •                |
| Route Tables (2)                            | private subnet-MySQL-VCN                    | Available  | 10.0.1.0/24     | -             | Private (Regional)              | Tue, Sep 19, 2023,            | 16:17:26 UTC           | ā                |
| Internet Gateways (1)                       | public subpet-MySQL-VCN                     |            | 10.0.0.0/24     |               | Public (Regional)               | Tue Sen 19 2023               | 16-17-26 LITC          | Q                |
| Dynamic Routing Gateways<br>Attachments (1) |                                             | •          |                 |               |                                 | Shov                          | ving 2 items           | < 1 of 1 >       |
| Network Security Groups (0)                 |                                             |            |                 |               |                                 |                               |                        |                  |
| Terms of Use and Privacy Cookie Prefe       | erences                                     |            |                 |               | c                               | opyright © 2023, Oracle and/c | or its affiliates. All | l rights reserve |

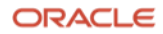

22. You should see two Route Tables, one for your private subnet and the other for your public subnet. Click on **route table for private subnet-<vcn-name>**.

| Resources                   | Route Tables in                          | (root) Compartment |                 |                                 |  |  |  |
|-----------------------------|------------------------------------------|--------------------|-----------------|---------------------------------|--|--|--|
| Subnets (2)                 | Create Route Table                       |                    |                 |                                 |  |  |  |
| CIDR Blocks/Prefixes (1)    | Name                                     | State              | Number of Rules | Created •                       |  |  |  |
| Route Tables (2)            | route table for private subnet-MySQL-VCN | Available          | 2               | Tue, Sep 19, 2023, 16:17:26 UTC |  |  |  |
| Dynamic Routing Gateways    | default route table for MySQL-VCN        | Available          | 1               | Tue, Sep 19, 2023, 16:17:24 UTC |  |  |  |
| Attachments (1)             |                                          |                    |                 | Showing 2 items < 1 of 1 >      |  |  |  |
| Network Security Groups (0) |                                          |                    |                 |                                 |  |  |  |

23. On the private subnet route table page, click **Add Route Rules**.

| E ORACLE Cloud                         |                                                                                                    |                                   |                                         | US East (Ashburn) 🗸              |                                             |
|----------------------------------------|----------------------------------------------------------------------------------------------------|-----------------------------------|-----------------------------------------|----------------------------------|---------------------------------------------|
| Networking > Virtual cloud networks    | MySQL-VCN      Route Table Details                                                                                      |                                   |                                         |                                  |                                             |
|                                        | route table for private subnet-                                                                                         | MySQL-VCN                         |                                         |                                  |                                             |
|                                        | Move resource Add tags Terminate                                                                                        |                                   |                                         |                                  |                                             |
| ( RI                                   | Route Table Information Tags                                                                                            |                                   |                                         |                                  |                                             |
|                                        | OCID:2ffena <u>Show Copy</u><br>Created: Tue, Sep 19, 2023, 16:17:26 UTC                                                |                                   | Compartment 4 (root)                    |                                  |                                             |
| AVAILABLE                              |                                                                                                    |                                   |                                         |                                  |                                             |
| Resources                              | Route Rules                                                                                                    |                                   |                                         |                                  |                                             |
| Route Rules (2)                        | Traffic within the VCN is handled by the VCN's local routing<br><u>Network Path Analyzer</u> to check your connections. | by default. Intra-VCN routing all | ows you more control over routing betwe | en subnets. <u>Learn more.</u> I | f you're having problems, use               |
|                                        | Add Route Rules Edit Remove                                                                                             |                                   |                                         |                                  |                                             |
|                                        | Destination                                                                                                    | ▲ Target Type                     | Target                                  | Route Type                       | Description                                 |
|                                        | 0.0.0.0/0                                                                                                    | NAT Gateway                       | NAT gateway-MySQL-VCN                   | Static                           |                                             |
|                                        | All IAD Services In Oracle Services Network                                                                             | Service Gateway                   | Service gateway-MySQL-VCN               | Static                           |                                             |
|                                        | 0 selected                                                                                                    |                                   |                                         |                                  | Showing 2 items < 1 of 1 >                  |
|                                        |                                                                                                    |                                   |                                         |                                  |                                             |
| Terms of Use and Privacy Cookie Prefer | ences                                                                                                    |                                   |                                         | Copyright © 2023, Oracle         | and/or its affiliates. All rights reserved. |

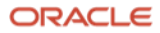

24. Under Target Type, select Dynamic Routing Gateway from the drop-down list. For Destination Type, select CIDR Block and for Destination CIDR Block - enter your AWS VPC IPv4 CIDR block that you will be using to connect to OCI. The AWS VPC CIDR block that will be used for this guide is 10.1.0.0/16. Click Add Route Rules afterwards.

|                                        | Search resources, services, documentatio | n, and Marketplace US East (Ashburn) V 🕢 🎊 🤅                                                                                                    | ⊕ <mark>0</mark> |
|----------------------------------------|------------------------------------------|----------------------------------------------------------------------------------------------------|------------------|
| Networking > Virtual cloud networks    | » MySQL-VCN » Route Table Details        | Add Route Rules                                                                                                    | Help             |
|                                        | route table for pri                      |                                                                                                    |                  |
| RT                                     | Move resource Add tags                   | Important:<br>For a route rule that targets a Private IP, you must first enable "Skip Source/Destination Check" on the VNIC that the Private IP is assign<br>to. | ned              |
|                                        | Route Table Information                  | Route Rule                                                                                                    |                  |
|                                        | OCID:2ffena Show Copy                    | Target Type                                                                                                    |                  |
|                                        | Created: Tue, Sep 19, 2023, 16           | Dynamic Routing Gateway                                                                                                    | \$               |
| AVAILABLE                              |                                          | Destination Type                                                                                                    |                  |
| Resources                              | Route Bules                              | CIDR Block                                                                                                    | 0                |
|                                        | Traffic within the VCN is handled h      | Destination CIDR Block                                                                                                    |                  |
| Boute Bules (2)                        | Network Path Analyzer to check yo        | 10.1.0.0/16                                                                                                    |                  |
|                                        |                                          | Example: 10.0.0.0/24                                                                                                    |                  |
|                                        | Add Route Rules Edit                     | Target Dynamic Routing Gateway                                                                                                    |                  |
|                                        | Destination                              | Name: MySQL-DRG                                                                                                    |                  |
| WHIE SWITTER                           | Destination                              | Compartment: (root)                                                                                                    |                  |
|                                        | 0.0.0/0                                  | Description Optional                                                                                                    |                  |
|                                        | All IAD Services In Oracle               |                                                                                                    |                  |
|                                        | 0 selected                               | Maximum 255 characters                                                                                                    |                  |
|                                        |                                          | Add Route Rules Cancel                                                                                                    |                  |
| Terms of Use and Privacy Cookie Prefer | rences                                   | Copyright @ 2023, Oracle and/or its affiliates. All rights                                                                                                    | reserved.        |

25. Now, repeat the same process for the other route table. Go back to Virtual Cloud Network Details page, click **Route Tables**, and click on **default route table for <vcn-name>**.

| <b>ORACLE</b> Cloud                         | Search resources, services, documentation, and Ma | arketplace    |                              | US East (Ashburn) 🗸 🚺                          | ⊘ ⊕                |
|---------------------------------------------|---------------------------------------------------|---------------|------------------------------|------------------------------------------------|--------------------|
| Networking » Virtual cloud network          | s » Virtual Cloud Network Details » Route Tables  |               |                              |                                                |                    |
|                                             | MySQL-VCN                                         |               |                              |                                                |                    |
|                                             | Move resource Add tags Delete                     |               |                              |                                                |                    |
| VGN                                         | VCN Information Tags                              |               |                              |                                                |                    |
|                                             | Compartment: root)                                |               | OCID:qsivya Show Copy        |                                                |                    |
|                                             | Created: Tue, Sep 19, 2023, 16:17:24 UTC          | >             | DNS Resolver: MySQL-VCN      |                                                |                    |
| AVAILABLE                                   | IPv4 CIDR Block: 10.0.0.0/16                      |               | Default Route Table: default | route table for MySQL-VCN                      |                    |
|                                             | IPv6 Prefix: -                                    |               | DNS Domain Name: mysqlvo     | on.oraclevcn.com                               |                    |
| Resources                                   | Route Tables in                                   | (root) Compar | tment                        |                                                |                    |
| Subnets (2)                                 | Create Route Table                                |               |                              |                                                |                    |
| CIDR Blocks/Prefixes (1)                    | Name                                              | State         | Number of Rules              | Created                                        | ÷                  |
| Route Tables (2)                            | route table for private subnet-MySQL-VCN          | Available     | 3                            | Tue, Sep 19, 2023, 16:17:26 UT                 | rc 🗲               |
| Internet Gateways (1)                       | default route table for MySQL VCN                 |               | 1                            | Tuo Son 10, 2022, 16:17:24 LT                  | TC U               |
| Dynamic Routing Gateways<br>Attachments (1) |                                                   | Available     | 1                            | Showing 2 item                                 | ns < 1 of 1        |
| Network Security Groups (0)                 |                                                   |               |                              |                                                |                    |
| Terms of Lise and Drivecy Cookie Brefs      | arences                                           |               |                              | Convicient @ 2022. Oracle and/or its officiate | e All righte recor |

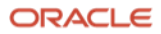

26. On the default route table page, click **Add Route Rules**.

| E ORACLE Cloud                        | Search resources, services, document                                               | ation, and Marketplace                             |                                                   | US East (Ashb                       | urn) 🗸 🚺 🎝 🤇                        | 2 🌐 9               |
|---------------------------------------|------------------------------------------------------------------------------------|----------------------------------------------------|---------------------------------------------------|-------------------------------------|-------------------------------------|---------------------|
| Networking > Virtual cloud networks   | * MySQL-VCN * Route Table Details                                                  |                                                    |                                                   |                                     |                                     |                     |
|                                       | default route tab                                                                  | le for MySQL-V                                     | CN                                                |                                     |                                     |                     |
| рт                                    | Move resource Add tags                                                             | Terminate                                          |                                                   |                                     |                                     |                     |
|                                       | Route Table Information                                                            | Tags                                               |                                                   |                                     |                                     |                     |
|                                       | OCID:u6nmca Show Con<br>Created: Tue, Sep 19, 2023,                                | Ω <u>γ</u> .<br>16:17:24 UTC                       | Compartment:                                      | (root)                              |                                     |                     |
| Resources Route Rules (1)             | Route Rules<br>Traffic within the VCN is handled<br>Network Path Analyzer to check | by the VCN's local routing by de your connections. | efault. Intra-VCN routing allows you more control | over routing between subnets. Learn | more. If you're having pro          | blems, use          |
|                                       | Add Route Rules Edit                                                               | Remove                                             |                                                   |                                     |                                     |                     |
|                                       | Destination           0.0.0.0/0                                                    | Target Type Internet Gateway                       | Target Internet.gateway-MySQL-VCN                 | Route Type Static                   | Description                         |                     |
|                                       | 0 selected                                                                         |                                                    |                                                   |                                     | Showing 1 item                      | < 10                |
|                                       |                                                                                    |                                                    |                                                   |                                     |                                     |                     |
| Terms of Use and Privacy Cookie Prefe | rences                                                                             |                                                    |                                                   | Copyright @ 202                     | 3, Oracle and/or its affiliates. Al | ll rights reserved. |

27. Under Target Type, select Dynamic Routing Gateway from the drop-down list. For Destination Type, select CIDR Block and for Destination CIDR Block - enter your AWS VPC IPv4 CIDR block that you will be using to connect to OCI. The AWS VPC CIDR block that will be used for this guide is 10.1.0.0/16. Click Add Route Rules afterwards.

| <b>ORACLE</b> Cloud                                                                                             | Search resources, services, documentation | n, and Marketplace                                                                          | US East (Ashburn) 🗸                          |                         | ୭ 🌐             | 0      |
|----------------------------------------------------------------------------------------------------|-------------------------------------------|---------------------------------------------------------------------------------------------|----------------------------------------------|-------------------------|-----------------|--------|
| Networking > Virtual cloud network                                                                              | ks > MySQL-VCN > Route Table Details      | Add Route Rules                                                                             |                                              |                         | Н               | lelp   |
|                                                                                                    | default route tabl                        |                                                                                             |                                              |                         |                 |        |
| DT                                                                                                    | Move resource Add tags                    | Important:<br>For a route rule that targets a Private IP, you must first enable "Ski<br>to. | p Source/Destination Check" on the VNIC that | the Private IP is       | assigned        |        |
|                                                                                                    | Route Table Information                   | Route Rule                                                                                  |                                              |                         |                 |        |
|                                                                                                    | OCID:u6nmca Show Copy                     | Target Type                                                                                 |                                              |                         |                 |        |
|                                                                                                    | Created: Tue, Sep 19, 2023, 16            | Dynamic Routing Gateway                                                                     |                                              |                         | \$              |        |
| AVAILABLE                                                                                                    |                                           | Destination Type                                                                            |                                              |                         |                 |        |
| Resources                                                                                                    | Route Rules                               | CIDR Block                                                                                  |                                              |                         | ¢               |        |
|                                                                                                    | Traffic within the VCN is handled h       | Destination CIDR Block                                                                      |                                              |                         |                 |        |
| Route Rules (1)                                                                                                 | Network Path Analyzer to check yo         | 10.1.0.0/16                                                                                 |                                              |                         |                 |        |
|                                                                                                    | Add Bauta Bulas Edit                      | Example: 10.0.0.0/24                                                                        |                                              |                         |                 |        |
| In the second second second second second second second second second second second second second second second |                                           | Target Dynamic Routing Gateway                                                              |                                              |                         |                 |        |
| MANNESS MANNESS                                                                                                 | Destination                               | Compartment: (root)                                                                         |                                              |                         |                 |        |
|                                                                                                    | 0.0.0/0                                   | Description Ontional                                                                        |                                              |                         | _               |        |
|                                                                                                    | 0 selected                                |                                                                                             |                                              |                         |                 |        |
|                                                                                                    | 0.30100100                                | Maximum 255 characters                                                                      |                                              |                         | -               |        |
|                                                                                                    |                                           | Add Route Rules Cancel                                                                      |                                              |                         |                 |        |
| Terms of Use and Privacy Cookie Pret                                                                            | ferences                                  |                                                                                             | Copyright @ 2023, Oracle ar                  | ıd/or its affiliates. A | III rights rese | erved. |

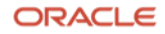

28. Login to <u>AWS</u> to modify the VPC security groups for the Aurora MySQL instance which will allow Aurora to access the HeatWave MySQL instance on OCI and the EC2 instance on AWS. From the main AWS portal, expand the Services menu at the top left of the screen, click **Databases**, click **RDS**, and **select your Aurora instance**. Click **Connectivity & security**, under the **Security** section, look for **VPC security groups** and click on **the security group**. For this guide, our Aurora instance only uses one security group - **default**.

| aws Services Q Search                                                                   |                                                                           | [Option+S]                                                                                               |                                                              | ۵ ¢                                               | 00                                       | Ohio 🔻           |
|-----------------------------------------------------------------------------------------|---------------------------------------------------------------------------|----------------------------------------------------------------------------------------------------|--------------------------------------------------------------|---------------------------------------------------|------------------------------------------|------------------|
| Amazon RDS ×                                                                            | RDS > Databases > database-1 > da<br>database-1-instance-                 | tabase-1-instance-1<br>1                                                                                 |                                                              | C                                                 | Modify                                   | Actions <b>T</b> |
| Databases<br>Query Editor<br>Performance insights                                       | Related<br>Q. Filter by databases                                         |                                                                                                    |                                                              |                                                   | <                                        | 1 > @            |
| Snapshots<br>Exports in Amazon 53<br>Automated backups<br>Reserved instances<br>Proxies | DB identifier     DB identifier     database-1      database-1-instance-1 | Status     ▼     Role     ▼       ⊘ Available     Regional cluster       ⊙ Available     Writer instance | Engine ▼ Regio<br>Aurora MySQL us-eas<br>Aurora MySQL us-eas | n & AZ  V Size  V t-2 1 instance tt-2 db.t3.small | <ul> <li>Actions ▼</li> <li>-</li> </ul> | CPU ▼<br>-       |
| Subnet groups<br>Parameter groups<br>Option groups<br>Custom engine versions            | Connectivity & security Connectivity & security                           | ng Logs & events Configurat                                                                              | ion Maintenance & bac                                        | kups Tags                                         |                                          |                  |
| Zero-ETL integrations New                                                               | Endpoint & port                                                           | Networking                                                                                               | Security                                                     |                                                   |                                          |                  |
| Events<br>Event subscriptions                                                           | database-1-instance-<br>1 us-east-<br>2.rds.amazonaws.com                 | variability zone<br>us-east-2a<br>VPC                                                                    | default (sg-011bc99fa4                                       | 17f7af11)                                         |                                          |                  |
| Recommendations                                                                         | Port<br>3306                                                              | MySQL-vpc (vpc-<br>0682f94981a1e9f01)                                                                    | No                                                           |                                                   |                                          |                  |

29. On the Security Groups page, select your Aurora security group. From **Actions**, choose **Edit inbound rules**.

| aws Services Q Search | h [Option+S]                         | ]         |                            | D 4 0                   | Ohio ▼                |
|-----------------------|--------------------------------------|-----------|----------------------------|-------------------------|-----------------------|
| 🙋 EC2 🛛 VPC 🔯 RDS 💽   | \$ \$3                               |           |                            |                         |                       |
| EC2 Dashboard X       | Security Groups (1/1) Info           | C         | Actions 🔺 Export secu      | urity groups to CSV 🛛 🔻 | Create security group |
| EC2 Global View       | Q Find resources by attribute or tag |           | View details               |                         |                       |
| Events                |                                      |           | Edit inbound rules         |                         |                       |
| ▼ Instances           | sg-011bc99fa47f7af11 X Clear filters |           | Edit outbound rules        |                         | < 1 > 💿               |
| Instances             |                                      | TT Secur  | Manage tags                |                         | T Description         |
| Instance Types        | Name Security group ID               | v ∣ Secur | Manage stale rules         | V   VPC ID              |                       |
| Launch Templates      | ✓ – sg-011bc99fa47f7af11             | defau     | Copy to new security group | vpc-0682f94981a1e9f01   | default VP(           |
| Spot Requests         |                                      |           | Delete security groups     |                         |                       |

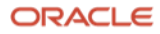

30. Click Add rule. Under Type, select MySQL/Aurora. For Source, input the AWS VPC IPv4 CIDR. Click Add rule. Under Type, select MySQL/Aurora. For Source, input the OCI VCN IPv4 CIDR block. Click Save rules.

| aws Services Q Search                                                                              |                                                                                |               | [Option+S] |             |                 | <b>D</b> 4 0                | Ohio ▼         |   |
|----------------------------------------------------------------------------------------------------|--------------------------------------------------------------------------------|---------------|------------|-------------|-----------------|-----------------------------|----------------|---|
| 🛃 EC2 🛛 VPC 🔯 RDS 🕞 S3                                                                             |                                                                                |               |            |             |                 |                             |                |   |
| EC2 > Security Groups > sg-011b<br>Edit inbound rules of<br>Inbound rules control the incoming tra | c99fa47f7af11 > Edit inbound r<br>nfo<br>ffic that's allowed to reach the inst | ules<br>ance. |            |             |                 |                             |                | ٩ |
| Inbound rules Info                                                                                 |                                                                                |               |            |             |                 |                             |                |   |
| Security group rule ID                                                                             | Type Info                                                                      | Protocol Info | Port range | Source Info |                 | Description - optional Info |                |   |
| sgr-06d0dca2b6d096922                                                                              | All traffic 🛛 🔻                                                                | All           | All        | Custom 🔻    | Q               |                             | Delete         |   |
| -                                                                                                  | MYSQL/Aurora 💌                                                                 | ТСР           | 3306       | Custom 🔻    | Q 10.1.0.0/16 X | AWS VPC                     | Delete         |   |
|                                                                                                    |                                                                                |               |            |             | 10.1.0.0/16 ×   |                             |                |   |
| -                                                                                                  | MYSQL/Aurora 🔻                                                                 | ТСР           | 3306       | Custom 🔻    | Q 10.0.0/16 X   | OCI VCN                     | Delete         |   |
| Add rule                                                                                           |                                                                                |               |            |             |                 |                             |                |   |
|                                                                                                    |                                                                                |               |            |             |                 | Cancel Preview chang        | Jes Save rules |   |

31. From the main AWS Services menu, navigate to **Networking & Content Delivery** and click **VPC**. From the left-hand AWS menu, scroll down and click **Customer Gateways** under Virtual private network (VPN). Click **Create customer gateway** once you have landed on the appropriate page.

| aws Services Q Search                                      | h [Option+S]                                                                                 | ▶ 🕹 🕐 Ohio 🕶 🖡                        |
|------------------------------------------------------------|----------------------------------------------------------------------------------------------|---------------------------------------|
| 🛃 EC2 🌀 VPC 🔯 RDS 🧕                                        | I IAM 🔁 S3                                                                                   | · · · · · · · · · · · · · · · · · · · |
| <ul> <li>Virtual private network</li> <li>(VPN)</li> </ul> | Customer gateways Info                                                                       | C Actions  Create customer gateway    |
| Customer gateways                                          | Q Filter customer gateways                                                                   | < 1 > ©                               |
| Virtual private gateways<br>Site-to-Site VPN               | Name         マ         Customer gateway ID         マ         State         マ         BGP ASN |                                       |
| connections                                                |                                                                                              | No customer gateways found            |
| Client VPN endpoints                                       |                                                                                              |                                       |

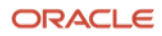

32. Enter a **temporary customer gateway name**. For **BGP ASN** input **31898** and for **IP address** enter **1.1.1.1**. Leave the rest as-is and click **Create Customer Gateway**.

| aws               | Services Q Search                                                                                                    | [Option+S]                      |                                                | 🗘 🕐 Ohio            | •                     |
|-------------------|----------------------------------------------------------------------------------------------------|---------------------------------|------------------------------------------------|---------------------|-----------------------|
| EC2 آن            | : 🕝 VPC 🥳 RDS 🔠 IAM 🔁 S3                                                                                                    |                                 |                                                |                     |                       |
| VPC               | > Customer gateways > Create customer gateway                                                                                                  |                                 |                                                |                     | ٥                     |
| Cr                | eate customer gateway Info                                                                                                    |                                 |                                                |                     |                       |
| A cu:<br>netw     | stomer gateway is a resource that you create in AWS that represents the customer gat<br>vork.                                                  | eway device in your on-premises |                                                |                     |                       |
| C                 | Details                                                                                                    |                                 |                                                |                     |                       |
| N                 | lame tag - optional<br>reates a tag with a key of 'Name' and a value that you specify.                                                         | _                               |                                                |                     |                       |
|                   | Temp-Gateway                                                                                                    |                                 |                                                |                     |                       |
| B                 | alue must be 256 characters or less in length.<br>IGP ASN Info<br>he ASN of your customer gateway device.                                      |                                 |                                                |                     |                       |
|                   | 31898                                                                                                    |                                 |                                                |                     |                       |
| Vi<br>IF<br>SI    | alue must be in 1 - 2147483647 range.<br>P <b>address info</b><br>pecify the IP address for your customer gateway device's external interface. |                                 |                                                |                     |                       |
|                   | 1.1.1.1                                                                                                    |                                 |                                                |                     |                       |
| C<br>TI           | ertificate ARN<br>he ARN of a private certificate provisioned in AWS Certificate Manager (ACM).                                                | _                               |                                                |                     |                       |
|                   | Select certificate ARN                                                                                                    |                                 |                                                |                     |                       |
| D                 | vevice - optional<br>nter a name for the customer gateway device.                                                                              |                                 |                                                |                     |                       |
|                   | Enter device name                                                                                                    |                                 |                                                |                     |                       |
| <b>&gt;</b> Cloud | IShell Feedback Language                                                                                                    |                                 | © 2023, Amazon Web Services, Inc. or its affil | iates. Privacy Term | is Cookie preferences |

33. From the Customer gateways page, scroll down on the left-hand AWS menu. Under Virtual private network click **Virtual private gateways**. Click **Create virtual private gateway**.

| aws Services Q Searc                                  | h [Option+S]                                                                               | D                                         |
|-------------------------------------------------------|--------------------------------------------------------------------------------------------|-------------------------------------------|
| 🙋 EC2 🏾 🏠 VPC 🔯 RDS 🧕                                 | IAM 🔁 S3                                                                                   |                                           |
| <ul> <li>Virtual private network<br/>(VPN)</li> </ul> | Virtual private gateways Info                                                              | C Actions  Create virtual private gateway |
| Customer gateways                                     | Q Filter virtual private gateways                                                          | < 1 > ©                                   |
| Virtual private gateways<br>Site-to-Site VPN          | Name $\triangledown$ Virtual private gateway ID $\triangledown$ State $\triangledown$ Type | ∀ VPC     √     Amazon     Amazon         |
| connections                                           | No virtual private gateways fo                                                             | und                                       |
| Client VPN endpoints                                  |                                                                                            |                                           |

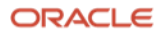

34. Enter a virtual private gateway name. Leave everything as-is and click Create virtual private gateway.

| aws        | s                    | Services Q Search                                         |                  |                            |                     | [C           | ption+S]                      |   |        |                       | Þ.                  | ¢       | 0       | Ohio 🔻 |                    |
|------------|----------------------|-----------------------------------------------------------|------------------|----------------------------|---------------------|--------------|-------------------------------|---|--------|-----------------------|---------------------|---------|---------|--------|--------------------|
| <i>©</i> E | c2 🕝                 | VPC 🔯 RDS 📴                                               | IAM 🗗 S3         |                            |                     |              |                               |   |        |                       |                     |         |         |        |                    |
| VF         | ic > Vi              | /irtual private gateway                                   | /s > Create      | virtual private gateway    | у                   |              |                               |   |        |                       |                     |         |         |        | (1)                |
| 6          | roate                | o virtual pr                                              | ivata ar         | toway                      |                     |              |                               |   |        |                       |                     |         |         |        |                    |
| C          | reate                | e virtuat pr                                              | ivate ga         |                            |                     |              |                               |   |        |                       |                     |         |         |        |                    |
| A          | virtual pri          | rivate gateway is the V                                   | PN concentrat    | or on the Amazon side      | e of the site-to-si | te VPN co    | nnection.                     |   |        |                       |                     |         |         |        |                    |
|            | Details              | ls                                                        |                  |                            |                     |              |                               |   |        |                       |                     |         |         |        |                    |
|            | Name ta<br>Creates a | <b>ag - <i>optional</i></b><br>a tag with a key of 'Name' | and a value that | /ou specify.               |                     |              |                               |   |        |                       |                     |         |         |        |                    |
|            | MySQL                | L-VPG                                                     |                  |                            |                     |              |                               |   |        |                       |                     |         |         |        |                    |
|            | Value mus            | ust be 256 characters or le                               | ss in length.    |                            |                     |              |                               |   |        |                       |                     |         |         |        |                    |
|            | Autonon              | mous System Number                                        | (ASN)            |                            |                     |              |                               |   |        |                       |                     |         |         |        |                    |
|            | O Ama:               | azon default ASN                                          |                  |                            |                     |              |                               |   |        |                       |                     |         |         |        |                    |
|            | O Custo              | tom ASN                                                   |                  |                            |                     |              |                               |   |        |                       |                     |         |         |        |                    |
|            |                      |                                                           |                  |                            |                     |              |                               |   |        |                       |                     |         |         |        |                    |
|            | Tags                 |                                                           |                  |                            |                     |              |                               |   |        |                       |                     |         |         |        |                    |
|            | A tag is a           | a label that you assign to a                              | an AWS resource. | Each tag consists of a key | and an optional va  | lue. You cai | use tags to search and filter |   |        |                       |                     |         |         |        |                    |
|            | your resor           | surces of track your Aws c                                | osts. Hume tag n | sips you track your resour | ces more cashy. we  | recommer     | a dualing hame tag.           |   |        |                       |                     |         |         |        |                    |
|            | Key                  |                                                           |                  | Value - optional           |                     |              |                               |   |        |                       |                     |         |         |        |                    |
|            | Q Na                 | ame                                                       | ×                | Q MySQL-VPG                |                     | ×            | Remove                        |   |        |                       |                     |         |         |        |                    |
|            |                      |                                                           |                  |                            |                     |              |                               |   |        |                       |                     |         |         |        |                    |
|            | Add                  | new tag                                                   |                  |                            |                     |              |                               |   |        |                       |                     |         |         |        |                    |
|            | rou can a            | add 49 more tags.                                         |                  |                            |                     |              |                               |   |        |                       |                     |         |         |        |                    |
|            |                      |                                                           |                  |                            | Consol              | 6            |                               |   |        |                       |                     |         |         |        |                    |
| S de       | udSholl              | Feedback Language                                         |                  |                            | Cancel              | Crea         | te virtual private gatew      | y | Ø 2023 | 7 Amazon Web Servic   | er inc or its affi  | liator  | Privacy | Torms  | Cookie preferences |
|            | ausneu               | recaback callyuage                                        |                  |                            |                     |              |                               |   |        | o, ranazon web servic | co, inc. or its all | marces. | Hivacy  | Terms  | cookie preferences |

35. While still on the Virtual Private Gateway page, select the **virtual private gateway** that we just created. Click on the **Actions** menu and select **Attach to VPC**.

| aws Services Q Searc  | h [Option+S]                                                       |         | D 4 0 0                        | Ohio 🔻            |
|-----------------------|--------------------------------------------------------------------|---------|--------------------------------|-------------------|
| 🙋 EC2 🛛 VPC 🔯 RDS 🗗   | <del>3</del> 53                                                    |         |                                |                   |
| VPC dashboard         | ⊘ You successfully created vgw-028f2331f39704da5 / MySQL-VPG.      |         |                                | × (i)             |
| EC2 Global View 🔀     | Virtual private gateways (1/1) info                                | C       | Actions  Create virtual        | l private gateway |
| Filter by VPC:        | Q Find resource by attribute or tag                                | ]       | Attach to VPC                  |                   |
| Select a VPC 🔹        | Virtual private gateway ID = vgw-028f2331f39704da5 X Clear filters |         | Detach from VPC                | < 1 > @           |
| Virtual private cloud |                                                                    |         | Manage tags                    |                   |
| Your VPCs             | Name 🖉 🛛 🔻 Virtual private gateway ID 🛛 🗸 State                    | Туре    | Delete virtual private gateway |                   |
| Subnets               | ● MySQL-VPG vgw-028f2331f39704da5 ⊖ Detached                       | ipsec.1 | -                              | 64512             |

36. From the drop-down list, select **your VPC**. Click **Attach to VPC** once completed.

| aws         III services         Q         Search           Image: C2         C4         VPC         C5         RDS         C5         S3 | [Option+S]           | Ð | \$ Ø | ٢ | Ohio 🔻 | _   |
|----------------------------------------------------------------------------------------------------|----------------------|---|------|---|--------|-----|
| VPC > Virtual private gateways > vgw-028f2331f39704da5 > Attach to VPC                                                                    |                      |   |      |   |        | (i) |
| Attach to VPC Info                                                                                                    |                      |   |      |   |        |     |
| Details                                                                                                    |                      |   |      |   |        |     |
| Virtual private gateway ID                                                                                                    |                      |   |      |   |        |     |
| D vgw-028f2331f39704da5                                                                                                    |                      |   |      |   |        |     |
| Available VPCs                                                                                                    |                      |   |      |   |        |     |
| Attach the virtual private gateway to this VPC.                                                                                           |                      |   |      |   |        |     |
| vpc-0682f94981a1e9f01 / MySQL-vpc                                                                                                    | •                    |   |      |   |        |     |
|                                                                                                    | Cancel Attach to VPC |   |      |   |        |     |

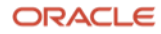

37. Wait until your Virtual private gateway changes its state to **Attached**. It is now time to update the AWS route tables - similar to what we did on OCI. From the Virtual private gateways page, scroll up on the left-hand AWS menu. Under Virtual private cloud, select **Route tables**.

| aws Services Q Search | [Option+S]                                                            | E & ⑦ @ Ohio ▼                         |
|-----------------------|-----------------------------------------------------------------------|----------------------------------------|
| 🗗 EC2 😚 VPC 🌼 RDS 🖻   | 53                                                                    |                                        |
| VPC dashboard X       | Route tables (4) Info                                                 | C Actions ▼ Create route table ③       |
| EC2 Global View 🔀     | Q Find resources by attribute or tag                                  |                                        |
| Filter by VPC:        | VPC = vpc-0682f94981a1e9f01 X Clear filters                           |                                        |
| Select a VPC 🔹        |                                                                       |                                        |
|                       | Name     ▼     Route table ID     ▼     Explicit subnet asso          | ciati Edge associations Main ▼ VPC     |
| Virtual private cloud | - rtb-02410f795e8f94ebf -                                             | - Yes <u>vpc-0682f94981a1e9f01</u>     |
| Your VPCs             | MySQL-rtb-private2-us-east-2b rtb-0b06f8eeccaccfd02 subnet-0f592879e3 | 9a5d – No <u>vpc-0682f94981a1e9f01</u> |
| Subnets               | MySQL-rtb-private1-us-east-2a rtb-0d8e73ad681b4c320 subnet-0f08e03783 | 8f1fb No <u>vpc-0682f94981a1e9f01</u>  |
| Route tables          | MySQL-rtb-public rtb-048c2e3219a57980b 2 subnets                      | - No <u>vpc-0682f94981a1e9f01</u>      |

38. For this guide, the main route table (rtb-02410f795e8f94ebf - the one with no name) is not being used, although we will use the public route table (to deploy an EC2 later) and both private route tables (for Aurora). For each of the route tables that you wish to use, you will need to add an additional route rule. Select the appropriate route table one-by-one and from the **Actions** menu, click **Edit routes**.

| aws Services Q Search                     | [Option+S]                                               |                                            | Q         Q         Ohio ▼            |
|-------------------------------------------|----------------------------------------------------------|--------------------------------------------|---------------------------------------|
| 🙋 EC2 🕜 VPC 🔯 RDS 💽                       | \$3                                                      |                                            |                                       |
| VPC dashboard 🗙                           | Route tables (1/4) Info                                  | C                                          | Actions A Create route table          |
| EC2 Global View 🗹                         | Q, Find resources by attribute or tag                    |                                            | View details                          |
| Filter by VPC:                            | VPC = vpc-0682f94981a1e9f01 X Clear filters              |                                            | Set main route table                  |
| Select a VPC 🛛 🔻                          |                                                          |                                            | Edit subnet associations              |
|                                           | ■ Name ▼ Route table ID ▼ E                              | xplicit subnet associati Edge associations | Edit edge associations                |
| <ul> <li>Virtual private cloud</li> </ul> | □ - rtb-02410f795e8f94ebf -                              | -                                          | Edit route propagation 2f94981a1e9f01 |
| Your VPCs                                 | MySQL-rtb-private2-us-east-2b rtb-0b06f8eeccaccfd02      | <u>ubnet-0f592879e39a5d</u> –              | Edit routes 2f94981a1e9f01            |
| Subnets                                   | MySQL-rtb-private1-us-east-2a rtb-0d8e73ad681b4c320 s    | <u>ibnet-0f08e037838f1fb</u> –             | Manage tags 2f94981a1e9f01            |
| Route tables                              | MySQL-rtb-public         rtb-048c2e3219a57980b         2 | subnets –                                  | Delete route table                    |

39. Click Add route and under the Destination, input your OCI VCN CIDR block that you are using when you created your OCI VCN (the guide uses OCI VCN CIDR block of 10.0.0/16). Afterwards, for Target, click Virtual Private Gateway from the drop-down list and select your Virtual Private Gateway. Once your route has been added as shown in the below image, click Save changes.

| aws Services Q Search                                    | [Option+S]                |          | D & 0 0        | Ohio 🔻       |
|----------------------------------------------------------|---------------------------|----------|----------------|--------------|
| 📴 EC2 🌀 VPC 🔯 RDS 🔁 S3                                   |                           |          |                |              |
| VPC > Route tables > rtb-0b06f8eeccaccfd02 > Edit routes |                           |          |                |              |
| Edit routes                                              |                           |          |                |              |
| Lait routes                                              |                           |          |                |              |
| Destination                                              | Target                    | Status   | Propagated     |              |
| 10.1.0.0/16                                              | local                     | ⊘ Active | No             |              |
|                                                          | Q local X                 |          |                |              |
| Q 10.0.0.0/16 X                                          | Virtual Private Gateway   | -        | No Rem         | ove          |
|                                                          | Q vgw-028f2331f39704da5 X |          |                |              |
| Add route                                                |                           |          |                |              |
| Add Toute                                                |                           |          |                |              |
|                                                          |                           |          | Cancel Preview | Save changes |

21 Live Migration Guide: Amazon Aurora to HeatWave MySQL on Oracle Cloud Infrastructure (OCI) Copyright © 2024, Oracle and/or its affiliates. Public

40. Repeat the same process for the remaining route tables that you will use.

| aws Services Q Searc                      | ch                                   | [Option+S]                    | D                                  | 🗘 🕜 🙆 Ohio               | •              |
|-------------------------------------------|--------------------------------------|-------------------------------|------------------------------------|--------------------------|----------------|
| EC2 🕝 VPC 🔯 RDS 👩                         | <b>∃</b> 53                          |                               |                                    |                          |                |
| VPC dashboard X                           | Route tables (1/4) Info              |                               | C                                  | Actions  Create          | route table    |
| EC2 Global View 🔀                         | Q Find resources by attribute or tag |                               |                                    | View details             |                |
| Filter by VPC:                            | VPC = vpc-0682f94981a1e9f01 X        | Clear filters                 |                                    | Set main route table     |                |
| Select a VPC 🔹                            |                                      |                               |                                    | Edit subnet associations | · > ©          |
|                                           | Name                                 |                               | subnet associati Edge associations | Edit edge associations   |                |
| <ul> <li>Virtual private cloud</li> </ul> | □ -                                  | rtb-02410f795e8f94ebf –       | -                                  | Edit route propagation   | 2f94981a1e9f01 |
| Your VPCs                                 | MySQL-rtb-private2-us-east-2b        | rtb-0b06f8eeccaccfd02 subnet- | )f592879e39a5d –                   | Edit routes              | 2f94981a1e9f01 |
| Subnets                                   | MySQL-rtb-private1-us-east-2a        | rtb-0d8e73ad681b4c320 subnet- | 0f08e037838f1fb                    | Manage tags              | 2f94981a1e9f01 |
| Route tables                              | MySQL-rtb-public                     | rtb-048c2e3219a57980b 2 subne |                                    | Delete route table       | 2f94981a1e9f01 |
| Internet gateways                         |                                      |                               |                                    |                          |                |

| aws Services Q Search                      | [Option+S]                |            | d de la constante de la constante de la consta | ⑦ Ø Ohio ▼           |
|--------------------------------------------|---------------------------|------------|----------------------------------------------------------------------------------------------------|----------------------|
| 🙋 EC2 🏾 🖓 VPC 🔯 RDS 📑 S3                   |                           |            |                                                                                                    |                      |
| VPC > Route tables > rtb-0d8e73ad681b4c320 | > Edit routes             |            |                                                                                                    |                      |
| Edit routos                                |                           |            |                                                                                                    |                      |
| Edit Toutes                                |                           |            |                                                                                                    |                      |
|                                            |                           |            |                                                                                                    |                      |
| Destination                                | Target                    | Status     | Propagated                                                                                                    |                      |
| 10.1.0.0/16                                | local                     | ▼ ⊘ Active | No                                                                                                    |                      |
|                                            | Q local                   | ×          |                                                                                                    |                      |
| Q 10.0.0/16                                | X Virtual Private Gateway | <b>v</b> - | No                                                                                                    | Remove               |
|                                            | Q vgw-028f2331f39704da5   | ×          |                                                                                                    |                      |
|                                            |                           |            |                                                                                                    |                      |
| Add route                                  |                           |            |                                                                                                    |                      |
|                                            |                           |            |                                                                                                    |                      |
|                                            |                           |            | Cancel                                                                                                    | Preview Save changes |

| aws Services Q Searc  | :h          |                                    | [Option+S]            |                | Ð                                | 🗘 🕐 🎯 Ohi                |                |
|-----------------------|-------------|------------------------------------|-----------------------|----------------|----------------------------------|--------------------------|----------------|
| 🗗 EC2 🛛 VPC 🔯 RDS 🗗   | <b>5</b> S3 |                                    |                       |                |                                  |                          |                |
| VPC dashboard         | Rout        | te tables (1/4) Info               |                       |                | C                                | Actions  Create          | route table    |
| EC2 Global View 🔀     | QI          | Find resources by attribute or tag |                       |                |                                  | View details             |                |
| Filter by VPC:        | VPC         | C = vpc-0682f94981a1e9f01 X        | Clear filters         |                |                                  | Set main route table     |                |
| Select a VPC 🔹        |             |                                    |                       |                |                                  | Edit subnet associations |                |
|                       |             | Name                               | ▼ Route table ID      | ▼ Explicit sul | onet associati Edge associations | Edit edge associations   |                |
| Virtual private cloud |             | -                                  | rtb-02410f795e8f94ebf | -              | -                                | Edit route propagation   | 2f94981a1e9f01 |
| Your VPCs             |             | MySQL-rtb-private2-us-east-2b      | rtb-0b06f8eeccaccfd02 | subnet-0f5     | 92879e39a5d –                    | Edit routes              | 2f94981a1e9f01 |
| Subnets               |             | MySQL-rtb-private1-us-east-2a      | rtb-0d8e73ad681b4c320 | subnet-0f0     | <u>8e037838f1fb</u> –            | Manage tags              | 2f94981a1e9f01 |
| Route tables          |             | MySQL-rtb-public                   | rtb-048c2e3219a57980b | 2 subnets      | -                                | Delete route table       | 2f94981a1e9f01 |
| Internet gateways     |             |                                    |                       |                |                                  |                          |                |

| aws Services Q Search                                                   | [Option+S]                |          | D 4 0      | Ohio ▼ |
|-------------------------------------------------------------------------|---------------------------|----------|------------|--------|
| 🗗 EC2 🌀 VPC 🔯 RDS 🕞 S3                                                  |                           |          |            |        |
| VPC > Route tables > rtb-048c2e3219a57980b > Edit route:<br>Edit routes | i                         |          |            |        |
| Destination                                                             | Target                    | Status   | Propagated |        |
| 10.1.0.0/16                                                             | local 🔻                   | ⊘ Active | No         |        |
|                                                                         | Q local X                 | ]        |            |        |
| Q 0.0.0.0/0 X                                                           | Internet Gateway 🔻        | ⊘ Active | No         | Remove |
|                                                                         | Q igw-0b2846c0b393f710b × | ]        |            |        |
| Q 10.0.0/16 X                                                           | Virtual Private Gateway   | ] –      | No         | Remove |
|                                                                         | Q vgw-028f2331f39704da5 X | j        |            |        |

22 Live Migration Guide: Amazon Aurora to HeatWave MySQL on Oracle Cloud Infrastructure (OCI) Copyright © 2024, Oracle and/or its affiliates. Public

41. After you have updated all your route tables on AWS, from the left-hand menu, scroll down and click **Site-to-Site VPN Connections** under Virtual Private Network (VPN). Once on the appropriate page, click **Create VPN** 

| Connection.                                           |                       |        |            |                                             |                       |
|-------------------------------------------------------|-----------------------|--------|------------|---------------------------------------------|-----------------------|
| aws Services Q Sear                                   | rch                   |        | [Option+S] | D 4                                         | Ohio •                |
| 🙋 EC2 🛛 VPC 🔯 RDS                                     | 🛅 IAM 🔁 S3            |        |            |                                             |                       |
| <ul> <li>Virtual private network<br/>(VPN)</li> </ul> | VPN connections       | Info   |            | C Actions  Download configuration           | Create VPN connection |
| Customer gateways<br>Virtual private gateways         | Q Filter VPN connecti | ons    |            |                                             | < 1 > 💿               |
| Site-to-Site VPN<br>connections                       | Name                  | VPN ID | ⊽ State    | ▽ Virtual private gateway ▽ Transit gateway | ♥ Customer gate       |
| Client VPN endpoints                                  |                       |        |            |                                             |                       |

42. Give a VPN connection name, for Target gateway type select Virtual private gateway. Under Virtual private gateway drop-down - select the VPG that we had created earlier. For Customer gateway select Existing and under the Customer gateway ID drop-down - select the temporary Customer Gateway that we had created earlier. Under Routing options select Dynamic (requires BGP). Leave the Local and Remote IPv4 network CIDR fields blank.

| aws Services                              | G Search                                                             | [Option+S]                 | ٥. | \$<br>0 | 0 | Ohio 🔻 |   |
|-------------------------------------------|----------------------------------------------------------------------|----------------------------|----|---------|---|--------|---|
| 🙋 EC2 🛛 🖓 VPC                             | 805 RDS 📴 S3                                                         |                            |    |         |   |        |   |
| VPC > VPN conne                           | ctions > Create VPN connection                                       |                            |    |         |   |        | ٩ |
| Croate V/P                                | N connection                                                         |                            |    |         |   |        |   |
|                                           |                                                                      | 1. 1/DA                    |    |         |   |        |   |
| Select the resources                      | and additional configuration options that you want to use for the si | te-to-site VPN connection. |    |         |   |        |   |
| Details                                   |                                                                      |                            |    |         |   |        |   |
|                                           |                                                                      |                            |    |         |   |        |   |
| Name tag - option<br>Creates a tag with a | nal<br>key of 'Name' and a value that you specify.                   |                            |    |         |   |        |   |
| MySQL-VPN                                 |                                                                      |                            |    |         |   |        |   |
| Value must be 256 d                       | characters or less in length.                                        |                            |    |         |   |        |   |
| Target gateway t                          | ype Info                                                             |                            |    |         |   |        |   |
| O Virtual private                         | e gateway                                                            |                            |    |         |   |        |   |
| <ul> <li>Transit gatew</li> </ul>         | ay                                                                   |                            |    |         |   |        |   |
| O Not associated                          | d                                                                    |                            |    |         |   |        |   |
| Virtual private ga                        | ateway                                                               |                            |    |         |   |        |   |
| vgw-028f2331f                             | 39704da5                                                             | •                          |    |         |   |        |   |
| Customer gatewa                           | ay Info                                                              |                            |    |         |   |        |   |
| Existing                                  |                                                                      |                            |    |         |   |        |   |
| O New                                     |                                                                      |                            |    |         |   |        |   |
| Customer gatewa                           | ay ID                                                                |                            |    |         |   |        |   |
| cgw-07454b149                             | 9dc5fc4fd                                                            | •                          |    |         |   |        |   |

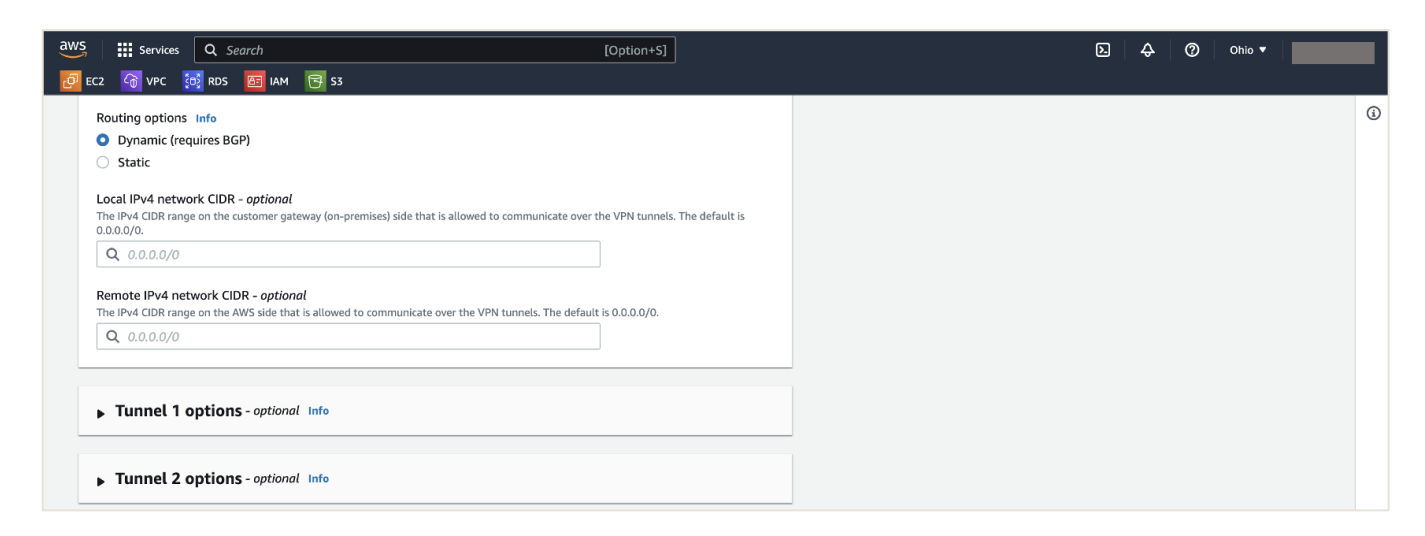

23 Live Migration Guide: Amazon Aurora to HeatWave MySQL on Oracle Cloud Infrastructure (OCI) Copyright © 2024, Oracle and/or its affiliates. Public

- 43. While still on the Create VPN Connection page, expand the **Tunnel 1 options**. Choose a /30 CIDR from within the link local 169.254.0.0/16 range. Input the full CIDR in the Inside IPv4 CIDR for Tunnel 1 field. The guide uses the CIDR block of 169.254.6.0/30. Ensure that OCI supports the chosen /30 address for the inside tunnel IPs. OCI does not allow you to use the following IP ranges for inside tunnel IPs:
  - 169.254.10.0-169.254.19.255
  - 169.254.100.0-169.254.109.255
  - 169.254.192.0-169.254.201.255

#### Under Advanced options for tunnel 1, click the radio button for Edit tunnel 1 options.

| Services Q Search                                                                                       | [Option+S]                                     | D \$                                                 | Ohio •                       |
|----------------------------------------------------------------------------------------------------|------------------------------------------------|------------------------------------------------------|------------------------------|
| EC2 🌀 VPC 🔯 RDS 🛅 IAM 🔂 S3                                                                              |                                                |                                                      |                              |
| ▼ Tunnel 1 options - optional Info                                                                      |                                                |                                                      |                              |
| Inside IPv4 CIDR for tunnel 1                                                                           |                                                |                                                      |                              |
| 169.254.6.0/30                                                                                          |                                                |                                                      |                              |
| A size /30 IPv4 CIDR block from the 169.254.0.0/16 range.                                               |                                                |                                                      |                              |
| Pre-shared key for tunnel 1<br>The pre-shared key (PSK) to establish initial authentication between the | virtual private gateway and customer gateway.  |                                                      |                              |
| Generated by Amazon                                                                                     |                                                |                                                      |                              |
| The pre-shared key must have 8-64 characters. Valid characters: A-Z, a-z,                               | 0-9, _ and . The key cannot begin with a zero. |                                                      |                              |
| Advanced options for tunnel 1                                                                           |                                                |                                                      |                              |
| Use default options                                                                                     |                                                |                                                      |                              |
| Edit tunnel 1 options                                                                                   |                                                |                                                      |                              |
| Phase 1 encryption algorithms                                                                           |                                                |                                                      |                              |
| Select encryption algorithms                                                                            | negotiations.                                  |                                                      |                              |
| AES128 X AES256 X AES128-GCM-16 X AES                                                                   | 256-GCM-16 ×                                   |                                                      |                              |
| Phase 2 encryption algorithms<br>The permitted encryption algorithms for the VPN tunnel for phase 2 IKE | negotiations.                                  |                                                      |                              |
| Select encryption algorithms                                                                            | ▼                                              |                                                      |                              |
| AES128 X AES256 X AES128-GCM-16 X AES                                                                   | 256-GCM-16 ×                                   |                                                      |                              |
| Phase 1 integrity algorithms                                                                            | antiations                                     |                                                      |                              |
| Select integrity algorithms                                                                             | generous.                                      |                                                      |                              |
| seese magney agonamia                                                                                   |                                                |                                                      |                              |
| udShell Feedback Language                                                                               |                                                | © 2023, Amazon Web Services, Inc. or its affiliates. | Privacy Terms Cookie prefere |

44. Once the tunnel 1 options expand, scroll down and look for **IKE Version**. Click the **X** and remove the **ikev1** field.

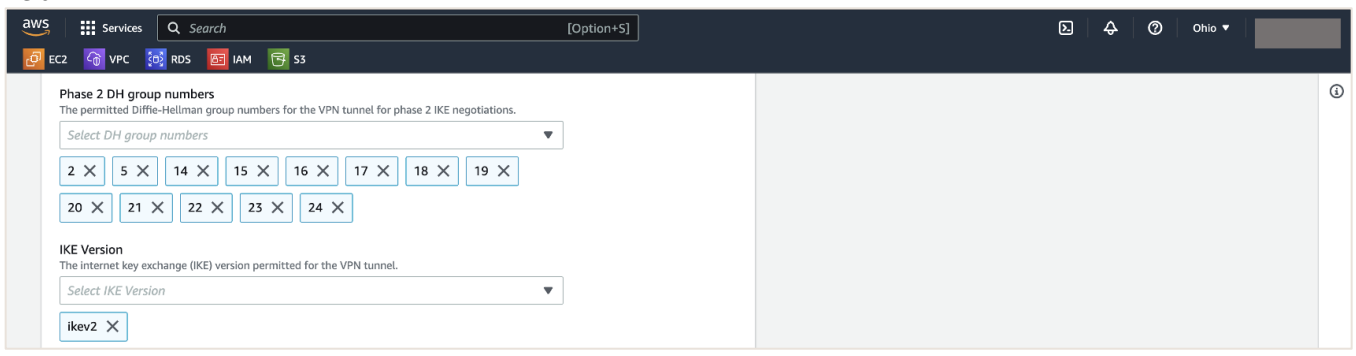

ORACLE

45. After you have finished the configuration, click **Create VPN connection**.

| aws    | Services                  | Q Search                          |                                                               | [0          | option+S]                                              |                                   | D & 0                      | Ohio 🔻            |         |
|--------|---------------------------|-----------------------------------|---------------------------------------------------------------|-------------|--------------------------------------------------------|-----------------------------------|----------------------------|-------------------|---------|
| ල් e   | с2 😚 VPC 💈                | 时 RDS 🛅 IAM 🔁 S3                  |                                                               |             |                                                        |                                   |                            |                   |         |
|        | <ul> <li>Start</li> </ul> |                                   |                                                               |             |                                                        |                                   |                            |                   | (i)     |
|        | VPN logging               | nfo                               |                                                               |             |                                                        |                                   |                            |                   |         |
|        | Tunnel activity lo        | og                                |                                                               |             |                                                        |                                   |                            |                   |         |
|        | Tunnel activity log       | captures log messages for IPsec   | activity and DPD protocol messages.                           |             |                                                        |                                   |                            |                   |         |
|        | Enable                    |                                   |                                                               |             |                                                        |                                   |                            |                   |         |
|        | Tunnel mainte             | enance                            |                                                               |             |                                                        |                                   |                            |                   |         |
|        | Tunnel endpoint           | lifecycle control Info            |                                                               |             |                                                        |                                   |                            |                   |         |
|        | Tunnel endpoint lif       | ecycle control provides control o | ver the schedule of endpoint replacements                     |             |                                                        |                                   |                            |                   |         |
|        |                           |                                   |                                                               |             |                                                        |                                   |                            |                   |         |
| _      |                           |                                   |                                                               |             |                                                        |                                   |                            |                   |         |
|        | Tunnel 2 d                | ontions - ontional Info           |                                                               |             |                                                        |                                   |                            |                   |         |
|        |                           | options standard                  |                                                               |             |                                                        |                                   |                            |                   |         |
|        |                           |                                   |                                                               |             |                                                        |                                   |                            |                   |         |
|        | Tags                      |                                   | For the two second states of the law second second states and |             | and the second second Place                            |                                   |                            |                   |         |
|        | your resources or tr      | rack your AWS costs. Name tag h   | elps you track your resources more easily. V                  | /e recommen | n use tags to search and filter<br>nd adding Name tag. |                                   |                            |                   |         |
|        |                           |                                   |                                                               |             |                                                        |                                   |                            |                   |         |
|        | Key                       |                                   | Value - optional                                              |             |                                                        |                                   |                            |                   |         |
|        | Q Name                    | X                                 | Q MySQL-VPN                                                   | ×           | Remove                                                 |                                   |                            |                   |         |
|        | Add new tag               | 3                                 |                                                               |             |                                                        |                                   |                            |                   |         |
|        | You can add 49 mo         | ore tags.                         |                                                               |             |                                                        |                                   |                            |                   |         |
| _      |                           |                                   |                                                               |             |                                                        |                                   |                            |                   |         |
|        |                           |                                   | c                                                             | ancel       | Create VPN connection                                  |                                   |                            |                   |         |
| -      |                           |                                   |                                                               |             |                                                        |                                   |                            |                   |         |
| ک. Clo | udShell Feedbac           | ck Language                       |                                                               |             |                                                        | © 2023, Amazon Web Services, Inc. | or its affiliates. Privacy | Terms Cookie pref | erences |

46. On the VPN Connections page, make sure that your VPN connection is selected and click the **Download configuration** button.

| aws Services Q Searc                                       | ch [Option+S]                                                  | ב ¢ Ø Ø Ohio ▼                                                                                                    |
|------------------------------------------------------------|----------------------------------------------------------------|----------------------------------------------------------------------------------------------------|
| 🙋 EC2 🛛 VPC 🔯 RDS 🧗                                        | <b>3</b> s3                                                    |                                                                                                    |
| <ul> <li>Virtual private network</li> <li>(VPN)</li> </ul> | ⊘ You successfully created vpn-0196b4b6647a3eb8c / MySQL-VPN.  | × G                                                                                                    |
| Customer gateways                                          | VPN connections (1/1) info                                     | C Actions  Download configuration Create VPN connection                                                                                                    |
| Virtual private gateways                                   | Q. Find resource by attribute or tag                           |                                                                                                    |
| Site-to-Site VPN<br>connections                            | VPN ID = vpn-0196b4b6647a3eb8c         X         Clear filters | < 1 > @                                                                                                    |
| Client VPN endpoints                                       | Name 🟒 🛛 🗸 VPN ID 🗸 State                                      | ∇ I Virtual private gateway     ∇ Transit gateway     ∇ Customer gateway     ∇     Customer gateway     ∇     Customer gateway     Customer gateway     Customer gateway |
| AWS Verified Access                                        | • MySQL-VPN vpn-0196b4b6647a3eb8c • Pending                    | vgw-028f2331f39704da5 – cgw-07454b149                                                                                                    |

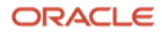

47. For Vendor and Platform, select Generic. For IKE version, select ikev2. Click Download afterwards.

| aws Services Q Search                                 | ħ                          | [Option+S]                                                                        |                                                                                     | D 4         | 0  | Ohio •        | -         |
|-------------------------------------------------------|----------------------------|-----------------------------------------------------------------------------------|-------------------------------------------------------------------------------------|-------------|----|---------------|-----------|
| 🙋 EC2 🛛 VPC 🔯 RDS 💽                                   | 53                         |                                                                                   |                                                                                     |             |    |               |           |
| <ul> <li>Virtual private network<br/>(VPN)</li> </ul> | VPN connections (1/1) Info |                                                                                   | C Actions  Download                                                                 | configurati | on | Create VPN co | onnection |
| Customer gateways                                     |                            |                                                                                   |                                                                                     |             |    |               |           |
| Virtual private gateways                              |                            |                                                                                   |                                                                                     |             |    |               |           |
| Site-to-Site VPN<br>connections                       |                            | Download configuration                                                            |                                                                                     | × it gat    |    |               |           |
| Client VPN endpoints                                  |                            | Choose the sample configuration you wi<br>gateway. Please note these are samples, | sh to download based on your customer<br>and will need modification to use Advanced |             |    |               |           |
| AWS Verified Access                                   |                            | Algorithms, Certificates, and/or IPv6.                                            |                                                                                     |             |    |               |           |
| Verified Access instances                             |                            | Vendor<br>The manufacturer of the customer gateway de                             | vice (for example, Cisco Systems, Inc).                                             |             |    |               |           |
| Verified Access trust                                 |                            | Generic                                                                           |                                                                                     | •           |    |               |           |
| providers New                                         |                            | Platform                                                                          |                                                                                     |             |    |               |           |
| Verified Access groups New                            |                            | The class of the customer gateway device (for                                     | example, J-Series).                                                                 | _           |    |               |           |
| Verified Access endpoints                             |                            | Generic                                                                           |                                                                                     | •           |    |               |           |
| New                                                   |                            | Software                                                                          |                                                                                     |             |    |               |           |
| Transit gateways                                      |                            | The operating system running on the custome                                       | gateway device (for example, ScreenOS).                                             | -           |    |               |           |
| Transit gateways                                      |                            | Vendor Agnostic                                                                   |                                                                                     | ·           |    |               |           |
| Transit gateway                                       |                            | IKE version<br>The IKE version you are using for your VPN con                     | nection.                                                                            |             |    |               |           |
| attachments                                           |                            | ikev2                                                                             |                                                                                     | ▼ Lusto     |    |               |           |
| transit gateway policy tables                         |                            |                                                                                   |                                                                                     | gw-0        |    |               |           |
| Transit gateway route                                 |                            |                                                                                   | Cancel Downloa                                                                      | d Jateg     |    |               |           |

48. Open the downloaded configuration file in your text editor of choice. Look under **IPSec Tunnel #1**, section #1 Internet Key Exchange Configuration. Here you find your automatically generated Pre-Shared Key for

your tunnel. Save this value.

| < > VI   | pn-088ae880a93d15855.txt ×                                                                                                    |                                                                                                    |
|----------|----------------------------------------------------------------------------------------------------|----------------------------------------------------------------------------------------------------|
| 19<br>20 | IPSec Tunnel #1                                                                                                    | no tana<br>Katalan ang katalan ang katalan<br>Katalan katalan ang katalan<br>Katalan katalan katalan<br>Katalan katalan<br>Katalan katalan katalan<br>Katalan katalan                                                                                                    |
| 21<br>22 | #1: Internet Key Exchange Configuration                                                                                                    | North State                                                                                                    |
| 23       | Configure the IKE SA as follows:                                                                                                    | States and a second                                                                                                    |
| 24       | Please note, these sample configurations are for the minimum requirement of AES128, SHA1, and DH Group 2.                                                                                | Real versions                                                                                                    |
| 25       | Category "VPN" connections in the GovCloud region have a minimum requirement of AES128, SHA2, and DH Group 14.                                                                           | Bar<br>Total State<br>Total State<br>Total State<br>Total State<br>State<br>S |
| 26       | You will need to modify these sample configuration files to take advantage of AES256, SHA256, or other DH groups like 2, 14-18, 22, 23, and 24.                                          | Distance assess                                                                                                    |
| 27       | NOTE: If you customized tunnel options when creating or modifying your VPN connection, you may need to modify these sample configurations to match the custom settings for your tunnels. | Missing and and and and and and and and and and                                                                                                    |
| 28       |                                                                                                    | and a second second second second second second second second second second second second second second second s                                                                                                    |
| 29       | Higher parameters are only available for VPNs of category "VPN," and not for "VPN–Classic".                                                                                              | PLATE RELEASED OF THE PROPERTY OF THE PROPERTY                                                                                                    |
| 30       | The address of the external interface for your customer gateway must be a static address.                                                                                                | JAM                                                                                                    |
| 31       | Your customer gateway may reside behind a device performing network address translation (NAT).                                                                                           | PROTECTION CONTRACTOR                                                                                                    |
| 32       | To ensure that NAT traversal (NAT-T) can function, you must adjust your firewall !rules to unblock UDP port 4500.                                                                        | ACCULATION AND A CONTRACT OF A CONTRACT OF A                                                                                                    |
| 33       | If not behind NAT, and you are not using an Accelerated VPN, we recommend disabling NAT–T. If you are using an Accelerated VPN, make sure that NAT–T is enabled.                         |                                                                                                    |
| 34       | – IKE version : IKEv2                                                                                                    |                                                                                                    |
| 35       | Authentication Method    : Pre-Shared Key                                                                                                    |                                                                                                    |
| 36       | – Pre–Shared Key : Psd                                                                                                    |                                                                                                    |
| 37       | - Authentication Algorithm : sha1                                                                                                    |                                                                                                    |
| 38       | - Encryption Algorithm : aes-128-cbc                                                                                                    |                                                                                                    |
| 39       | - Lifetime : 28800 Seconds                                                                                                    |                                                                                                    |
| 40       | - Phase I Negotiation mode : main                                                                                                    |                                                                                                    |
| 41       | - Diffe-nettman : Group 2                                                                                                    |                                                                                                    |
| 42       | #2. IPSec Configuration                                                                                                    |                                                                                                    |
| 45       |                                                                                                    |                                                                                                    |
| 14 ct    | harsclers selected Spaces: 2                                                                                                    | Plain Text                                                                                                    |

Note: AWS might generate a pre-shared key using the period or underscore characters (. or \_). OCI does not support using those characters in a pre-shared key. A key that includes these values must be changed. To change your pre-shared key in AWS for a tunnel, select your VPN connection, click the Actions button, then

26 Live Migration Guide: Amazon Aurora to HeatWave MySQL on Oracle Cloud Infrastructure (OCI)

ORACLE

Copyright © 2024, Oracle and/or its affiliates. Public

**Modify VPN Tunnel Options**. Select the **IPSec Tunnel #1 Virtual Private Gateway outisde IP address** from the drop-down (you can find this in the AWS downloaded configuration file). Remove the period or underscore characters from your pre-shared key and click **Save changes**.

| aws Services Q Searc                                       | n [Option+S]                                      | i i                |                               | D 4           | Ohio •              |          |
|------------------------------------------------------------|---------------------------------------------------|--------------------|-------------------------------|---------------|---------------------|----------|
| 🛃 EC2 🕝 VPC 🔯 RDS 📴                                        | IAM 🔁 S3                                          |                    |                               |               |                     |          |
| <ul> <li>Virtual private network</li> <li>(VPN)</li> </ul> | VPN connections (1/1) Info                        | C                  | Actions  Download con         | figuration    | Create VPN connecti | on       |
| Customer gateways                                          | Q Filter VPN connections                          |                    | Edit static routes            |               | < 1 >               | 0        |
| Virtual private gateways                                   |                                                   |                    | Modify VPN connection         |               |                     |          |
| Site-to-Site VPN                                           | Name $\triangledown$ VPN ID $\triangledown$ State | $\bigtriangledown$ | Modify VPN tunnel certificate | ansit gateway |                     | mer gate |
| connections                                                | ● MySQL-VPN vpn-0d2671318be47c28e                 |                    | Modify VPN connection options |               | cgw-0               | d4728ff9 |
| Client VPN endpoints                                       |                                                   |                    | Modify VPN tunnel options     |               |                     |          |
| AWS Verified Access                                        |                                                   |                    | Replace VPN tunnel            |               |                     |          |

| aws<br>2 EC2 | III Services Q Search<br>ᢙ VPC 100 配 IAM 135 S3                                   | [Option+S]          | D 4 ( | Ohio 🔻 🛛 |
|--------------|-----------------------------------------------------------------------------------|---------------------|-------|----------|
| VPC          | VPN connections > vpn-0d2671318be47c28e > Modify VPN tunnel options               |                     |       | ١        |
| Мо           | dify VPN tunnel options Info                                                      |                     |       |          |
| Select       | a VPN tunnel based on the tunnels outside IP address to modify its ipsec options. |                     |       |          |
| De           | tails                                                                             |                     |       |          |
| VPI<br>D     | V connection ID<br>vpn-0d2671318be47c28e                                          |                     |       |          |
| VPI          | N tunnel outside IP address                                                       |                     |       |          |
| SI           | elect tunnel outside IP address                                                   |                     |       |          |
| <b>3</b>     | own lpsec is down                                                                 | Cancel Save changes |       |          |
| 1<br>D       | own Ipsec is down                                                                 |                     |       |          |

| aws 🛛 🔛                         | Services Q Search                                    | [                                                           | Option+S]    | <u>ک</u> ک | Ohio |   |
|---------------------------------|------------------------------------------------------|-------------------------------------------------------------|--------------|------------|------|---|
| 🙋 EC2 🛛 🏠                       | VPC 🔯 RDS 🛅 IAM 🔂 S                                  | 3                                                           |              |            |      |   |
| VPC > V                         | VPN connections > vpn-0d26713                        | 18be47c28e > Modify VPN tunnel options                      |              |            |      | ١ |
| Modi                            | fy VPN tunnel opt                                    | ions Info                                                   |              |            |      |   |
| Select a VF                     | PN tunnel based on the tunnels out                   | side IP address to modify its ipsec options.                |              |            |      |   |
| Detai                           | ls                                                   |                                                             |              |            |      |   |
| VPN con                         | nnection ID<br>-0d2671318be47c28e                    |                                                             |              |            |      |   |
| VPN tur<br>3.                   | nnel outside IP address                              | ▼                                                           |              |            |      |   |
| Inside II<br>A size /3<br>Q, 16 | Pv4 CIDR<br>50 IPv4 CIDR block from the 169.254.0.0/ | 16 range.                                                   |              |            |      |   |
| Pre-sha<br>The pre-             | ared key<br>shared key must have 8-64 characters. Va | lid characters: A-Z, a-z, 0-9, _ and . The key cannot begin | with a zero. |            |      |   |

27 Live Migration Guide: Amazon Aurora to HeatWave MySQL on Oracle Cloud Infrastructure (OCI) Copyright © 2024, Oracle and/or its affiliates. Public

49. While still under Tunnel 1 in the downloaded configuration, scroll down to section **#3 Tunnel Interface Configuration**. Here, note down all the values for **Outside IP Addresses** and **Inside IP Addresses**.

Scroll down to section **#4: Border Gateway Protocol (BGP) Configuration** and note down the **Virtual Private Gateway ASN** value.

| 85<br>86<br>87                  | The Customer Gateway outside IP address was provided when the Customer Gateway was created. Changing the IP address requires the creation of a new Customer Gateway.                                                                                                    |
|---------------------------------|----------------------------------------------------------------------------------------------------|
| 88<br>89<br>90<br>91            | The Customer Gateway inside IP address should be configured on your tunnel interface.                                                                                                    |
| 92<br>93<br>94<br>95            | Outside IP Addresses:<br>– Customer Gateway : 1.1.1.1<br>– Virtual Private Gateway : 3                                                                                                    |
| 96<br>97<br>98<br>99            | Inside IP Addresses<br>– Customer Gateway : 169.<br>– Virtual Private Gateway : 169.                                                                                                    |
| 100<br>101<br>102               | Configure your tunnel to fragment at the optimal size:<br>— Tunnel interface MTU : 1436 bytes                                                                                                    |
| 103<br>104                      | <pre>#4: Border Gateway Protocol (BGP) Configuration:</pre>                                                                                                    |
| 105<br>106<br>107<br>108<br>109 | The Border Gateway Protocol (BGPv4) is used within the tunnel, between the inside IP addresses, to exchange routes from the VPC to your home network. Each BGP router has an Autonomous System Number (ASN). Your ASN was provided to AWS when the Customer Gateway was created. |
| 110<br>111<br>112<br>113<br>114 | BGP Configuration Options:<br>- Customer Gateway ASN : 31898<br>- Virtual Private Gateway ASN : 64512<br>- Neighbor IP Address : 16<br>- Neighbor Hold Time : 30                                                                                                    |

50. Log back in to <u>OCI</u>. From the OCI Navigation menu, navigate to **Networking**, click **Customer connectivity**, and click on **Customer-premises equipment**.

# 51. Click Create CPE.

| ORACLE Cloud                                        | Search resources, services, docum               | nentation, and Marketplace                         |                                                      | US East (Ashburn) 🗸        | $\bigcirc$ | 4 0         | 0 @       | 9 0 |  |  |  |  |
|-----------------------------------------------------|-------------------------------------------------|----------------------------------------------------|------------------------------------------------------|----------------------------|------------|-------------|-----------|-----|--|--|--|--|
| Networking > Customer connectivity                  | <ul> <li>Customer-premises equipment</li> </ul> |                                                    |                                                      |                            |            |             |           |     |  |  |  |  |
| Customer connectivity                               | Customer-pre                                    | mises equipment in                                 | (root) Compartmen                                    | t                          |            |             |           |     |  |  |  |  |
| Overview                                            | Configure your on-premises<br>network (VCN).    | device (the customer-premises equipment, or CPE) a | t your end of the Site-to-Site VPN so traffic can fl | ow between your on-premise | es netwo   | ork and vir | tual clou | bı  |  |  |  |  |
| Site-to-Site VPN                                    | Create CPE                                      |                                                    |                                                      |                            |            |             |           |     |  |  |  |  |
| FastConnect                                         | Name                                            | IP address                                         | Created                                              |                            |            |             |           |     |  |  |  |  |
| Dynamic routing gateway Customer-premises equipment |                                                 |                                                    | No items found.                                      |                            |            |             |           |     |  |  |  |  |
|                                                     |                                                 | Showing 0 items < 1 of 1 >                         |                                                      |                            |            |             |           |     |  |  |  |  |
| List scope                                          |                                                 |                                                    |                                                      |                            |            |             |           |     |  |  |  |  |
| Compartment                                         |                                                 |                                                    |                                                      |                            |            |             |           |     |  |  |  |  |
| (root)                                              | \$                                              |                                                    |                                                      |                            |            |             |           |     |  |  |  |  |

28 Live Migration Guide: Amazon Aurora to HeatWave MySQL on Oracle Cloud Infrastructure (OCI) Copyright © 2024, Oracle and/or its affiliates. Public

52. Enter a **CPE name**. For the **Public IP address**, input the **Outside IP Address of the Virtual Private Gateway** - you can find this in the configuration file downloaded from AWS. For **CPE Vendor**, select **Other** from the dropdown. Click **Create CPE**.

| Ξ | E ORACLE Cloud                              | Search resources, services, documer | tation, and Marketplace |           | US East (Ashburn) 🗸        | $\langle \rangle$ | ۵           | ? (        | ٢       | 0        |
|---|---------------------------------------------|-------------------------------------|-------------------------|-----------|----------------------------|-------------------|-------------|------------|---------|----------|
|   | Create CPE                                  |                                     |                         |           |                            |                   |             |            | Hel     | <u>0</u> |
|   | Name                                        |                                     |                         |           |                            |                   |             |            |         |          |
|   | MySQL-CPE                                   |                                     |                         |           |                            |                   |             |            |         |          |
|   | Create in compartment                       |                                     |                         |           |                            |                   |             |            |         |          |
|   | (root)                                      |                                     |                         |           |                            |                   |             |            | ¢       |          |
|   | Allow IPSec over FastConnect                | t                                   |                         |           |                            |                   |             |            |         |          |
|   | IP address                                  |                                     |                         |           |                            |                   |             |            |         |          |
|   | 3.                                          |                                     |                         |           |                            |                   |             |            |         |          |
|   | This IP address will be used as your CPE IP | KE identifier.                      |                         |           |                            |                   |             |            |         |          |
|   | Cpe vendor informa                          | tion (i)                            |                         |           |                            |                   |             |            |         |          |
|   | Vender (i)                                  |                                     |                         |           |                            |                   |             |            |         |          |
|   | Other                                       |                                     |                         |           |                            |                   |             |            | \$      |          |
|   |                                             |                                     |                         |           |                            |                   |             |            |         |          |
|   | Add tags to organize your resourc           | es. What can I do with tagging?     |                         |           |                            |                   |             |            |         |          |
|   | Tag namespace                               |                                     | Tag key                 | Tag value |                            |                   |             |            |         |          |
|   | None (add a free-form tag)                  | \$                                  |                         |           |                            |                   |             |            |         | 5        |
|   |                                             |                                     |                         |           |                            |                   |             | Add tag    | g       |          |
|   | Create CPE Save as stack                    | Cancel                              |                         |           |                            |                   |             |            |         |          |
|   | Terms of Use and Privacy Cookie Prefe       | erences                             |                         |           | Copyright © 2023, Oracle a | and/or its        | affiliates. | All rights | reserve | ed.      |

- 53. From the OCI Navigation menu, navigate to **Networking** and click on **Site-to-Site VPN**.
- 54. Click Create IPSec connection.

|                                      | Search resources, se | ervices, documentation, and Mar                                                                                                    | ketplace                    | US East (Ashbu          | m) 🗸 🗔  | 众 ⊘     | )        | 0 |  |  |  |  |  |
|--------------------------------------|----------------------|----------------------------------------------------------------------------------------------------|-----------------------------|-------------------------|---------|---------|----------|---|--|--|--|--|--|
| Networking > Customer connectivity > | Site-to-Site VPN     |                                                                                                    |                             |                         |         |         |          |   |  |  |  |  |  |
| Customer connectivity                | Site-to-             | -Site VPN in                                                                                                    | (root) Compartmen           | )t                      |         |         |          |   |  |  |  |  |  |
| Overview                             | If your users h      | fyour users have client devices that need offsite access to Oracle Cloud resources, you can also create an OpenVPN access server. See their marketplace solution. |                             |                         |         |         |          |   |  |  |  |  |  |
| Site-to-Site VPN                     | Create IPS           | ec connection Start VPN wiz                                                                                                    | tard                        |                         |         |         |          |   |  |  |  |  |  |
| Dynamic routing gateway              | Name                 | Lifecycle state                                                                                                    | Customer-premises equipment | Dynamic routing gateway | Cre     | ated    |          |   |  |  |  |  |  |
| Customer-premises equipment          |                      |                                                                                                    | No items found              | d.                      |         |         |          |   |  |  |  |  |  |
| List scope                           |                      |                                                                                                    |                             |                         | Showing | 0 items | < 1 of 1 | > |  |  |  |  |  |
| Compartment<br>(root)                |                      |                                                                                                    |                             |                         |         |         |          |   |  |  |  |  |  |

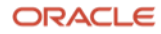

55. Enter a **IPSec connection name**. Under **Customer-premises equipment** dropdown, select the CPE we previously created. For **Dynamic routing gateway compartment** select the DRG we created. For **Routes to your on-premises network**, enter **0.0.0.0/0**.

| ORACLE Cloud Search resources, services, docu                                                                 | entation, and Marketplace US East (Ashburn) 🗸 🕢 💮 🌐 🧕                                                                                                    |
|----------------------------------------------------------------------------------------------------|----------------------------------------------------------------------------------------------------|
| Networking > Customer connectivity > Site-to-Site VPN                                                         | Create IPSec connection                                                                                                    |
| Customer connectivity Site-to-Site V<br>Site-to-Site VPN securely of<br>Overview If your users have client de | N Name<br>MySQL-VPN                                                                                                    |
| Site-to-Site VPN FastConnect                                                                                  | Create in compartment (root)  Customer compare acuiment image (root)  Customer compare acuiment image (root)                                                                                                    |
| Dynamic routing gateway Name Life<br>Customer-premises equipment                                              | Le st     Customer-premises equipment in     (OU) ( <u>Change compartment</u> )       MySQL-CPE (3.     Image: Compartment in the compartment in the compartment in                               |
| List scope<br>Compartment<br>root)                                                                            | Dynamic routing gateway compartment root (Change compartment) MySQL-DRG  This will create an attachment to the DRG for each IPSec tunnel. The attachment has the type IPSEC_TUNNEL, and uses the default route                                                                                                    |
| Filters                                                                                                    | table for that attachment type.<br>To use static routing instead of BGP dynamic routing, provide at least one static route (an IPv4 CIDR block and optionally an IPv6 prefix). Otherwise, see the tunnel-specific options below to configure BGP or policy-based routing. You can also enter a unique local address (ULA) in place of an IPv6 prefix.                                                                                                    |
| (root)<br>( <u>Change compartment</u> )<br>Any DRG                                                            | Routes to your on-premises network       0.0.0.00 ×     Notes an IPv4 CIDR block or IPv6 prefix. Press enter after typing each one. Example: 10.0.0.0/24 or 2001:db2:6/126     Notes and the second second s |
| Customer-premises equipment in<br>oot)<br>(Change compartment)<br>Tarme of Use and Palace, Cashie Balanceses  | Create IPSec connection Cancel                                                                                                    |

56. While on the Create IPSec connection page, configure your **Tunnel 1**. Enter a **tunnel name**, check the **Provide custom shared secret** box, and input the **Pre-Shared Key** from the AWS VPN configuration file. For **IKE version**, select **IKEv2** and under **Routing type** - make sure **BGP dynamic routing** is selected.

| E ORACLE Cloud Se                                                       |                                   |               |                                                                                                    |                                                                                                    | US East (Ashburn) 🗸                                          |                                           |              | 0      |  |  |  |
|-------------------------------------------------------------------------|-----------------------------------|---------------|----------------------------------------------------------------------------------------------------|----------------------------------------------------------------------------------------------------|--------------------------------------------------------------|-------------------------------------------|--------------|--------|--|--|--|
| Networking > Customer connectivity > Si                                 | ite-to-Site VPN                   |               | Create IPSec connection                                                                                                    | Create IPSec connection                                                                                                    |                                                              |                                           |              |        |  |  |  |
| Customer connectivity                                                   | Site-to-                          | Site VPN      | ✓ Tunnel 1                                                                                                    |                                                                                                    |                                                              |                                           |              |        |  |  |  |
| Overview                                                                | Site-to-Site VPN securely connect |               | Name Optional Tunnel-1                                                                                                    | Name Optional Tunnel-1                                                                                                    |                                                              |                                           |              |        |  |  |  |
| FastConnect                                                             | Create IPSe                       | ec connection | Provide custom shared secret (i)                                                                                                    |                                                                                                    |                                                              |                                           |              |        |  |  |  |
| Dynamic routing gateway<br>Customer-premises equipment                  | Name                              | Lifecycle st  | Shared secret                                                                                                    |                                                                                                    |                                                              |                                           |              |        |  |  |  |
| List scope                                                              |                                   | 2892MII/A     | IKE version ①<br>IKEv2                                                                                                    |                                                                                                    |                                                              |                                           | \$           |        |  |  |  |
| Compartment<br>(root)                                                   |                                   |               | Routing type ④                                                                                                    | Static routing                                                                                                    | Policy based                                                 | routing                                   |              |        |  |  |  |
| Filters                                                                 |                                   |               | The available routes are learned dy-<br>namically through BGP. The Oracle<br>router learns the routes from your on-<br>premises network, and advertises your | Routes are static and not learned dy-<br>namically. Here you provide routes to<br>your on-premises network that you<br>want the Oracle router to know about. | Use this option for<br>device or if you red<br>tion domains. | a policy based CF<br>quire multiple encry | ′Ε<br>/p-    |        |  |  |  |
| Dynamic routing gateway in r<br>(root)<br>( <u>Change compartment</u> ) |                                   |               | VCN's subnets to your on premises network.                                                                                                    | Your network engineer must also con-<br>figure your CPE device with static<br>routes to the VCN's subnets.                                                   |                                                              |                                           | 6            | ച      |  |  |  |
| Any DRG                                                                 |                                   |               | BGP ASN                                                                                                    |                                                                                                    |                                                              |                                           |              | -)<br> |  |  |  |
| Customer-premises equipment in<br>r. (root)<br>(Change compartment)     |                                   |               | Create IPSec connection Gancel                                                                                                    |                                                                                                    |                                                              |                                           |              |        |  |  |  |
| Terms of Use and Privacy Cookie Preference                              | es                                |               |                                                                                                    |                                                                                                    | Copyright © 2023, Oracle a                                   | and/or its affiliates. All                | rights reser | rved.  |  |  |  |

**30** Live Migration Guide: Amazon Aurora to HeatWave MySQL on Oracle Cloud Infrastructure (OCI) Copyright © 2024, Oracle and/or its affiliates. Public

57. Under **BGP ASN**, input the **BGP Virtual Private Gateway ASN** from the AWS VPN configuration file. The default AWS BGP ASN is **64512**. For **IPv4 inside tunnel interface - CPE**, enter the **Inside IP Address of the Virtual Private Gateway**. For **IPv4 inside tunnel interface - Oracle**, enter the **Inside IP Address of the Customer Gateway**. You can find all this information from the AWS VPN configuration file.

| Networking > Customer connectivity                                                                                                    | Site-to-Site VPN                                                       |                                                                | Create IPSec connection                                                                                                    |                                                                                                    |                                                                                                    |  |  |
|----------------------------------------------------------------------------------------------------|------------------------------------------------------------------------|----------------------------------------------------------------|----------------------------------------------------------------------------------------------------|----------------------------------------------------------------------------------------------------|----------------------------------------------------------------------------------------------------|--|--|
| Customer connectivity<br>Overview<br>Site-to-Site VPN<br>FastConnect<br>Dynamic routing gateway<br>Customer-premises equipment<br>List scope<br>Compartment<br>(root)<br>Filters<br>Dynamic routing gateway in<br>root)<br>(Change compartment)<br>Any DRG | Site-to-<br>Site-to-Site VP<br>If your users ha<br>Create IPSd<br>Name | Site VPN N securely connect ave client devices th c connection | Routing type ()<br>BGP dynamic routing<br>The available routes are learned dy-<br>namically through BGP. The Oracle<br>router learns the routes from your on-<br>provises network, and advertises your<br>VCN's subnets to your on premises<br>network.<br>BGP ASN<br>64512<br>IPV4 inside tunnel interface - CPE ()<br>169 | Static routing<br>Routes are static and not learned dy-<br>namically. Here you provide routes to<br>your on-premises network that you<br>want the Oracle router to know about.<br>Your network engineer must also con-<br>figure your CPE device with static<br>routes to the VCN's subnets. | Policy based routing<br>Use this option for a policy based CPE<br>device or if you require multiple encryp-<br>tion domains. |  |  |
| Customer-premises equipment in (root)                                                                                                    |                                                                        |                                                                | Create IPSec connection Cancel                                                                                                    |                                                                                                    |                                                                                                    |  |  |

58. Configure your **Tunnel 2** by copying and pasting the same values from Tunnel 1 into Tunnel 2. Click **Create IPSec connection**.

|                                                                                     |                                                 | rvices, documentatio                                                      | n, and Marketplace                                                                                                    |                                                                                                    | US East (Ashburn) 🗸 👩 🎊                                                                                                    | •    |
|-------------------------------------------------------------------------------------|-------------------------------------------------|---------------------------------------------------------------------------|----------------------------------------------------------------------------------------------------|----------------------------------------------------------------------------------------------------|----------------------------------------------------------------------------------------------------|------|
| Networking > Customer connectivity > S                                              | Site-to-Site VPN                                |                                                                           | Create IPSec connection                                                                                                    |                                                                                                    |                                                                                                    | Help |
| Customer connectivity<br>Overview<br>Site-to-Site VPN<br>FastConnect                | Site-to-<br>Site-to-Site VP<br>If your users ha | Site VPN<br>N securely connect<br>ave client devices the<br>ec connection | Tunnel 2 Name Optional Tunnel-2 Provide custom shared secret ①                                                                                                    |                                                                                                    |                                                                                                    |      |
| Dynamic routing gateway<br>Customer-premises equipment<br>List scope<br>Compartment | Name                                            | Lifecycle st                                                              | Shared secret Only numbers, letters, and spaces are allowed. IKE version ① IKEv2                                                                                                    |                                                                                                    |                                                                                                    | •    |
| Filtors Dynamic routing gateway in (coat) (Change compartment)                      |                                                 |                                                                           | Routing type ①<br>BGP dynamic routing<br>The available routes are learned dy-<br>namically through BGP. The Oracle<br>router learns the routes from your on-<br>premises network, and advertises your<br>VCN's subnets to your on premises<br>network. | Static routing<br>Routes are static and not learned dy-<br>namically. Here you provide routes to<br>your on-premises network that you<br>want the Oracle router to know about.<br>Your network engineer must also con-<br>figure your CPE device with static<br>routes to the VCN's subnets. | Policy based routing<br>Use this option for a policy based CPE<br>device or if you require multiple encryp-<br>tion domains. |      |
| Any DRG  Customer-premises equipment in root) (Change compartment)                  |                                                 |                                                                           | BGP ASN 64512 Create IPSec connection Cancel                                                                                                    |                                                                                                    |                                                                                                    |      |

Note: only Tunnel 1 will be used for this VPN connection and migration. We need to configure Tunnel 2 otherwise we cannot click Create IPSec connection.

**31** Live Migration Guide: Amazon Aurora to HeatWave MySQL on Oracle Cloud Infrastructure (OCI) Copyright © 2024, Oracle and/or its affiliates. Public

59. After your IPSec connection is provisioned, make note of the **Oracle VPN IP Address** of **Tunnel-1**. This address will be used to create a new customer gateway in the AWS portal.

| ORACLE Cloud                               |                       |                                                      |                                 |                                   |                                  | US East (Ashburn) <sup>,</sup> | ~ 🖸     | ♪ ⑦          | ۲      | 0 |
|--------------------------------------------|-----------------------|------------------------------------------------------|---------------------------------|-----------------------------------|----------------------------------|--------------------------------|---------|--------------|--------|---|
| Networking > Customer connectivity         | > Site-to-Site VPN >  | MySQL-VPN                                            |                                 |                                   |                                  |                                |         |              |        |   |
|                                            | (i) Afte              | r creating an IPSec connec                           | tion, your configuration i      | information will be available und | der the CPE & tunnels informatic | n tab under IPSec connection   | าร.     |              | Close  |   |
|                                            | MySQ                  | L-VPN                                                |                                 |                                   |                                  |                                |         |              |        |   |
| IPC                                        | Edit Ch               | oose new compartment                                 | Add tags Open CP                | PE configuration helper Terr      | ninate                           |                                |         |              |        |   |
|                                            | IPSec co              | onnection information                                | CPE & tunnels in                | formation Tags                    |                                  |                                |         |              |        |   |
| AVAILABLE                                  | Static rou            | Ite CIDR block: Not in use                           | (all tunnels use BGP) <u>SI</u> | i) won                            | OCID:hgydda Show Copy            |                                |         |              |        |   |
|                                            | Created:<br>Site-to-S | Wed, Sep 20, 2023, 13:22:<br>ite VPN version: v2 (i) | 29 UTC                          |                                   | CPE: MySOL-CPE                   |                                |         |              |        |   |
| Resources                                  | Tunnel                | s in r                                               | oot) Compar                     | tment                             |                                  |                                |         |              |        |   |
| Tunnels (2)                                | Name                  | Lifecycle state (i)                                  | IPSec status (i)                | Oracle VPN IP address             | IPv4 BGP status (i)              | IPv6 BGP status (i)            | Routing | g type       |        |   |
| Dynamic routing gateway<br>attachments (2) | Tunnel-1              | Available                                            | Down                            | 150.1                             |                                  |                                | BGP dy  | namic routin | 9      | : |
| Logs                                       | Tunnel-2              | Available                                            | Down                            | 150.1                             |                                  |                                | BGP dy  | namic routin |        |   |
|                                            |                       |                                                      |                                 |                                   |                                  |                                |         | Showin       | a 2 10 |   |

60. Log back in to <u>AWS</u>. Expand the Services menu at the top left of the screen. Navigate to **Networking & Content Delivery** and select **VPC**. From the left-hand menu, scroll down and click **Customer Gateways** under Virtual private network (VPN). Click **Create customer gateway** once you have landed on the appropriate page.

| aws Services Q Searc                                  | [Option+S]                           | Σ & ⑦ @ Ohio ▼                                    |
|-------------------------------------------------------|--------------------------------------|---------------------------------------------------|
| 🙋 EC2 🛛 VPC 🔯 RDS 🦻                                   | \$3                                  |                                                   |
| <ul> <li>Virtual private network<br/>(VPN)</li> </ul> | Customer gateways (1) info           | C Actions ▼ Create customer gateway ⓒ             |
| Customer gateways                                     | Q Find resource by attribute or tag  | < 1 > @                                           |
| Virtual private gateways                              | Name ∠   Customer gateway ID         | ▼     BGP ASN     ▼     IP address     ▼     Type |
| Site-to-Site VPN                                      | ○ Temp-Gateway cgw-07454b149dc5fc4fd | 31898 1.1.1.1 ipsec.1                             |
| connections                                           |                                      |                                                   |

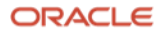

61. Enter a customer gateway name. For BGP ASN, enter 31898 and for IP address, enter the Oracle VPN IP address for tunnel 1. Leave everything as-is and click Create customer gateway.

| aws 🗰 Serv                                            | ices Q Search                                                          |                                                      | [Option+S]                    |                                   | Σ             | \$      | Ohio       | • I               |     |
|-------------------------------------------------------|------------------------------------------------------------------------|------------------------------------------------------|-------------------------------|-----------------------------------|---------------|---------|------------|-------------------|-----|
| 🙋 EC2 🛛 🖓 VP                                          | C 🔯 RDS 🛅 IAM                                                          | 53                                                   |                               |                                   |               |         |            |                   |     |
| VPC > Custo                                           | omer gateways > Crea                                                   | ite customer gateway                                 |                               |                                   |               |         |            |                   | ٩   |
| A customer ga<br>network.                             | teway is a resource that y                                             | you create in AWS that represents the customer gatew | ay device in your on-premises |                                   |               |         |            |                   |     |
| Details                                               |                                                                        |                                                      |                               |                                   |               |         |            |                   |     |
| Name tag -<br>Creates a tag                           | optional<br>with a key of 'Name' and a va                              | alue that you specify.                               |                               |                                   |               |         |            |                   |     |
| MySQL-C                                               | G                                                                      |                                                      |                               |                                   |               |         |            |                   |     |
| BGP ASN I<br>The ASN of ye                            | e 256 characters or less in len<br>nfo<br>our customer gateway device. | ngth.                                                |                               |                                   |               |         |            |                   |     |
| 31898                                                 |                                                                        |                                                      |                               |                                   |               |         |            |                   |     |
| Value must be<br>IP address<br>Specify the IP<br>150. | e in 1 - 2147483647 range.<br>Info<br>2 address for your customer g    | ateway device's external interface.                  |                               |                                   |               |         |            |                   |     |
| Certificate A<br>The ARN of a                         | ARN<br>private certificate provisione                                  | d in AWS Certificate Manager (ACM).                  |                               |                                   |               |         |            |                   |     |
| Select cert                                           | ificate ARN                                                            | •                                                    |                               |                                   |               |         |            |                   |     |
| Device - opt<br>Enter a name                          | <b>tional</b><br>for the customer gateway de                           | evice.                                               |                               |                                   |               |         |            |                   |     |
| Enter devi                                            | ice name                                                               |                                                      |                               | @ 2023. Amazon Web Services. Inc. | or its affili | ates Pr | ivacy Term | s Cookie preferen | ces |

62. From the left-hand AWS menu, scroll down and click **Site-to-Site VPN Connections** under Virtual Private Network (VPN). Select your VPN connection and click the **Actions** button, then **Modify VPN connection**.

| aws Services Q Search                                      | [Option+S]                                   | ⊡ 🗘 🕐 🞯 Ohio 🕶                                        |
|------------------------------------------------------------|----------------------------------------------|-------------------------------------------------------|
| 🗗 EC2 🛛 VPC 🔯 RDS 🕞                                        | 53                                           |                                                       |
| <ul> <li>Virtual private network</li> <li>(VPN)</li> </ul> | VPN connections (1/1) info                   | Actions  Download configuration Create VPN connection |
| Customer gateways                                          | Q Find resource by attribute or tag          | Edit static routes < 1 > 🞯                            |
| Virtual private gateways                                   | Name X VPN ID V State V                      | Modify VPN connection                                 |
| Site to Site VPN                                           |                                              | Modify VPN tunnel certificate                         |
| connections                                                | ● MySQL-VPN vpn-0196b4b6647a3eb8c ⊘Available | Modify VPN connection options cgw-07454b149           |
| Client VPN endpoints                                       |                                              | Modify VPN tunnel options                             |

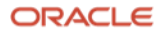

63. You will land on the Modify VPN connection page. Under **Target type**, select **Customer gateway** and for **Target customer gateway**, select the **new Customer Gateway** (not the Temp). Click **Save changes**.

| aws     | Services Q. Search                                                            | [Option+S]    | D 4                                            | ⑦ ③ Ohio •           |                    |
|---------|-------------------------------------------------------------------------------|---------------|------------------------------------------------|----------------------|--------------------|
| 6 EC2   | 🌀 VPC 🔯 RDS 😈 S3                                                              |               |                                                |                      |                    |
| VPC >   | <u>VPN connections</u> > <u>vpn-0196b4b6647a3eb8c</u> > Modify VPN connection |               |                                                |                      | ١                  |
| Mo      | dify VPN connection 📷                                                         |               |                                                |                      |                    |
| Select  | a target type and the resource you would like to use.                         |               |                                                |                      |                    |
| De      | tails                                                                         |               |                                                |                      |                    |
| VPN     | I connection ID                                                               |               |                                                |                      |                    |
| ð       | vpn-0196b4b6647a3eb8c                                                         |               |                                                |                      |                    |
| Cur     | rent VPN gateway                                                              |               |                                                |                      |                    |
| đ       | vgw-028f2331f39704da5                                                         |               |                                                |                      |                    |
| Cur     | rent customer gateway                                                         |               |                                                |                      |                    |
| đ       | cgw-07454b149dc5fc4fd                                                         |               |                                                |                      |                    |
| Ch      | ange target                                                                   |               |                                                |                      |                    |
| Targ    | jet type                                                                      |               |                                                |                      |                    |
| Cu      | stomer gateway 🔻                                                              | ]             |                                                |                      |                    |
| Targ    | jet customer gateway                                                          |               |                                                |                      |                    |
| cg      | w-0988e7d6250c6020d 🔻                                                         | ]             |                                                |                      |                    |
|         |                                                                               | Cancel Cancel |                                                |                      |                    |
|         |                                                                               | Save changes  |                                                |                      |                    |
| ▶ Cloud | Shell Feedback                                                                |               | © 2023, Amazon Web Services, Inc. or its affil | iates. Privacy Terms | Cookie preferences |

64. After a few minutes, your modified VPN connection should change its **State** from Modifying to **Available**.

| aws Services Q Search                       | h [Option+S]                        | D 4 0                                                                     | Ohio ▼                |
|---------------------------------------------|-------------------------------------|---------------------------------------------------------------------------|-----------------------|
| 🙋 EC2 🛛 VPC 🔯 RDS 💽                         | \$ \$3                              |                                                                           |                       |
| <ul> <li>Virtual private network</li> </ul> |                                     |                                                                           | × 🛽                   |
| Customer gateways                           | VPN connections (1) info            | C Actions  Download configuration                                         | Create VPN connection |
| Virtual private gateways                    | Q Find resource by attribute or tag |                                                                           | < 1 > ©               |
| Site-to-Site VPN<br>connections             | Name 🟒 🛛 🔻 VPN ID 🗸                 | State $ abla \   \ Virtual private gateway \  abla \   \ Transit gateway$ | マ Customer gatev      |
| Client VPN endpoints                        | O MySQL-VPN vpn-0196b4b6647a3eb8c   | ⊘ Available vgw-028f2331f39704da5 –                                       | cgw-0988e7d62         |

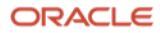

65. The VPN connection from OCI to AWS is now setup. To verify if your VPN tunnel is up, select your VPN connection and go to the **Tunnel details** tab which can be found on the same page. You should see a **Status** of **Up** (this will take a few minutes).

| aws Services Q Sear                                        | h [Option+S]                                                                                        | E & Ø Ø                                                            | Ohio 🔻            |
|------------------------------------------------------------|----------------------------------------------------------------------------------------------------|--------------------------------------------------------------------|-------------------|
| 🙋 EC2 🛛 🖓 VPC 🔯 RDS 🧗                                      | 3 s3                                                                                                |                                                                    |                   |
| <ul> <li>Virtual private network</li> <li>(VPN)</li> </ul> | ⊘ You successfully updated vpn-0196b4b6647a3eb8c / MySQL-VPN.                                       |                                                                    | ×                 |
| Customer gateways                                          | VPN connections (1/1) info                                                                          | C Actions  Creation Creation                                       | te VPN connection |
| Virtual private gateways                                   | Q Find resource by attribute or tag                                                                 |                                                                    | < 1 > 💿           |
| Site-to-Site VPN<br>connections                            | Name 🛃 🗢 VPN ID 🗢 State                                                                             | ▽   Virtual private gateway ▽   Transit gateway                    |                   |
| Client VPN endpoints                                       | ● MySQL-VPN vpn-0196b4b6647a3eb8c ⊘ Available                                                       | vgw-028f2331f39704da5 –                                            | cgw-0988e7d62     |
| AWS Verified Access                                        |                                                                                                    |                                                                    |                   |
| Verified Access instances                                  |                                                                                                    |                                                                    |                   |
| New                                                        |                                                                                                    |                                                                    |                   |
| Verified Access trust<br>providers <u>New</u>              |                                                                                                    |                                                                    |                   |
| Verified Access groups New                                 | VPN connection vpn-0196b4b6647a3eb8c / MySQL-VPN                                                    | =                                                                  | ⊚ ×               |
| Verified Access endpoints                                  | Details Tunnel details Tags                                                                         |                                                                    |                   |
| Transit gateways                                           | A This VDN connection is not using both tunnels. This made of an available is not highly available. | single and us should use an figure your second turned              | ×                 |
| Transit gateways                                           |                                                                                                    | stable and we strongly recommend you configure your second turnet. | ^                 |
| Transit gateway<br>attachments                             | Tunnel state                                                                                        |                                                                    |                   |
| Transit gateway policy                                     | Tunnel number ▼ Outside IP address ▼ Inside IPv4 CIDR ▼ Inside IPv6 C                               | IDR                                                                | Details 🗢 🛛       |
| tables                                                     | Tunnel 1 -                                                                                          | O Up November 28, 2023, 15:49:03 (UTC-05:00)                       | 2 BGP ROUTES      |
| Transit gateway route<br>tables                            | Tunnel 2                                                                                            | 8 Down November 28, 2023, 15:47:09 (UTC-05:00)                     | IPSEC IS DOWN     |
|                                                            |                                                                                                    |                                                                    |                   |

66. You can verify the same on the OCI side. Select your Site-to-Site VPN and under the Resources, click **Tunnels** (the page where you got the Oracle VPN IP address). You should see an **Up** status for **IPSec status** and **IPv4** 

|                                            | Search resources, s     | services, documentation,  | and Marketplace           |                              |                       | US East (Ashburn) v | ~ @ L ()            | Ð       |
|--------------------------------------------|-------------------------|---------------------------|---------------------------|------------------------------|-----------------------|---------------------|---------------------|---------|
| letworking > Customer connectivit          | ty » Site-to-Site VPN » | MySQL-VPN                 |                           |                              |                       |                     |                     |         |
|                                            | MySQ                    | L-VPN                     |                           |                              |                       |                     |                     |         |
|                                            | Edit Cr                 | noose new compartment     | Add tags Open C           | PE configuration helper Term | inate                 |                     |                     |         |
| IPC                                        | IPSec c                 | onnection information     | CPE & tunnels i           | nformation Tags              |                       |                     |                     |         |
|                                            | Static ro               | ute CIDR block: Not in us | e (all tunnels use BGP) § | Show (i)                     | OCID:ryuoqa Show Copy |                     |                     |         |
|                                            | Created:                | Tue, Nov 28, 2023, 18:00: | 29 UTC                    | 1                            | DRG: MySQL-DRG        |                     |                     |         |
| AVAILABLE                                  | Site-to-S               | iite VPN version: v2 (i)  |                           |                              | CPE: MySQL-CPE        |                     |                     |         |
| lesources                                  | Tunnel                  | ls <i>in</i> ravish6 (i   | root) Compa               | rtment                       |                       |                     |                     |         |
| Tunnels (2)                                | Name                    | Lifecycle state (i)       | IPSec status (i)          | Oracle VPN IP address        | IPv4 BGP status (i)   | IPv6 BGP status (i) | Routing type        |         |
| Dynamic routing gateway<br>attachments (2) | Tunnel-1                | Available                 | • Up                      |                              | • Up                  | Down                | BGP dynamic routing |         |
| Logs                                       | Tunnel-2                | Available                 | Down                      |                              | Down                  | Down                | BGP dynamic routing |         |
|                                            |                         |                           |                           |                              |                       |                     | Showing             | ) 2 ite |
|                                            |                         |                           |                           |                              |                       |                     |                     |         |

- 67. We are now ready to perform the migration.
- **35** Live Migration Guide: Amazon Aurora to HeatWave MySQL on Oracle Cloud Infrastructure (OCI) Copyright © 2024, Oracle and/or its affiliates. Public

# III) On OCI, create a standalone HeatWave MySQL instance.

68. From the OCI Console, click on the navigation menu, click **Databases**, and click **HeatWave MySQL**. Click

| <b>Create DB System</b> | I.            |              |                         |                |                         |                       |                  |                 |           |          |
|-------------------------|---------------|--------------|-------------------------|----------------|-------------------------|-----------------------|------------------|-----------------|-----------|----------|
| = ORACLE Cloud          | Search resour | ces, service | s, documentation, and M | arketplace     |                         |                       | US East          | t (Ashburn) 🗸 🗔 | \$ ⑦      | • •      |
| MySQL<br>DB Systems     | DB            | Syster       | ms in                   | (root)         | Compartmen              | ht.                   |                  |                 |           |          |
| Backups                 | Cre           | ate DB Syste | em Actions -            |                |                         |                       |                  |                 |           |          |
| Channels                |               | Name         | DB System State         | Crash Recovery | Delete Protected        | High Availability     | HeatWave Cluster | HeatWave State  | Created   |          |
| Configurations          |               |              |                         | No DB s        | vstems were found using | the selected compartm | ent and filters  |                 |           |          |
|                         | 0 sele        | ected        |                         |                |                         |                       |                  | Showing         | 0 items < | 1 of 1 > |
| List scope              |               |              |                         |                |                         |                       |                  |                 |           |          |

69. Pick **Production** or **Development or testing** and enter **a MySQL DB system name**.

| ORACLE Cloud Search resources, services, documentation, and Marketplace Create DB system                 | US East (Ashburn) ∨ ⊡ 🗘 ⑦ ⊕                                                                                                  |
|----------------------------------------------------------------------------------------------------|----------------------------------------------------------------------------------------------------|
| Production Sets up a high availability DB system with recommended defaults for a production environment. | Development or testing<br>Sets up a standalone DB system with recommended defaults for a development or testing environment. |
| Provide DB system information Create in compartment (root)                                               | •                                                                                                    |
| Name<br>MySQL-HW                                                                                         |                                                                                                    |
| The user-friendly name for the DB system. It does not have to be unique. Description Optional            |                                                                                                    |
| User-provided data about the DB system.                                                                  |                                                                                                    |

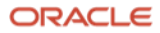

70. Select Standalone, do not choose High Availability (HA) here as replicating to a MySQL HA instance on OCI for this migration may create some complications. You may enable HA after you have completed section VIII) of this live migration guide. Information on how to enable HA later can be found <u>here</u>. Turn ON the button for HeatWave MySQL - if you want to run OLTP, OLAP, and ML workloads. Afterwards, create your Administrator credentials that will be used to manage the HeatWave MySQL database.

| Create DB System          Standalone       Jingle-instance DB system       Jingh availability         Run a DB system with 3 MySQL instances providing automatic failover and zero data loss                                                                                                    |          |  |  |  |  |  |
|----------------------------------------------------------------------------------------------------|----------|--|--|--|--|--|
| Standalone       High availability         Single-instance DB system       Image: Wight and Wight and                                                                           |          |  |  |  |  |  |
|                                                                                                    |          |  |  |  |  |  |
| Configure MySQL HeatWave  MySQL HeatWave  Show shares and configurations that support HeatWave  Show shares and configurations that support HeatWave  Show shares and shares and |          |  |  |  |  |  |
| Create administrator credentials                                                                                                    |          |  |  |  |  |  |
| Username ()<br>admin<br>Passwort                                                                                                    |          |  |  |  |  |  |
| Password                                                                                                    |          |  |  |  |  |  |
|                                                                                                    |          |  |  |  |  |  |
| Configure networking                                                                                                    | Collapse |  |  |  |  |  |

71. For **Configuring Networking** - choose the earlier created VCN and make sure the **Private Subnet** is selected under **Subnet in <compartment-name>**. For **Configure Placement** leave it as-is.

|                                                                                                    |                           |                                                                                          |                                                                  | US East (Ashburn) V          |             |            |
|----------------------------------------------------------------------------------------------------|---------------------------|------------------------------------------------------------------------------------------|------------------------------------------------------------------|------------------------------|-------------|------------|
| reate DB system                                                                                                    |                           |                                                                                          |                                                                  |                              |             |            |
| Configure networking                                                                                                    |                           |                                                                                          |                                                                  |                              |             | Coll       |
| The VCN and subnet where the DB system endpoin<br>VCN, create a VCN.                                                                                                    | t will be attached. The D | B system endpoint uses a private IP address and is not                                   | directly accessible from the internet. $\underline{H}$           | ow do I connect to a DB syst | tem? If you | do not hav |
| Virtual cloud network in (Change compartr                                                                                                    | <u>nent)</u>              |                                                                                          |                                                                  |                              |             |            |
| MySQL-VCN                                                                                                    |                           |                                                                                          |                                                                  |                              |             |            |
| Subnet in (Change compartment)                                                                                                    |                           |                                                                                          |                                                                  |                              |             |            |
| private subnet-MySQL-VCN (Regional)                                                                                                    |                           |                                                                                          |                                                                  |                              |             |            |
|                                                                                                    |                           |                                                                                          |                                                                  |                              |             |            |
| Configure placement The availability domain/fault domain in which the DB                                                                                                    | 3 system endpoint will b  | e physically placed. It is recommended to allow Oracle t                                 | o choose the best placement for the fa                           | ult domain.                  |             | Coll       |
| Configure placement<br>The <u>availability domain/fault domain</u> in which the Da<br>Availability domain                                                                                                    | 3 system endpoint will b  | e physically placed. It is recommended to allow Oracle t                                 | o choose the best placement for the fai                          | ult domain.                  |             | Coll       |
| Configure placement<br>The <u>availability domain/fault domain</u> in which the DR<br>Availability domain<br>AD-1                                                                                                    | 3 system endpoint will b  | e physically placed. It is recommended to allow Oracle to                                | o choose the best placement for the fa                           | ult domain.                  |             | Coll       |
| Configure placement<br>The availability domain/fault domain in which the Di<br>Availability domain<br>AD-1<br>QDfL:US-ASHBURN-AD-1                                                                                                    | 3 system endpoint will b  | e physically placed. It is recommended to allow Oracle t<br>AD-2<br>QDfL:US-ASHBURN-AD-2 | o choose the best placement for the fa                           | uit domain.<br>IRN-AD-3      |             | Coll       |
| Configure placement The availability domain/fault domain in which the Di Availability domain AD-1 QDfL:US-ASHBURN-AD-1 Choose a fault domain If you do not select a fault domain, Oracle will choose the be                            | 3 system endpoint will b  | e physically placed. It is recommended to allow Oracle t<br>AD-2<br>QDfL:US-ASHBURN-AD-2 | o choose the best placement for the far<br>AD-3<br>QDfL:US-ASHBU | ult domain.<br>IRN-AD-3      |             | Coll       |
| Configure placement The availability domain/fault domain in which the Di Availability domain AD-1 ODfL:US-ASHBURN-AD-1 Choose a fault domain If you do not select a fault domain, Oracle will choose the be reate Save as stack Cancel | 3 system endpoint will b  | e physically placed. It is recommended to allow Oracle t<br>AD-2<br>QDfL:US-ASHBURN-AD-2 | o choose the best placement for the fa                           | ult domain.<br>IRN-AD-3      |             | Coll       |

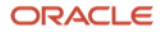

72. **Configure hardware** (OCPU and Memory) for MySQL by choosing an appropriate DB Shape. For this guide, we will use the default HeatWave shape. For the **Data Storage Size** be sure to make the size large enough for future growth.

| ORACLE Cloud Search resources, services, documentation, and Marketplace                                                                                                    | US East (Ashburn) 🗸                |                 | Ĵ (?        | )           | 0      |
|----------------------------------------------------------------------------------------------------|------------------------------------|-----------------|-------------|-------------|--------|
| Create DB system                                                                                                    |                                    |                 |             |             |        |
| Configure hardware                                                                                                    |                                    |                 |             | Collapse    |        |
| MySQL.HeatWave.VM.Standard<br>CPU core count: 16<br>Memory size: 512 GB<br>Max network bandwidth: 16Gbps                                                                                                    |                                    | Char            | nge shat    | be          |        |
| A shape determines the number of OCPUs, memory, and other resources allocated to a MySOL instance of a DB system. The performance of a DB system depends on the shape you select. A shape has associated config<br>advanced options. See supported shares.<br>Data storage size (GB) | gurations, which you can select in | the Configur    | ition tab u | nder Show   |        |
| 1024<br>Storage allocated for data and log files. Storage size impacts IOPS and throughput. Data storage size must be an integer between 50 and 131,072.<br>Total IDPS: 76800<br>Total throughput: 600 MB                                                                            |                                    |                 |             |             |        |
| Create Save as stack Cancel                                                                                                    |                                    |                 |             |             |        |
| Terms of Use and Privacy Cookie Preferences                                                                                                    | Copyright © 2023, Oracle           | ind/or its affi | iates. All  | rights rese | erved. |

73. **Configure a backup plan** according to what suits your needs. Lastly, scroll down until you see **Show advanced options**. Click on it to expand.

| ORACLE Cloud                                                                                                    | Search resources, services, documentation, and Marketplace US East (Ashbu                                     | m) 🗸 🗔 | L 🗘 | ? | ٢ | 0 |
|----------------------------------------------------------------------------------------------------|----------------------------------------------------------------------------------------------------|--------|-----|---|---|---|
| Create DB System                                                                                                    | n                                                                                                    |        |     |   |   |   |
| 1024                                                                                                    |                                                                                                    |        |     |   |   |   |
| Storage allocated for data and log                                                                                             | files. Storage size impacts IOPS and throughput. Data storage size must be an integer between 50 and 131,072. |        |     |   |   |   |
| Total IOPS: 76800                                                                                                    |                                                                                                    |        |     |   |   |   |
| Total throughput: 600 MB                                                                                                    |                                                                                                    |        |     |   |   |   |
|                                                                                                    |                                                                                                    |        |     |   |   |   |
|                                                                                                    |                                                                                                    |        |     |   |   | _ |
| Configure backup pla                                                                                                    |                                                                                                    |        |     |   |   |   |
| <ul> <li>Enable automatic backups<br/>Enables automatic backups. You mill</li> <li>Backup retention period Optional</li> </ul> | ust also specify a retention period, and select a backup window.<br>al ①                                      |        |     |   |   |   |
| 7                                                                                                    |                                                                                                    |        |     |   |   |   |
| The retention period defines how long to                                                                                       | store the backups, in days.                                                                                   |        |     |   |   |   |
| Enable point in time restore                                                                                                   | 0                                                                                                    |        |     |   |   |   |
| Enables you to restore from a DB sy                                                                                            | rstem at a point in time.                                                                                     |        |     |   |   |   |
| Select backup window                                                                                                    |                                                                                                    |        |     |   |   |   |
| The backup window start time defin                                                                                             | es the start of the time period during which your DB system is backed up.                                     |        |     |   |   |   |
|                                                                                                    |                                                                                                    |        |     |   |   |   |
| Show advanced options                                                                                                    |                                                                                                    |        |     |   |   | 9 |
|                                                                                                    |                                                                                                    |        |     |   |   |   |
| Kasta Sava sa stask Cas                                                                                                    |                                                                                                    |        |     |   |   |   |
| Save as slack                                                                                                    |                                                                                                    |        |     |   |   |   |

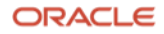

| es Hide advanced options                                                                                                    |                                                                                                    |  |  |  |  |  |  |  |
|----------------------------------------------------------------------------------------------------|----------------------------------------------------------------------------------------------------|--|--|--|--|--|--|--|
| Deletion plan Configuration Connections Crash recovery Maintenance                                                                                                    | Data import Tags                                                                                                    |  |  |  |  |  |  |  |
| <ul> <li>Delete protected</li> <li>Protects the DB system against delete operations. To delete the DB system, this option must be disabled. By default, DB systems are</li> <li>Retain automatic backups after the DB system is deleted. By default, automatic backups are deleted if the DB system is deleted.</li> </ul> | <ul> <li>Delete protected</li> <li>Protects the DB system against delete operations. To delete the DB system, this option must be disabled. By default, DB systems are not delete protected.</li> <li>Retain automatic backups</li> <li>Retain automatic backups after the DB system is deleted. By default, automatic backups are deleted if the DB system is deleted.</li> </ul> |  |  |  |  |  |  |  |
| Require final backup Require a final backup before deleting the DB system. By default, skip final backup.                                                                                                    |                                                                                                    |  |  |  |  |  |  |  |
| Create Save as stack Cancel                                                                                                    |                                                                                                    |  |  |  |  |  |  |  |
| Terms of Use and Privacy Cookie Preferences                                                                                                    | Copyright @ 2023, Oracle and/or its affiliates. All rights reserved.                                                                                                    |  |  |  |  |  |  |  |

74. From the advanced options screen, go to the **Configuration** tab. If you have a custom configuration that you would like to apply to your HeatWave MySQL instance - you can do so by clicking **Select configuration**. Custom configurations allow you to tweak MySQL variables (i.e., max connections, binary log expire seconds, etc.) rather than using the default values. You must create a custom configuration in advance before applying. For more information regarding custom configurations, see <u>Configuration of a DB System</u>. For this guide, we have chosen the default configuration.

| Hide advanced options                       |                     |                 |                 |             |      |                          |                                   |           |
|---------------------------------------------|---------------------|-----------------|-----------------|-------------|------|--------------------------|-----------------------------------|-----------|
| Deletion plan Configuration                 | Connections         | Crash recovery  | Maintenance     | Data import | Tags |                          |                                   |           |
| Select a configuration Optional             |                     |                 |                 |             |      |                          |                                   |           |
| Using default configuration                 | on for selected sha | pe MySQL.VM.Sta | ndard.E4.4.64GE | 3           |      | Select configuration     | Reset configuration               |           |
| MySQL version                               |                     |                 |                 |             |      |                          |                                   |           |
| Select a MySQL version                      |                     |                 |                 |             |      |                          |                                   |           |
| Create Save as stack Cancel                 |                     |                 |                 |             |      |                          |                                   |           |
| Terms of Use and Privacy Cookie Preferences |                     |                 |                 |             |      | Copyright © 2023, Oracle | and/or its affiliates. All rights | reserved. |

75. For **MySQL version**, choose either **Innovation** or **Bug fix**. With the new MySQL versioning model, you have the flexibility to select an innovation or a bug fix release. Both releases are production-grade quality. MySQL innovation releases allow you to access the latest features and improvements. Innovation releases are ideal for fast-paced development environments with high levels of automated tests and modern continuous integration techniques for faster upgrade cycles. MySQL bug fix releases (aka long-term support releases) allow you to reduce the risks associated with changes in the database software behavior, as these releases only contain necessary fixes (bugfix and security patches). For more information regarding MySQL innovation and bug fix releases, see <u>Introducing MySQL Innovation and Bug fix versions</u>. For this guide, we have chosen **8.0.35 - Bug fix**.

| Hide advanced o                 | ptions             |                   |                  |                 |             |      |                          |                                      |         |
|---------------------------------|--------------------|-------------------|------------------|-----------------|-------------|------|--------------------------|--------------------------------------|---------|
| Deletion plan                   | Configuration      | Connections       | Crash recovery   | Maintenance     | Data import | Tags |                          |                                      |         |
| Select a configural             | ion Optional       |                   |                  |                 |             |      |                          |                                      |         |
| Using defa                      | ault configuration | for selected shap | be "MySQL.VM.Sta | andard.E4.4.64G | В"          |      | Select configuration     | Reset configuration                  |         |
| MySQL version<br>Select a MySQL | version            |                   |                  |                 |             |      |                          |                                      | ן<br>בי |
| 8.2.0 - Innovatio               | n                  |                   |                  |                 |             |      |                          |                                      |         |
| 8.1.0 - Innovatio               | n (Deprecated)     |                   |                  |                 |             |      |                          |                                      |         |
| 8.0.35 - Bug fix                |                    |                   |                  |                 |             |      |                          | [                                    |         |
| 8.0.34 - Bug fix                |                    |                   |                  |                 |             |      |                          | l                                    | :::     |
| 8.0.33 - Bug fix                |                    |                   |                  |                 |             |      |                          |                                      |         |
| Create Save as                  | stack Cancel       |                   |                  |                 |             |      |                          |                                      |         |
| ierms of Use and Privacy        | Cookie Preferences |                   |                  |                 |             |      | Copyright © 2023, Oracle | and/or its affiliates. All rights re | serve   |

76. Click **Create** to finish the HeatWave MySQL DB system creation process.

| Be Hide advanced         | options            |                   |                  |                 |             |      |                          |                                  |             |
|--------------------------|--------------------|-------------------|------------------|-----------------|-------------|------|--------------------------|----------------------------------|-------------|
| Deletion plan            | Configuration      | Connections       | Crash recovery   | Maintenance     | Data import | Tags |                          |                                  |             |
| Select a configura       | tion Optional      |                   |                  |                 |             |      |                          |                                  |             |
| Using def                | ault configuration | for selected shap | be "MySQL.VM.Sta | andard.E4.4.64G | В"          |      | Select configuration     | Reset configuration              |             |
| MySQL version            |                    |                   |                  |                 |             |      |                          |                                  |             |
| 8.0.35 - Bug fix         |                    |                   |                  |                 |             |      |                          |                                  |             |
|                          |                    |                   |                  |                 |             |      |                          |                                  |             |
| Create Save as           | stack Cancel       |                   |                  |                 |             |      |                          |                                  |             |
| Terms of Use and Privacy | Cookie Preferences |                   |                  |                 |             |      | Copyright © 2023, Oracle | and/or its affiliates. All right | s reserved. |

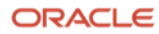

77. Your HeatWave MySQL DB system will start **CREATING**.

|                                    | earch resources, services, documentation, and Marketplace |                                 | US East (Ashburn) 🗸 | $\bigcirc$ | $\Diamond$ | ? | ٢ | 0 |
|------------------------------------|-----------------------------------------------------------|---------------------------------|---------------------|------------|------------|---|---|---|
| MySQL HeatWave » DB systems » DB s | system details                                            |                                 |                     |            |            |   |   |   |
|                                    | MySQL-HW                                                  |                                 |                     |            |            |   |   |   |
| DPC                                | Edit Performance Hub Start Stop More actions -            |                                 |                     |            |            |   |   |   |
| DD2                                | DB system information Connections Tags                    |                                 |                     |            |            |   |   |   |
|                                    | General information                                       | Associated services             |                     |            |            |   |   |   |
| CREATING                           | OCID:6flau7wqcq Show Copy<br>Description: -               | Database Management: Disabled ( | D                   |            |            |   |   |   |

78. Within a few minutes, HeatWave MySQL DB system will change its state from CREATING to **ACTIVE** once the instance is ready.

|                                         | resources, services, documentat | tion, and Marke | place          |                        | US East (Ashburn) 🗸 | ি | $\bigtriangleup$ | ? | • • |
|-----------------------------------------|---------------------------------|-----------------|----------------|------------------------|---------------------|---|------------------|---|-----|
| MySQL HeatWave » DB systems » DB system | n details                       |                 |                |                        |                     |   |                  |   |     |
|                                         | MySQL-HW                        |                 |                |                        |                     |   |                  |   |     |
| DDC                                     | Edit Performance Hub St         | Start Stop      | More actions 👻 |                        |                     |   |                  |   |     |
| DBS                                     | DB system information           | Connection      | s Tags         |                        |                     |   |                  |   |     |
|                                         | General informatio              | on              |                | Associated serv        | vices               |   |                  |   |     |
| ACTIVE                                  | OCID:6flau7wqcq Show C          | <u>Loby</u>     |                | Database Management: 🗋 | Details Disable (i) |   |                  |   |     |

79. On the same DB system details page, click **Connections** to grab the **private IP address** for HeatWave MySQL. Save the private IP Address for later use.

| E ORACLE Cloud                | Search resources, services, documentation, and Marketplace | US East (Ashburn) ✓ 🔯 🇘 ⑦ 🜐 😧                                                                       |
|-------------------------------|------------------------------------------------------------|----------------------------------------------------------------------------------------------------|
| MySQL HeatWave > DB systems > | DB system details                                          |                                                                                                    |
|                               | MySQL-HW                                                   |                                                                                                    |
|                               | Edit Performance Hub Start Stop More actions               |                                                                                                    |
| DB2                           | DB system information Connections Tags                     |                                                                                                    |
|                               | Networking                                                 | Endpoint                                                                                            |
| ACTIVE                        | Virtual cloud network: MySQL-VCN                           | Connect to the DB system using a MySQL client/connector via the endpoint below. How do<br>Lconnect? |
| AUTIL                         | Subnet: private subnet-MySQL-VCN Subnet type: Regional     | Private IP address: 10.0.1.220 Copy.                                                                |
|                               | outries types negloritar                                   | Internal FQDN: -                                                                                    |
|                               |                                                            | MySQL port: 3306                                                                                    |
|                               |                                                            | MySQL X protocol port: 33060                                                                        |

Note: you can navigate to the **DB System Details** page by going to the Navigation menu in OCI. Click **Databases** and click **HeatWave MySQL**. Click on the name of your MySQL DB System to open the **DB System Details** page.

# IV) Install MySQL Shell 8.2 or above on an EC2 instance that can connect to Amazon Aurora MySQL.

- 80. Login to <u>AWS</u>. From the Services menu, go to **Compute** and select **EC2**.
- 81. Click Launch instance.

| aws Services Q Searc  | ch [Option+S]                                         | D 🗘 🧿 🞯 Ohio 🕶 🗸                                                            |
|-----------------------|-------------------------------------------------------|-----------------------------------------------------------------------------|
| 🙋 EC2 🖓 VPC 🔯 RDS 🚦   | ам 🕞 S3                                               |                                                                             |
| ▼ Instances           | Instances Info                                        | C     Connect     Instance state ▼     Actions ▼     Launch instances     ▼ |
| Instances             | Q. Find instance by attribute or tag (case-sensitive) |                                                                             |
| Instance Types        | Instance state = running X Clear filters              |                                                                             |
| Launch Templates      |                                                       | < 1 > @                                                                     |
| Spot Requests         | Name  v Instance ID Instance state                    |                                                                             |
| Savings Plans         |                                                       | No matching instances found                                                 |
| Reserved Instances    |                                                       | No matching instances found                                                 |
| Dedicated Hosts       |                                                       |                                                                             |
| Capacity Reservations |                                                       |                                                                             |

82. Enter an EC2 name. For Application and OS Images, select Red Hat Enterprise Linux 9.

| llowing the sim                                                                                      | ws you to create<br>ple steps below                                     | virtual machine                                                              | es, or instances, i                                                                  | that run on the                                                                                                    | e AWS Cloud. Q                      | Quickly get started by                                                                                                    | ▼ Summary                                                                                                    |  |  |
|----------------------------------------------------------------------------------------------------|-------------------------------------------------------------------------|------------------------------------------------------------------------------|--------------------------------------------------------------------------------------|----------------------------------------------------------------------------------------------------|-------------------------------------|----------------------------------------------------------------------------------------------------|----------------------------------------------------------------------------------------------------|--|--|
| Name and                                                                                             | tags info                                                               |                                                                              |                                                                                      |                                                                                                    |                                     |                                                                                                    | Number of instances Info                                                                                                    |  |  |
| Name<br>MySQL-EC2                                                                                    |                                                                         |                                                                              |                                                                                      |                                                                                                    | A                                   | Add additional tags                                                                                                    | Software Image (AMI)<br>Provided by Red Hat, Inc.<br>ami-02b8554ff4b424959                                                                                                    |  |  |
| <ul> <li>Applicat</li> </ul>                                                                         | ion and OS                                                              | lmages (Am                                                                   | iazon Machir                                                                         | ne Image)                                                                                                    | Info                                |                                                                                                    | Virtual server type (instance type)<br>t2.micro<br>Firewall (security group)                                                                                                    |  |  |
|                                                                                                    |                                                                         |                                                                              |                                                                                      |                                                                                                    |                                     |                                                                                                    | New security group                                                                                                    |  |  |
| An AMI is a ten<br>applications) re<br>below                                                         | mplate that con<br>equired to laun                                      | tains the softwa                                                             | are configuration<br>e. Search or Brow                                               | (operating system of the system of the syste | stem, applicatio<br>you don't see w | on server, and<br>vhat you are looking for                                                                                          | Storage (volumes)<br>1 volume(s) - 10 GiB                                                                                                    |  |  |
| An AMI is a ten<br>applications) re<br>below<br>Q. Search ou<br>Quick Start                          | mplate that con<br>required to laun<br>Ir full catalog in<br>t          | tains the softwa<br>ch your instance<br>cluding 1000s o                      | are configuration<br>a. Search or Brow<br><i>f application and</i>                   | (operating sys<br>se for AMIs if<br>1 OS images                                                                                                    | stem, applicati<br>you don't see w  | on server, and<br>vhat you are looking for                                                                                          | Storage (volumes) 1 volume(s) - 10 GiB  Free tier: In your first year includes 750 hours of t2.micro (or t3.micro in the Regions in which t2.micro is unavailable) instance usage on free                                                                                                    |  |  |
| An AMI is a ten<br>applications) re<br>below<br>Q Search ou<br>Quick Start<br>Amazon<br>Linux<br>aWS | mplate that con<br>required to laun<br>rr full catalog in<br>t<br>macOS | tains the softwa<br>ch your instance<br>cluding 1000s o<br>Ubuntu<br>ubuntu® | are configuration<br>e. Search or Brow<br>of application and<br>Windows<br>Microsoft | (operating sys<br>se for AMIs if<br>1 OS images<br>Red Hat                                                                                                    | SUSE Lii                            | On server, and<br>what you are looking for<br>Q<br>Browse more AMIs<br>Including AMIs from<br>AWS, Marketplace and<br>the Community | Storage (volumes) 1 volume(s) - 10 GiB   Free tier: In your first year includes 750 hours of t2.micro (or t3.micro in the Regions in which t2.micro is unavailable) instance usage on free tier AMIs per month, 30 GiB of EBS storage, 2 million IOs, 1 GB of snapshots, and 100 GB of bandwidth to the internet. |  |  |

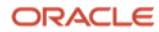

83. For **Instance type**, choose an instance type you think is appropriate. If you have large amounts of data - provisioning an EC2 with more vCPUs and Memory will speed up the migration process. For the **Key pair** section, you can use your existing keys or create a new pair. For this guide, we will use an existing key pair.

| aws    | Services Q. Search                                                                                                    | [Option+S]                                |                                                                                        | 2 | ¢ | 0 | ۲ | Ohio 🔻 |   |
|--------|----------------------------------------------------------------------------------------------------|-------------------------------------------|----------------------------------------------------------------------------------------|---|---|---|---|--------|---|
| ල් EC: | 2 🌀 VPC 😥 RDS 📴 IAM 🔁 S3                                                                                                    |                                           |                                                                                        |   |   |   |   |        |   |
| =      | ▼ Instance type Info                                                                                                    |                                           | ▼ Summary                                                                              |   |   |   |   |        | ٩ |
|        | Instance type           t2.micro         Free tier eligit           Family: t2         1 VCPU         1 GiB Memory         Current generation: true           On-Demand Linux base pricing: 0.0116 USD per Hour            | All generations                           | Number of instances Info 1                                                             |   |   |   |   |        |   |
|        | On-Demand SUSE base pricing: 0.0116 USD per Hour<br>On-Demand Windows base pricing: 0.0102 USD per Hour<br>On-Demand RHEL base pricing: 0.0716 USD per Hour<br>Additional costs apply for AMIs with pre-installed software | Compare instance types                    | Software Image (AMI)<br>Provided by Red Hat, Inc.<br>ami-02b8534ff4b424939             |   |   |   |   |        |   |
|        |                                                                                                    |                                           | Virtual server type (instance type)<br>t2.micro                                        |   |   |   |   |        |   |
|        | ▼ Key pair (login) Info                                                                                                    |                                           | Firewall (security group)<br>New security group                                        |   |   |   |   |        |   |
|        | You can use a key pair to securely connect to your instance. Ensure that you h<br>before you launch the instance.                                                                                                    | ave access to the selected key pair       | Storage (volumes)<br>1 volume(s) - 10 GiB                                              |   |   |   |   |        |   |
|        | Key pair name - required                                                                                                    |                                           |                                                                                        |   |   |   |   |        |   |
|        | MySQL-Key                                                                                                    | <ul> <li>C Create new key pair</li> </ul> | Free tier: In your first year includes     X     750 hours of 12 micro (or 13 micro in |   |   |   |   |        |   |

84. Under Network settings, ensure that the correct VPC (the VPC that is associated with your Aurora instance) and Subnet are selected. For this guide - we have decided to deploy the EC2 instance inside a public subnet. For Auto-assign public IP select Enable. Under the Firewall (security groups), choose Create security group and have an Inbound security group rules like the below one, which allows SSH from anywhere.

| Services Q Search                                                                        |                                                                                                    | [Option+S]                                      | D 🕹 Ø                                                                                                    | 🙆 Ohio 🔻 |
|------------------------------------------------------------------------------------------|----------------------------------------------------------------------------------------------------|-------------------------------------------------|----------------------------------------------------------------------------------------------------|----------|
| 🏠 VPC 🔯 RDS 🛅 IAM                                                                        | 🔁 S3                                                                                                   |                                                 |                                                                                                    |          |
| Network settings in                                                                      | ıfo                                                                                                    |                                                 | ▼ Summary                                                                                                    |          |
| VPC - required Info                                                                      |                                                                                                    |                                                 |                                                                                                    |          |
| vpc-0e70c2c402d3ceb74 (M<br>10.1.0.0/16                                                  | lySQL-vpc)                                                                                             | ▼ C                                             | 1                                                                                                    |          |
| Subnet Info                                                                              |                                                                                                    |                                                 |                                                                                                    |          |
| subnet-0e8e28c5ae0c364d4<br>VPC: vpc-0e70c2c402d3ceb74<br>IP addresses available: 4090 C | B MySQL-subnet-public1-us-eas<br>Owner: 528770944777 Availability Zone: us-east-2<br>IDR: 10.1.0.0/20) | t-2a<br>2a ▼ C Create new subnet [2]            | Software Image (AMI)<br>Provided by Red Hat, Inc.<br>ami-02b8534ff4b424939                                    |          |
| Auto-assign public IP Info                                                               |                                                                                                    |                                                 | Virtual server type (instance type)                                                                           |          |
| Enable                                                                                   |                                                                                                    | •                                               | t2.micro                                                                                                    |          |
| Firewall (security groups) In<br>A security group is a set of firewall<br>instance.      | <b>fo</b><br>I rules that control the traffic for your instance. Add ru                                | les to allow specific traffic to reach your     | Firewall (security group)<br>New security group                                                               |          |
| • Create security group                                                                  | ○ Select existing security g                                                                           | roup                                            | Storage (volumes)                                                                                             |          |
|                                                                                          |                                                                                                    |                                                 | 1 volume(s) - 10 GiB                                                                                          |          |
| Security group name - require                                                            | ed                                                                                                    |                                                 |                                                                                                    |          |
| Launch-wizard-2<br>This security group will be added f                                   | to all network interfaces. The name can't be edited aft                                                | er the security group is created. Max length is | Free tier: In your first year includes                                                                        |          |
| Inbound Security Group Rules<br>Security group rule 1 (TCP,                              | s<br>22, 0.0.0/0)                                                                                      | Remove                                          | Software Image (AMI)<br>Provided by Red Hat Inc                                                               |          |
|                                                                                          |                                                                                                    |                                                 | ami-02b8534ff4b424939                                                                                         |          |
| Type Info                                                                                | Protocol Info                                                                                          | Port range Info                                 | Virtual server type (instance type)                                                                           |          |
| ssn                                                                                      |                                                                                                    | 22                                              | t2.micro                                                                                                    |          |
| Source type Info                                                                         | Source Info                                                                                            | Description - optional Info                     | Firewall (security group)                                                                                     |          |
| Anywhere                                                                                 | ▼ Q Add CIDR, prefix list or security                                                                  | e.g. SSH for admin desktop                      | New security group                                                                                            |          |
|                                                                                          | 0.0.0.0/0 ×                                                                                            |                                                 | Storage (volumes)<br>1 volume(s) - 10 GiB                                                                     |          |
| Rules with source of 0. security group rules to                                          | 0.0.0/0 allow all IP addresses to access your in allow access from known IP addresses only.            | istance. We recommend setting $	imes$           | Free tier: In your first year includes     750 hours of t2.micro (or t3.micro in                              |          |
| Add security group rule                                                                  |                                                                                                    |                                                 | the Regions in which t2.micro is<br>unavailable) instance usage on free<br>tier AMIs per month, 30 GiB of EBS |          |
| Advanced network config                                                                  | guration                                                                                               |                                                 | storage, 2 million IOs, 1 GB of<br>snapshots, and 100 GB of bandwidth                                         |          |

ORACLE

85. Leave everything as-is and click **Launch instance**.

| ▼ Configure storage Info                                                                                                    | Advanced | New security group                                                                                                    |    |
|----------------------------------------------------------------------------------------------------|----------|----------------------------------------------------------------------------------------------------|----|
| 1x       10       GiB       gp2       Root volume (Not encrypted)         ③       Free tier eligible customers can get up to 30 GB of EBS General Purpose (SSD) or Magnetic store         Add new volume | nge X    | 1 volume(s) - 10 GiB<br>Free tier: In your first year includes 750 ×<br>hours of t2.micro (or t3.micro in the<br>Regions in which t2.micro is unavailable)<br>instance usage on free tier AMIs per<br>month, 30 GiB of EBS storage, 2 million<br>10s, 1 GB of snapshots, and 100 GB of<br>bandwidth to the internet. |    |
| 0 x File systems                                                                                                    | Edit     | dit                                                                                                    |    |
| ► Advanced details Info                                                                                                    |          | Cancel Launch instance<br>Review commands                                                                                                    |    |
| CloudShell Feedback Language                                                                                                    |          | © 2023, Amazon Web Services, Inc. or Its affiliates. Privacy Terms Cookie preferenc                                                                                                    | es |

86. You will be brought to a Next Steps page. Here, click **Connect to instance**.

| S<br>7 |                       | Servic                                          | es                                        | <b>Q</b> Se                            | arch                                                                                   |                                                                                               | [Option+S]                             |                                                                             |                                                                      | D                       | \$                                  | 0                                           | ٢                                          | Ohio 🔻                                     |           |
|--------|-----------------------|-------------------------------------------------|-------------------------------------------|----------------------------------------|----------------------------------------------------------------------------------------|-----------------------------------------------------------------------------------------------|----------------------------------------|-----------------------------------------------------------------------------|----------------------------------------------------------------------|-------------------------|-------------------------------------|---------------------------------------------|--------------------------------------------|--------------------------------------------|-----------|
| EC2    | ි<br><u>EC2</u>       | VPC                                             | çoş<br>nstanc                             | RDS                                    | 🛅 IAM 🕞 S3<br>Launch an instance                                                       |                                                                                               |                                        |                                                                             |                                                                      |                         |                                     |                                             |                                            |                                            |           |
|        | 0                     | ) Suc                                           | cess                                      | lv initi                               | iated launch of instance (i.C                                                          | 8d07ab77e1ee2513)                                                                             |                                        |                                                                             |                                                                      |                         |                                     |                                             |                                            |                                            |           |
|        | ,                     | ► Lau                                           | nch lo                                    | g                                      |                                                                                        | <u>000700776162213</u> ) -                                                                    |                                        |                                                                             |                                                                      |                         |                                     |                                             |                                            |                                            |           |
|        | M                     | Vext                                            | Step                                      | s                                      |                                                                                        |                                                                                               |                                        |                                                                             |                                                                      |                         |                                     |                                             |                                            |                                            |           |
|        |                       | QИ                                              | /hat w                                    | ould y                                 | ou like to do next with this i                                                         | nstance, for example "create ala                                                              | rrm" or "create backup"                |                                                                             |                                                                      |                         | <                                   | 12                                          | 34                                         | 56                                         | >         |
|        | C<br>a<br>T<br>u<br>t | Creat<br>alerts<br>To mai<br>up emai<br>ier usa | e bil<br>S<br>nage c<br>ail not<br>age th | ling a<br>osts a<br>ificatio<br>reshol | and free tier usage<br>nd avoid surprise bills, set<br>ons for billing and free<br>ds. | Connect to your in<br>Once your instance is n<br>from your local compu<br>Connect to instance | nstance<br>unning, log into it<br>ter. | Connect an RD<br>Configure the conr<br>instance and a data<br>between them. | DS database<br>nection between an EC2<br>abase to allow traffic flow | Creat<br>creat<br>reten | e a policy<br>tion, and<br>reate EB | snapsl<br>y that au<br>deletion<br>5 snapsh | hot po<br>tomates<br>n of EBS<br>not polic | licy<br>s the creat<br>snapshots<br>cy [2] | ion,<br>s |
|        |                       | Cre                                             | ate bi                                    | lling                                  | alerts 🖸                                                                               | Learn more 🗹                                                                                  |                                        | Create a new RDS of Learn more                                              | database 🚺                                                           |                         |                                     |                                             |                                            |                                            |           |

87. If you are using the SSH client to connect to your EC2 instance, copy the **Example** SSH command and login to your EC2 instance.

| aws | Services Q Search [Option+S]                                                                                                    | D | ¢ | 0 | ٢ | Ohio 🔻 |  |
|-----|----------------------------------------------------------------------------------------------------|---|---|---|---|--------|--|
| EC2 | 2 🕝 VPC 💀 RDS 🧧 IAM 😼 S3                                                                                                    |   |   |   |   |        |  |
| =   | EC2 > Instances > i-08d07ab77e1ee2513 > Connect to instance                                                                       |   |   |   |   |        |  |
|     | Connect to instance Info<br>Connect to your instance i-08d07ab77e1ee2513 (MySQL-EC2) using any of these options                   |   |   |   |   |        |  |
|     | EC2 Instance Connect Session Manager SSH client EC2 serial console                                                                |   |   |   |   |        |  |
|     | Instance ID D: -08d07ab77e1ee2513 (MySQL-EC2) 1. Open an SSH client.                                                              |   |   |   |   |        |  |
|     | 2. Locate your private key file. The key used to launch this instance is MySQL-Key.pem                                            |   |   |   |   |        |  |
|     | <ol> <li>Run this command, if necessary, to ensure your key is not publicly viewable.</li> <li>chmod 400 MySQL-Key.pem</li> </ol> |   |   |   |   |        |  |
|     | 4. Connect to your instance using its Public DNS:                                                                                 |   |   |   |   |        |  |
|     | ⊘ Command copied                                                                                                    |   |   |   |   |        |  |

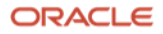

88. You can SSH into EC2 using the below command:

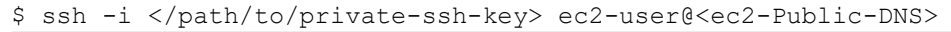

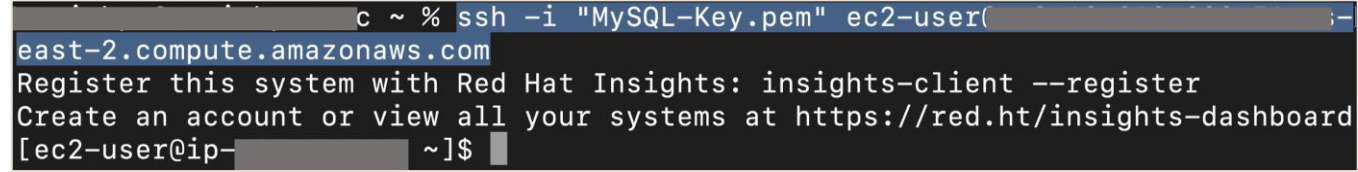

Note: after running the above SSH command, if prompted **Are you sure you want to continue connecting** (yes/no/[fingerprint])?, type yes.

- 89. We are now successfully connected to the EC2 instance.
- 90. After making a connection to the EC2 instance, go to the below website and download MySQL Shell 8.2 on your EC2 instance. From the MySQL Shell download page, ensure 8.2.x Innovation or higher is selected under Select Version. MySQL Shell 8.2 is fully compatible with MySQL 8.2, 8.1, 8.0, and 5.7. For Operating System and OS Version pick the appropriate option depending on the OS and the OS Version that you are running. Click Download.

https://dev.mysql.com/downloads/shell/

| MySQL Community Downloads                                           |       |                      |                             |
|---------------------------------------------------------------------|-------|----------------------|-----------------------------|
| MySQL Shell                                                         |       |                      |                             |
| General Availability (GA) Releases Archives 🖓                       |       |                      |                             |
| MySQL Shell 8.2.1 Innovation                                        |       |                      |                             |
| Select Version:                                                     |       |                      |                             |
| 8.2.1 Innovation                                                    | ~     |                      |                             |
| Select Operating System:                                            |       |                      |                             |
| Red Hat Enterprise Linux / Oracle Linux                             | ~     |                      |                             |
| Select OS Version:                                                  |       |                      |                             |
| Red Hat Enterprise Linux 9 / Oracle Linux 9 (x86, 64-bit            | ) ~   |                      |                             |
|                                                                     | 8.2.1 | 24.4M                | Download                    |
| крм Раскаде                                                         |       |                      |                             |
| (mysql-shell-8.2.1-1.el9.x86_64.rpm)                                |       | MD5: 5244a35845c7e5f | e78847132d43338             |
| (mysql-shell-8.2.1-1.el9.x86_64.rpm) RPM Package, Debug Information | 8.2.1 | MD5: 5244a35845c7e51 | e78847132d43338<br>Download |

Note: for this guide, we will show you how to install MySQL Shell on a Linux environment. For other environments, see <u>Installing MySQL Shell on Windows</u>, <u>Installing MySQL Shell on Linux</u>, and <u>Installing MySQL Shell on macQS</u>.

91. Right-click on No thanks, just start my download and click Copy link address.

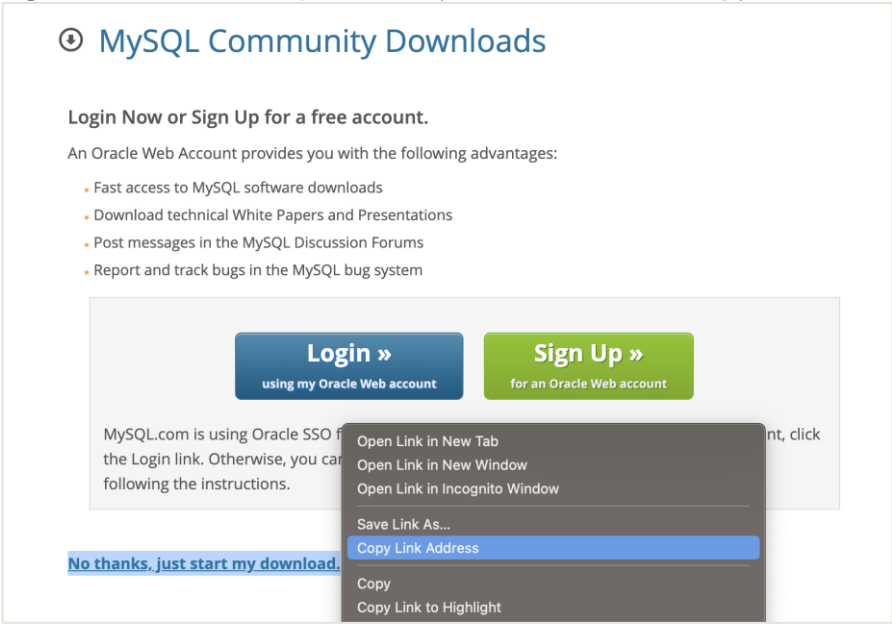

92. Go back to the EC2 instance that can connect to your Amazon Aurora MySQL and execute the below command to download MySQL Shell:

\$ wget <MySQL-Shell-Download-Link>

#### Replace the link with what you have.

\$ wget https://dev.mysql.com/get/Downloads/MySQL-Shell/mysql-shell-8.2.1-

1.el9.x86 64.rpm

[ec2-user@ip-~]\$ wget https://dev.mysql.com/get/Downloads/MySQL-Shel l/mysql-shell-8.2.1-1.el9.x86\_64.rpm --2023-11-22 00:00:51-- https://dev.mysql.com/get/Downloads/MySQL-Shell/mysqlshell-8.2.1-1.el9.x86 64.rpm Resolving dev.mysql.com (dev.mysql.com)... 23.61.160.86, 2600:1408:ec00:884::2e 31, 2600:1408:ec00:88e::2e31 Connecting to dev.mysgl.com (dev.mysgl.com) 23.61.160.86 :443... connected. HTTP request sent, awaiting response... 302 Moved Temporarily Location: https://cdn.mysql.com//Downloads/MySQL-Shell/mysql-shell-8.2.1-1.el9. x86\_64.rpm [following] --2023-11-22 00:00:51-- https://cdn.mysgl.com//Downloads/MySQL-Shell/mysgl-she 11-8.2.1-1.el9.x86\_64.rpm Resolving cdn.mysql.com (cdn.mysql.com)... 23.61.188.8, 2600:1408:ec00:888::1d6 8, 2600:1408:ec00:88f::1d68 Connecting to cdn.mysgl.com (cdn.mysgl.com) 23.61.188.8 :443... connected. HTTP request sent, awaiting response... 200 OK Length: 25586249 (24M) [application/x-redhat-package-manager] Saving to: 'mysql-shell-8.2.1-1.el9.x86\_64.rpm'

Note: to install wget on the EC2, execute:

\$ sudo yum install wget

**<sup>46</sup>** Live Migration Guide: Amazon Aurora to HeatWave MySQL on Oracle Cloud Infrastructure (OCI) Copyright © 2024, Oracle and/or its affiliates. Public

93. After downloading the MySQL Shell rpm, install MySQL Shell:

\$ sudo yum localinstall mysql-shell\*

| /                                                                                                    | ~]\$ sudo                                            | yum localinstall       | mysql-shell-8.2.1-1.  | el9.x86_6                                    |  |  |  |  |  |
|----------------------------------------------------------------------------------------------------|------------------------------------------------------|------------------------|-----------------------|----------------------------------------------|--|--|--|--|--|
| 4.rpm                                                                                                    |                                                      |                        |                       |                                              |  |  |  |  |  |
| Updating Subscription Management repositories.                                                             |                                                      |                        |                       |                                              |  |  |  |  |  |
| Unable to read consumer identity                                                                           |                                                      |                        |                       |                                              |  |  |  |  |  |
| This system is not registered with an entitlement server. You can use subscrip<br>ion-manager to register. |                                                      |                        |                       |                                              |  |  |  |  |  |
| Last metadata expi                                                                                         | ration check: 0                                      | :00:57 ago on We       | d 22 Nov 2023 12:00:0 | 4 AM UTC.                                    |  |  |  |  |  |
| Dependencies resolved.                                                                                     |                                                      |                        |                       |                                              |  |  |  |  |  |
| Dependencies resor                                                                                         |                                                      |                        |                       |                                              |  |  |  |  |  |
| Package                                                                                                    | Architecture                                         | Version                | Repository            | Size                                         |  |  |  |  |  |
| Package<br>Installing:<br>mysgl-shell                                                                      | Architecture<br>x86 64                               | Version<br>8.2.1-1.el9 | Repository<br>        | Size<br>==================================== |  |  |  |  |  |
| Package<br>Installing:<br>mysql-shell                                                                      | Architecture<br>==================================== | Version<br>8.2.1–1.el9 | Repository<br>        | Size<br>24 M                                 |  |  |  |  |  |
| Package<br>Installing:<br>mysql-shell                                                                      | Architecture<br>Architecture<br>x86_64               | Version<br>8.2.1–1.el9 | Repository<br>        | Size<br>24 M                                 |  |  |  |  |  |

94. You can now verify if MySQL Shell has successfully installed on your EC2 instance by executing the below command:

| \$ mysqlsh -         | vers  | ion   |       |        |      |        |     |      |       |       |        |           |      |
|----------------------|-------|-------|-------|--------|------|--------|-----|------|-------|-------|--------|-----------|------|
| [[ec2-user(          | 0ip−  |       |       | ~]\$ m | ysq] | lshv   | ers | sion |       |       |        |           |      |
| mysqlsh<br>er (GPL)) | Ver   | 8.2.1 | for   | Linux  | on   | x86_64 | _   | for  | MySQL | 8.2.0 | (MySQL | Community | Serv |
| [ec2-user(           | 0ip−1 |       | - ^ í | ~]\$   |      |        |     |      |       |       |        |           |      |

95. To login to your Amazon Aurora MySQL using MySQL Shell, use the below commands:

\$ mysqlsh <user>@<hostname>:<port-number>

-OR-

```
$ mysqlsh -u <user> -p -h <hostname> -P <port-number>
[ec2-user@ip-
                      ~]$ mysqlsh admin@database-1-instance-1.
                                                                           .us
-east-2.rds.amazonaws.com
Please provide the password for 'admin@database-1-instance-1.
                                                                        i.us-ea
st-2.rds.amazonaws.com': *******
Save password for 'admin@database-1-instance-1.
                                                          .us-east-2.rds.amazo
naws.com'? [Y]es/[N]o/Ne[v]er (default No): Y
MySQL Shell 8.2.1
Copyright (c) 2016, 2023, Oracle and/or its affiliates.
Oracle is a registered trademark of Oracle Corporation and/or its affiliates.
Other names may be trademarks of their respective owners.
Type '\help' or '\?' for help; '\quit' to exit.
Creating a session to 'admin@database-1-instance-1.
                                                              .us-east-2.rds.a
mazonaws.com'
Fetching schema names for auto-completion... Press ^C to stop.
Your MySQL connection id is 5104
Server version: 5.7.12-log MySQL Community Server (GPL)
No default schema selected; type \use <schema> to set one.
MySQL database-1-instance-1. .us-east-2 JS >
```

Note: you can interact with MySQL Shell using JavaScript, Python, or SQL mode. The default is JavaScript. To switch between the different modes, execute /js for JavaScript, /py for Python, and /sql for SQL mode inside MySQL Shell. To exit out of MySQL Shell, execute /q.

ORACLE

V) For your Amazon Aurora MySQL, ensure log\_bin is set to 1, ensure binlog\_format is set to ROW, and execute the mysql.rds\_set\_configuration stored procedure to retain binary logs.

96. Stay connected to your Aurora instance and execute the below commands to ensure your Aurora is configured correctly for the live migration.

| MySQL JS> \sql                 |               |                                          |
|--------------------------------|---------------|------------------------------------------|
| MySQL SQL> SELECT @@log bin;   |               |                                          |
| MvSOL SOL> SELECT @@binlog for | mat;          |                                          |
| MySQL database-1-instance-1.   |               | .us-east-2 JS > \sql                     |
| Switching to SQL mode Comma    | ands end with | h ;                                      |
| Fetching global names for auto | -completion   | Press <u>C to stop</u> .                 |
| MySQL database-1-instance-1.   |               | .us-east-2 SQL > SELECT @@log_bin;       |
| ++                             |               |                                          |
| @@log_bin                      |               |                                          |
| ++                             |               |                                          |
| ↓                              |               |                                          |
| 1 row in set (0.0005 sec)      |               |                                          |
| MySQL database-1-instance-1.   |               | .us-east-2 SQL > SELECT @@binlog_format; |
| ++                             |               |                                          |
| @@binlog_format                |               |                                          |
| ++                             |               |                                          |
| ROW                            |               |                                          |
| ++                             |               |                                          |
| MySOL database_1_instance_1    |               | US-02ST-2 SOL S SHOW BINARY LOGS.        |
|                                |               | +                                        |
| Log_name                       | File_size     | Í                                        |
| +                              |               | ÷                                        |
| mysql-bin-changelog.000003     | 154           |                                          |
| mysql-bin-changelog.000004     | 692708        |                                          |
| +                              |               | +                                        |
| 2 rows in set (0.0006 sec)     |               |                                          |
| MySQL database-1-instance-1.   |               | .us-east-2 SQL >                         |

Note: you must have a value of 1 for log\_bin and a value of ROW for binlog\_format.

97. After confirming you have binary logs on Aurora, execute the below stored procedure to retain the binary logs - as <u>Amazon Aurora normally purges a binary log as soon as possible</u>. For us to perform the live database migration - we will need to retain the current binary log that is in use/will be used during the data export of Aurora and the binary logs that will be generated afterwards. The binary logs will be needed until the replication setup is completed on OCI. Since the sample database 'world' (the one that will be migrated to HeatWave MySQL on OCI for the purposes of this step-by-step guide) is fairly small, we will set the binary log retention hours to 24. Set the binlog retention hours required depending on the data that you are migrating, high volumes of data will require a longer retention period; monitor the usage of your Aurora system afterwards.

MySQL SQL> call mysql.rds set configuration('binlog retention hours', 24);

| MySQL database-1-instance-1.                      | .us-east-2.rds SQL > call mysql.rds_set_config |
|---------------------------------------------------|------------------------------------------------|
| <pre>uration('binlog retention hours', 24);</pre> |                                                |
| Query OK, 0 rows affected (0.0114 sec)            |                                                |
| MySQL database-1-instance-1.                      | .us-east-2.rds <mark>SQL</mark> >              |

**49** Live Migration Guide: Amazon Aurora to HeatWave MySQL on Oracle Cloud Infrastructure (OCI) Copyright © 2024, Oracle and/or its affiliates. Public

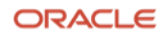

VI) Connect to Amazon Aurora MySQL using MySQL Shell and create a replication user. Afterwards, execute the MySQL Shell util.copyInstance() utility to export all schemas (including users, indexes, routines, triggers) from Amazon Aurora MySQL to HeatWave MySQL on OCI. After the util.copyInstance() utility finishes, save the MySQL Shell Dump metadata values.

- 98. Before proceeding with the below steps, it is highly recommended that you use a command like screen or tmux. These commands will allow you to reconnect to a dropped session in case your connection drops in the middle of performing the MySQL Shell export using util.copyInstance(). For small databases, the screen or tmux may not be necessary. For this guide, we will use tmux. To learn more about tmux, see <u>A beginner's guide to tmux</u>. Below are the basics of using the tmux command:
  - Install tmux on Linux: \$ sudo yum install tmux
  - Start a new tmux session, from your terminal execute: \$ tmux
  - List all the active tmux sessions: \$ tmux ls
  - Detach from a tmux session and leave it running in the background: \$ Ctrl+B d
  - Attach a tmux session running in the background: \$ tmux attach
  - End a tmux session: \$ Ctrl+B &
- 99. Start a tmux session and connect to your Amazon Aurora MySQL using MySQL Shell on EC2.

\$ tmux

```
$ mysqlsh <user>@<hostname>:<port-number>
```

-OR-

```
$ mysqlsh -u <user> -p -h <hostname> -P <port-number>
   [ec2-user@ip-
                            ~]$ tmux
                            ~]$ mysqlsh admin@database-1-instance-1.
                                                                                 1.us-east-2.1
   [ec2-user@ip-
   ds.amazonaws.com
   MySQL Shell 8.2.1
   Copyright (c) 2016, 2023, Oracle and/or its affiliates.
   Oracle is a registered trademark of Oracle Corporation and/or its affiliates.
   Other names may be trademarks of their respective owners.
   Type '\help' or '\?' for help; '\quit' to exit.
   Creating a session to 'admin@database-1-instance-1.
                                                                    .us-east-2.rds.amazonaws.
   com'
   Fetching schema names for auto-completion... Press ^C to stop.
   Your MySQL connection id is 5133
   Server version: 5.7.12-log MySQL Community Server (GPL)
   No default schema selected; type \use <schema> to set one.
   MySQL database-1-instance-1.
                                      .us-east-2.rds JS >
100.
         Change to the SQL mode of MySQL Shell and create a replication user, we will use this user to
   establish a replication connection from Aurora MySQL to HeatWave MySQL on OCI.
   MySQL SQL> CREATE USER 'repl'@'%' IDENTIFIED BY '<password>';
   MySOL SOL> GRANT REPLICATION SLAVE ON *.* TO 'repl'@'%';
```

| MySQL database-1-instance-1.           | .us-east-2.rds SQL > CREATE USER 'repl'@'%' ID |
|----------------------------------------|------------------------------------------------|
| ENTIFIED BY 'MySQL8.0';                |                                                |
| Query OK, 0 rows affected (0.0160 sec) |                                                |
| MySQL database-1-instance-1.           | .us-east-2.rds SQL > GRANT REPLICATION SLAVE O |
| N *.* TO 'repl'@'%';                   |                                                |
| Query OK, 0 rows affected (0.0052 sec) |                                                |
| MySQL database-1-instance-1.           | .us-east-2.rds SQL >                           |

**50** Live Migration Guide: Amazon Aurora to HeatWave MySQL on Oracle Cloud Infrastructure (OCI) Copyright © 2024, Oracle and/or its affiliates. Public

101. Change to the JavaScript mode of MySQL Shell and run the util.copyInstance() utility to export all Amazon Aurora MySQL data into HeatWave MySQL on OCI.

```
MySQL JS> \js
MySQL JS> util.copyInstance('mysql://admin@10.0.1.220', {"compatibility":
["force_innodb", "skip_invalid_accounts", "strip_definers",
"strip_restricted_grants", "strip_tablespaces", "ignore_wildcard_grants",
"strip_invalid_grants", "create_invisible_pks"], updateGtidSet: "append", users:
"true", threads: 4, dryRun:"true"})
```

Note: replace the username (admin) and IP address (10.0.1.220) with your HeatWave MySQL username and IP address (not the Amazon Aurora MySQL username and IP address).

MySQL database-1-instance-1. .us-east-2.rds JS > util.copyInstance('mysql:/ /admin@10.0.1.220', {"compatibility": ["force\_innodb", "skip\_invalid\_accounts", "strip\_d efiners", "strip\_restricted\_grants", "strip\_tablespaces", "ignore\_wildcard\_grants", "str ip\_invalid\_grants", "create\_invisible\_pks"], updateGtidSet: "append", users: <u>"true", thr</u> eads: 4, dryRun:"true<u>"</u>}) Please provide the password for 'admin@10.0.1.220': \*\*\*\*\*\*\*\* Save password for 'admin@10.0.1.220'? [Y]es/[N]o/Ne[v]er (default No): Y Copying DDL, Data and Users from in-memory FS, source: ip-:3306, target: fw5e rxp3afmvjpsu:3306. SRC: dryRun enabled, no locks will be acquired and no files will be created. NOTE: SRC: Backup lock is not supported in MySQL 5.7 and DDL changes will not be blocked . The dump may fail with an error if schema changes are made while dumping. SRC: Acquiring global read lock WARNING: SRC: The current user lacks privileges to acquire a global read lock using 'FLU SH TABLES WITH READ LOCK'. Falling back to LOCK TABLES... SRC: Table locks acquired Initializing - done SRC: 1 out of 5 schemas will be dumped and within them 3 tables, 0 views. SRC: 3 out of 4 users will be dumped. Gathering information - done SRC: All transactions have been started SRC: Global read lock has been released NOTE: SRC: When migrating to MySQL HeatWave Service, please always use the latest availa ble version of MySQL Shell.

[... output truncated]

TGT: Starting data load
?% (0 bytes / ?), 0.00 B/s, 0 / 3 tables done
TGT: Executing common postamble SQL
Recreating indexes - done
TGT: Appending dumped gtid set to GTID\_PURGED
TGT: No data loaded.
TGT: 0 accounts were loaded
TGT: 0 warnings were reported during the load.
--Dump\_metadata:
 Binlog\_file: mysql-bin-changelog.000004
Binlog\_position: 693142
 Executed\_GTID\_set: 1 .1-13
MySQL database-1-instance-1. .us-east-2.rds JS >

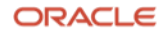

102. Running the above step 101 command may generate **Errors** regarding **table locks** (see image

| below).                                                                                        |
|------------------------------------------------------------------------------------------------|
| WARNING: SRC: The current user lacks privileges to acquire a global read lock using 'FLUSH TAB |
| LES WITH READ LOCK'. Falling back to LOCK TABLES                                               |
| ERROR: SRC: The current user does not have required privileges to execute FLUSH TABLES WITH RE |
| AD LOCK.                                                                                       |
| Backup lock is not supported in MySQL 5.7 and DDL changes cannot be blocked.                   |
| The gtid_mode system variable is set to OFF or OFF_PERMISSIVE.                                 |
| The log_bin system variable is set to OFF or the current user does not have required privi     |
| leges to execute SHOW MASTER STATUS.                                                           |
| The consistency of the dump cannot be guaranteed.                                              |
| ERROR: SRC: Unable to acquire global read lock neither table read locks.                       |
| SRC: Global read lock has been released                                                        |
| Initializing – done                                                                            |
| Util.copyInstance: While 'Initializing': Unable to lock tables: Consistency check has failed.  |
| (MYSQLSH 52002)                                                                                |

103. If you do encounter the table lock problem (if and only if) run the same command as in step 101 but this time add an additional option: consistent: "false" and re-run the command. MySQL JS> util.copyInstance('mysql://admin@10.0.1.220', {"compatibility": ["force\_innodb", "skip\_invalid\_accounts", "strip\_definers", "strip\_restricted\_grants", "strip\_tablespaces", "ignore\_wildcard\_grants", "strip\_invalid\_grants", "create\_invisible\_pks"], updateGtidSet: "append", users: "true", threads: 4, dryRun:"true", consistent: "false"})

#### Note:

- util.copyInstance(connectionData[, options]): MySQL instance copy utility enables copying of an entire instance to another server. By default, this utility includes all schemas, users, indexes, routines, and triggers. See <u>Copy Utilities</u>.
  - connectionData: Defines the connection details for the destination server you want to copy to.
- compatibility: Apply the specified requirements for compatibility with HeatWave MySQL for all tables in the dump output, altering the dump files as necessary.
  - o force\_innodb: Change CREATE TABLE statements to use the InnoDB storage engine for any tables that do not already use it.
  - skip\_invalid\_accounts: You cannot export a user that has no password defined. This option skips any such users.
  - strip\_definers: Remove the DEFINER clause from views, routines, events, and triggers, so these objects are created with the default definer (the user invoking the schema), and change the SQL SECURITY clause for views and routines to specify INVOKER instead of DEFINER. HeatWave MySQL requires special privileges to create these objects with a definer other than the user loading the schema. If your security model requires that views and routines have more privileges than the account querying or calling them, you must manually modify the schema before loading it.
  - strip\_restricted\_grants: Certain privileges are restricted in HeatWave MySQL.
     Privileges such as RELOAD, FILE, SUPER, BINLOG\_ADMIN, and SET\_USER\_ID. You cannot create users granting these privileges. This option strips these privileges from dumped GRANT statements.

- strip\_tablespaces: Tablespaces have some restrictions in HeatWave MySQL. If you need tables created in their default tablespaces, this option strips the TABLESPACE= option from CREATE TABLE statements.
- ignore\_wildcard\_grants: If enabled, ignores errors from grants on schemas with wildcards, which are interpreted differently in systems where the partial\_revokes system variable is enabled.
- strip\_invalid\_grants: If enabled, strips grant statements which would fail when users are copied. Such as grants referring to a specific routine which does not exist.
- create\_invisible\_pks: Primary keys are required by High Availability and HeatWave. If you intend to export data for use in a highly available DB system or a HeatWave DB system, add primary keys as they are not defined on the tables. This compatibility flag adds invisible primary keys to each table that requires them.
- updateGtidSet: append: If your Aurora MySQL is using GTIDs, for inbound replication, add the transaction IDs from the source gtid\_executed GTID set to the replica gtid\_purged GTID set. This lets you begin replication from the source without re-executing every past transaction from the source. Adding the GTIDs to gtid\_purged tells the replica that those transactions have already been executed, although they are not present in the source binary log. This must be set to append during a live migration.
- users: Include (true) or exclude (false) users and their roles and grants in the dump.
- threads: (Optional) The number of parallel threads to use to copy chunks of data from the MySQL instance. Each thread has its own connection to the MySQL instance. The default is 4. The copy utilities require twice the number of threads, one thread to copy and one thread to write. If threads is set to N, 2N threads are used.
- consistent: Enable (true) or disable (false) consistent data dumps by locking the instance for backup during the dump.
- dryRun: Displays information about the copy with the specified set of options, and about the results of HeatWave MySQL Service compatibility checks, but does not proceed with the copy. Setting this option enables you to list out all the compatibility issues before starting the copy.

104. Once you have run the command in step 101/103 and did not see any errors in the output (warnings are okay), run the same step 101/103 command but this time change the dryRun option to false. MySQL JS> util.copyInstance('mysql://admin@10.0.1.220', {"compatibility": ["force\_innodb", "skip\_invalid\_accounts", "strip\_definers", "strip\_restricted\_grants", "strip\_tablespaces", "ignore\_wildcard\_grants", "strip\_invalid\_grants", "create\_invisible\_pks"], updateGtidSet: "append", users: "true", threads: 4, dryRun:"false"})

Note: replace the username (admin) and IP address (10.0.1.220) with your HeatWave MySQL username and IP address (not the Amazon Aurora MySQL username and IP address). Add consistent: "false" to your step 104 command if you had encountered the table lock issue.

| <pre>MySQL database=1=instance=1.</pre>                                                                                                    |
|----------------------------------------------------------------------------------------------------|
| Copying DDL, Data and Users from in-memory FS, source: ip3306, target: fw5e                                                                                                    |
| rxp3afmvjpsu:3306.                                                                                                    |
| NOTE: SRC: Backup lock is not supported in MySQL 5.7 and DDL changes will not be blocked<br>. The dump may fail with an error if schema changes are made while dumping.<br>SRC: Acquiring global read lock                                                                                                    |
| WARNING: SRC: The current user lacks privileges to acquire a global read lock using 'FLU<br>SH TABLES WITH READ LOCK'. Falling back to LOCK TABLES<br>SRC: Table locks acquired                                                                                                    |
| SRC: 1 out of 5 schemas will be dumped and within them 3 tables, 0 views.<br>SRC: 3 out of 4 users will be dumped.                                                                                                    |
| [ output truncated]                                                                                                    |
|                                                                                                    |
| 100% (194.61 KB / 194.61 KB), 0.00 B/S, 3 / 3 tables done                                                                                                    |
| 100% (194.61 KB / 194.61 KB), 0.00 B/s, 3 / 3 tables done<br>Recreating indexes - done                                                                                                    |
| Recreating indexes – done<br>TGT: 3 chunks (5.30K rows, 194.61 KB) for 3 tables in 1 schemas were loaded in 1 sec (av                                                                                                    |
| Recreating indexes - done<br>TGT: 3 chunks (5.30K rows, 194.61 KB) for 3 tables in 1 schemas were loaded in 1 sec (av<br>g throughput 194.61 KB/s)                                                                                                    |
| Recreating indexes - done<br>TGT: 3 chunks (5.30K rows, 194.61 KB) for 3 tables in 1 schemas were loaded in 1 sec (av<br>g throughput 194.61 KB/s)<br>TGT: 2 accounts were loaded<br>TGT: 0 warnings were reported during the load.                                                                                                    |
| Recreating indexes - done<br>TGT: 3 chunks (5.30K rows, 194.61 KB) for 3 tables in 1 schemas were loaded in 1 sec (av<br>g throughput 194.61 KB/s)<br>TGT: 2 accounts were loaded<br>TGT: 0 warnings were reported during the load.                                                                                                    |
| Recreating indexes - done<br>TGT: 3 chunks (5.30K rows, 194.61 KB) for 3 tables in 1 schemas were loaded in 1 sec (av<br>g throughput 194.61 KB/s)<br>TGT: 2 accounts were loaded<br>TGT: 0 warnings were reported during the load.<br><br>Dump_metadata:                                                                                                    |
| <pre>100% (194.61 KB / 194.61 KB), 0.00 B/S, 3 / 3 tables done<br/>Recreating indexes - done<br/>TGT: 3 chunks (5.30K rows, 194.61 KB) for 3 tables in 1 schemas were loaded in 1 sec (av<br/>g throughput 194.61 KB/s)<br/>TGT: 2 accounts were loaded<br/>TGT: 0 warnings were reported during the load.<br/><br/>Dump_metadata:<br/>Binlog_file: mysql-bin-changelog.000004</pre>                                                              |
| <pre>100% (194.61 KB / 194.61 KB), 0.00 B/S, 3 / 3 tables done<br/>Recreating indexes - done<br/>TGT: 3 chunks (5.30K rows, 194.61 KB) for 3 tables in 1 schemas were loaded in 1 sec (av<br/>g throughput 194.61 KB/s)<br/>TGT: 2 accounts were loaded<br/>TGT: 0 warnings were reported during the load.<br/><br/>Dump_metadata:<br/>Binlog_file: mysql-bin-changelog.000004<br/>Binlog_position: 693142</pre>                                  |
| <pre>100% (194.61 KB / 194.61 KB), 0.00 B/S, 3 / 3 tables done<br/>Recreating indexes - done<br/>TGT: 3 chunks (5.30K rows, 194.61 KB) for 3 tables in 1 schemas were loaded in 1 sec (av<br/>g throughput 194.61 KB/s)<br/>TGT: 2 accounts were loaded<br/>TGT: 0 warnings were reported during the load.<br/><br/>Dump_metadata:<br/>Binlog_file: mysql-bin-changelog.000004<br/>Binlog_position: 693142<br/>Executed_GTID_set:<br/>:1-13</pre> |

105. Once the copy utility finishes, if your Aurora MySQL uses binary log positioning - save the Binlog\_file and Binlog\_position values from the MySQL Shell latest Dump\_metadata for later use. This will let the HeatWave MySQL instance on OCI know where to start the replication from for data synchronization. If your Aurora MySQL uses GTIDs, you don't need to save any of the MySQL Shell Dump\_metadata values. The initial data transfer from Aurora MySQL to HeatWave MySQL on OCI is now complete, you can end your tmux session.

ORACLE

VII) On OCI, create a replication channel to set up replication from Amazon Aurora MySQL to HeatWave MySQL on OCI. During the channel creation process, if the Aurora instance is using binary log positioning - under the replication positioning section, select Source cannot use GTID auto-positioning and provide the binlogFile and binlogPosition values. If the Aurora instance is using GTIDs - select Source can use GTID auto-positioning (recommended). Create the replication channel afterwards.

- 106. After your data has successfully imported into HeatWave MySQL, from the OCI Console, click on the navigation menu again, go to **Databases**, and click **Channels**.
- 107. Click **Create channel** to set up replication between Aurora MySQL and HeatWave MySQL on OCI.

| /ySQL          | Channels in       | (rc     | oot) Compartme        | ent                      |                      |              |              |
|----------------|-------------------|---------|-----------------------|--------------------------|----------------------|--------------|--------------|
| DB Systems     | Create channel Ac | tions - |                       |                          |                      |              |              |
| Backups        | □ Name            | Source  | Target                | State                    | Enabled              | Created      |              |
| Channels       |                   |         | No channels were foun | d using the selected com | partment and filters |              |              |
| Configurations | 0 selected        |         |                       |                          |                      | Showing 0 it | ems < 1 of 1 |

108. Ensure you are in the right compartment and enter a **replication channel name**. Ensure that the **Enabled automatically upon creation** box is checked.

| ORACLE Cloud Search resources, services, documentation, and Marketplace | US East (Ashburn) 🗸 👩 🏠 😲                                            |
|-------------------------------------------------------------------------|----------------------------------------------------------------------|
| Create channel                                                          |                                                                      |
| Create in compartment                                                   |                                                                      |
| root)                                                                   | \$                                                                   |
| Name Optional                                                           |                                                                      |
| aws-oci-channel                                                         |                                                                      |
| Enabled automatically upon creation                                     |                                                                      |
| Description Optional                                                    |                                                                      |
| Write a channel description                                             |                                                                      |
|                                                                         | l.                                                                   |
| Source connection                                                       |                                                                      |
| Configure connection to the MySQL source                                |                                                                      |
| Hostname                                                                |                                                                      |
| Define the MySQL source hostname                                        |                                                                      |
| MySQL port Optional                                                     |                                                                      |
| 3306                                                                    |                                                                      |
| Username 🛈                                                              |                                                                      |
| Define the username                                                     |                                                                      |
| Paceword                                                                |                                                                      |
| Create channel Save as stack Cancel                                     |                                                                      |
| Terms of Use and Privacy Cookie Preferences                             | Copyright @ 2023, Oracle and/or its affiliates. All rights reserved. |

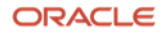

109. Under Source connection, for Hostname input your Aurora Endpoint. For Port, specify the port number the Aurora listens on - the default is 3306. For Username and Password - specify the replication **username and password** for the account that you created on the Aurora instance.

| ORACLE Cloud Search resources, services, documentation, and Marketplace | US East (Ashburn) 🗸 🕢 💮 💭 🧕 |
|-------------------------------------------------------------------------|-----------------------------|
| Create channel                                                          |                             |
| Source connection                                                       |                             |
| Configure connection to the MySQL source                                |                             |
| Hostname                                                                |                             |
| database-1-instance-1. us-east-2.rds.amazonaws.com                      |                             |
| MySQL port Optional                                                     |                             |
| 3306                                                                    |                             |
| Username (i)                                                            |                             |
| repl                                                                    |                             |
| Password                                                                |                             |
|                                                                         |                             |
| Confirm password                                                        |                             |
|                                                                         |                             |

For **SSL mode** select the one that meets your need. For this guide, we have chosen **Required** 110. (REQUIRED).

| Disabled (DISABLED)                 | Required (REQUIRED)                | Verify certificate authority                     | Verify identity                                 |
|-------------------------------------|------------------------------------|--------------------------------------------------|-------------------------------------------------|
| · · · · · ·                         |                                    | (VERIEX CA)                                      |                                                 |
| stablish an unencrypted connection. | Establish an encrypted connection. |                                                  |                                                 |
|                                     |                                    | Like REQUIRED, but additionally verify the CA    | Like VERIFY_CA, but additionally verify the     |
|                                     |                                    | certificate configured on the source against     | source's hostname, defined in the source's      |
|                                     |                                    | the Certificate Authority (CA) certificate (X509 | SSL certificate, against the hostname defined   |
|                                     |                                    | PEM file). This option requires you to upload    | in the Hostname field. This option requires you |
|                                     |                                    | your Certificate Authority's X509 certificate in | to upload your Certificate Authority's X509 ce  |

For **Replication positioning**, if your Aurora MySQL uses binary log positioning – select **Source** 111. cannot use GTID auto-positioning. Keep the UUID field as-is, for Binary log file name and Binary log offset, input the Binlog\_file and Binlog\_position values respectively from the MySQL Shell's Dump metadata that you had saved from step 104.

| E ORACLE Cloud                                                                                                    | Search resources, services,                                                                                                    | documentation, and Marketplace                                                                                                    |                                                                    | US East (Ashburn) 🗸                        | 0 ¢           | ?      | • |
|----------------------------------------------------------------------------------------------------|----------------------------------------------------------------------------------------------------|----------------------------------------------------------------------------------------------------|--------------------------------------------------------------------|--------------------------------------------|---------------|--------|---|
| Create channel                                                                                                    |                                                                                                    |                                                                                                    |                                                                    |                                            |               |        |   |
| Replication posit<br>Source GTID settings<br>Source can use GTID a<br>System variable gtid_mode-d<br>Anonymous transactions i<br>you need the name of the | ioning<br>uto-positioning (recommended)<br><sup>3N set on source.</sup><br>vill be assigned a GTID on the ta<br>binary log file and the offset whe | <ul> <li>Source cannot use GTID auto-positioning<br/>System variable glid_mode=OFF, OFF_PERMISSIVE or ON,<br/>rget DB system. Choose what UUID to use in the G<br/>re replication should start from.</li> </ul> | .PERMISSIVE.<br>iTID for the transactions. You can use the g       | generated UUID below. When you are not usi | ng auto-posit | ioning |   |
| Manually specify<br>Define or generate a ne                                                                                                    | r a UUID<br>w UUID.                                                                                                    | ~                                                                                                    | Same UUID as target DB sy<br>Use the same UUID as the target DB sy | rstem<br>istem.                            |               |        |   |
| UUID                                                                                                    | iour own.                                                                                                    |                                                                                                    |                                                                    |                                            |               | C      | , |
| Binary log file name<br>mysql-bin-changelog.00                                                                                                    | 0004                                                                                                    |                                                                                                    |                                                                    |                                            |               |        |   |
| Binary log offset<br>693142                                                                                                    |                                                                                                    |                                                                                                    |                                                                    |                                            |               |        |   |
| ation Guide: Amazon A                                                                                                    | urora to HeatWave M                                                                                                    | vSOL on Oracle Cloud Infrastructu                                                                                                    | ire (OCI)                                                          | OR                                         | ACLE          | Ξ      |   |

56 Live Migration Guide: Amazon Aurora to HeatWave MySQL on Oracle Cloud Infrastructure (OCI)

Copyright © 2024, Oracle and/or its affiliates. Public

112. For **Replication positioning**, if your Aurora MySQL uses GTIDs – select **Source can use GTID autopositioning (recommended)**.

| ≡ | ORACLE Cloud                                                                                            | Search resources, services,                              | documentation, and Mark | ketplace                                    |                  |    |  | US East (Ashburn) 🗸 | $\mathbf{\hat{s}}$ | ۵ | ? | ٢ | 0 |
|---|----------------------------------------------------------------------------------------------------|----------------------------------------------------------|-------------------------|---------------------------------------------|------------------|----|--|---------------------|--------------------|---|---|---|---|
| С | reate channel                                                                                           |                                                          |                         |                                             |                  |    |  |                     |                    |   |   |   |   |
|   | Replication position<br>Source GTID settings<br>Source can use GTID aut<br>System variable gtid_mode=ON | oning<br>o-positioning (recommended)<br>Liset on source. | Source cannot use GT    | ID auto-positioning<br>=0FF, OFF_PERMISSIVE | or ON_PERMISSIVE | E. |  |                     |                    |   |   |   |   |

113.

. Scroll down until you see **Tables without primary key**. If you plan on using the High Availability or HeatWave option, select **Generate primary key** since these options require primary keys on every table. If you don't plan on using High Availability or HeatWave – you can either select **Raise an error** or **Allow**. For this guide, we have chosen **Allow**.

| ORACLE Cloud Search resources, services, documentation                                                                                                    |                                                                                                    | US East (Ashburn) 🗸 👩 🏠 🕧 🌘                                                                                                    |
|----------------------------------------------------------------------------------------------------|----------------------------------------------------------------------------------------------------|----------------------------------------------------------------------------------------------------|
| Create channel                                                                                                    |                                                                                                    |                                                                                                    |
| Target DB system         Configure the target DB system.         Applier username Optional         Define the username for the replication applier on the target DB system         Channel name Optional         replication_channel |                                                                                                    |                                                                                                    |
| <ul> <li>Tables without primary key <sup>(2)</sup></li> <li>Raise an error (RAISE_ERROR)</li> <li>Raises an error when replicating a CREATE TABLE or ALTER TABLE transaction with no primary keys</li> </ul>                         | Allow (ALLOW)<br>Allow replicating a CREATE TABLE or ALTER TABLE transaction<br>with no primary keys. | Generate primary key<br>(GENERATE_IMPLICIT_PRIMARY_KEY)<br>Allow replicating a CREATE TABLE or ALTER TABLE transaction<br>with no primary keys and automatically generate a new primary<br>key when adding data to such tables. |
| Replication delay Optional ③<br>Set the amount of time, in seconds, that the channel waits before applying                                                                                                    | a transaction received from the source.                                                               |                                                                                                    |
| Create channel Save as stack <u>Cancel</u>                                                                                                    |                                                                                                    |                                                                                                    |
| ms of Use and Privacy Cookie Preferences                                                                                                    |                                                                                                    | Copyright © 2023, Oracle and/or its affiliates. All rights reserved                                                                                                    |

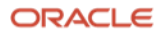

| reate channel                                                                                                    |                                                                                                    |                                                                                                    |
|----------------------------------------------------------------------------------------------------|----------------------------------------------------------------------------------------------------|----------------------------------------------------------------------------------------------------|
| าสมเหตุการและ                                                                                                    |                                                                                                    |                                                                                                    |
| $^{\vee}$ Tables without primary key (i)                                                                                           |                                                                                                    |                                                                                                    |
| Raise an error (RAISE_ERROR)<br>Raises an error when replicating a CREATE TABLE or ALTER<br>TABLE transaction with no primary keys | Allow (ALLOW)<br>Allow replicating a CREATE TABLE or ALTER TABLE transaction<br>with no primary keys. | Generate primary key<br>(GENERATE_IMPLICIT_PRIMARY_KEY)<br>Allow replicating a CREATE TABLE or ALTER TABLE transaction<br>with no primary keys and automatically generate a new primary<br>key when adding data to such tables. |
|                                                                                                    |                                                                                                    |                                                                                                    |
| Replication delay Optional ①<br>Set the amount of time, in seconds, that the channel waits before ap                               | olving a transaction received from the source.                                                        |                                                                                                    |
| Replication delay Optional ①<br>Set the amount of time, in seconds, that the channel waits before app<br>Target DB system          | olying a transaction received from the source.                                                        |                                                                                                    |
| Replication delay Optional ③<br>Set the amount of time, in seconds, that the channel waits before app<br>Target DB system          | olying a transaction received from the source.                                                        | Select DB sy                                                                                                    |
| Replication delay <i>Optional</i> ③<br>Set the amount of time, in seconds, that the channel waits before app<br>Target DB system   | olying a transaction received from the source.                                                        | Select DB sy                                                                                                    |

Terms of Use and Privacy Cookie Preferences

115. A list of your MySQL DB systems will open after completing the previous step. Select the HeatWave MySQL system that you created earlier and click Select DB system.

|               | RACLE Cloud Search resources, services, documentation                                              | in, and M |               |        |                    |        | US East (Ashburn) 🗸        | $\Diamond$ | ۵          | ?         | ٢        | 0    |
|---------------|----------------------------------------------------------------------------------------------------|-----------|---------------|--------|--------------------|--------|----------------------------|------------|------------|-----------|----------|------|
| Crea          | ite channel                                                                                        | Sel       | ect a D       | B sys  | tem                |        |                            |            |            |           |          |      |
| ~             | Tables without primary key (i)                                                                     |           | Name          |        | Id                 | Status | Created                    |            |            |           |          |      |
|               | Raise an error (RAISE_ERROR)                                                                       |           | MySQL-HW      | ,      | lau7wqcq Show Copy | Active | Tue, Nov 28, 2023, 20:5    | 4:03 UT    | 0          |           |          |      |
|               | Haises an error when replicating a CHEATE TABLE or ALTER<br>TABLE transaction with no primary keys | 1 se      | lected        |        |                    |        | s                          | ihowing    | 1 item     | < 1       | of 1 🕽   | >    |
|               |                                                                                                    |           |               |        |                    |        |                            |            |            |           |          |      |
| Replie        | cation delay Optional (i)                                                                          |           |               |        |                    |        |                            |            |            |           |          |      |
| Set           | the amount of time, in seconds, that the channel waits before applyir                              |           |               |        |                    |        |                            |            |            |           |          |      |
| Targe         | t DB system                                                                                        |           |               |        |                    |        |                            |            |            |           |          |      |
|               |                                                                                                    |           |               |        |                    |        |                            |            |            |           |          |      |
| 00            | Show channel filter options                                                                        |           |               |        |                    |        |                            |            |            |           |          |      |
|               |                                                                                                    |           |               |        |                    |        |                            |            |            |           | F        | 3    |
| 응한 <u>Sho</u> | w advanced options                                                                                 |           |               |        |                    |        |                            |            |            |           |          |      |
| Create        | channel Save as stack Cancel                                                                       | Sele      | ct DB system  | Cancel |                    |        |                            |            |            |           |          |      |
| Terms of U    | to and Brivey. Cashie Breferences                                                                  | Ocic      | or D D oyotom |        |                    |        | Conversite @ 2022. Oraclo  | nd/or ite  | offiliatos | All right | to rocor | und  |
| remis of U    | as and Finacy Cookie Fieldences                                                                    |           |               |        |                    |        | copyright @ 2023, Ofacle a | major its  | annates.   | - ningh   | ra Lepel | 100. |

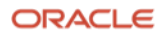

116. Click Show channel filter options. ORACLE Cloud
 Search resources, services, documentation, and Marketplace US East (Ashburn) 🗸 🖸 🏠 🕐 🌐 Create channel Raise an error (RAISE\_ERROR) Allow (ALLOW) Generate primary key (GENERATE\_IMPLICIT\_PRIMARY\_KEY) Raises an error when replicating a CREATE TABLE or ALTER TABLE transaction with no primary keys Allow replicating a CREATE TABLE or ALTER TABLE transaction with no primary keys. Allow replicating a CREATE TABLE or ALTER TABLE transaction with no primary keys and automatically generate a new primary key when adding data to such tables. Replication delay Optional (i) Set the amount of time, in seconds, that the channel waits before applying a transaction received from the source. Target DB system Name: MySQL-HW Change DB system OCID: ...6flau7wqcq Show Copy Show channel filter options

117.

7. For **Channel filter**, under **Common filter templates** choose the appropriate **Aurora instance** 

version you are using from the dropdown menu:

| Channel filter                                                                                                    |  |
|----------------------------------------------------------------------------------------------------|--|
| Filter templates are provided for items that are typically filtered out in replication. Pick a filter template to match your source.     You can also add your own filters manually. Some combinations of filters might cause unexpected results. If you want to add your own filters, make sure you check the MySQL documentation. |  |
| Common filter templates                                                                                                    |  |
| Select filter template                                                                                                    |  |

Note: for this step-by-step guide, we are using Aurora MySQL v5.7.12 (Aurora\_version 2.11.2), thus no channel filter is required.

|                                                                                                    | US East (Ashburn) 🗸 🕢 💮 🌐 Q                                          |
|----------------------------------------------------------------------------------------------------|----------------------------------------------------------------------|
| Create channel                                                                                                    |                                                                      |
| Channel filter                                                                                                    |                                                                      |
| Filter templates are provided for items that are typically filtered out in replication. Pick a filter template to match your source.<br>You can also add your own filters manually. Some combinations of filters might cause unexpected results. If you want to add your own fill                                                                                                    | rs, make sure you check the <u>MySQL documentation</u> .             |
| Common filter templates                                                                                                    |                                                                      |
| <ul> <li>✓ Select filter template</li> <li>AWS Aurora MySQL v1 (5.6) (no filters required)</li> <li>AWS Aurora MySQL v2 (5.7) (Aurora_version &lt; 2.0.4.0) (no filters required)</li> <li>AWS Aurora MySQL v3 (5.7) (Aurora_version &gt;= 2.0.4.0) (no filters required)</li> <li>AWS Aurora MySQL v3 (8.0) (no filters required)</li> <li>AWS RDS MySQL 5.6 (no filters required)</li> <li>AWS RDS MySQL 5.7</li> <li>AWS RDS MySQL 5.7</li> <li>AWS RDS MySQL 5.7</li> <li>AWS RDS MySQL 5.7</li> <li>AWS RDS MySQL 5.7</li> <li>AURS RDS MySQL 5.7</li> <li>AURS RDS MySQL 5.7</li> <li>AWS RDS MySQL 5.7</li> <li>AURS RDS MySQL 5.7</li> <li>AURS RDS MySQL 5.7</li> </ul> | ¢                                                                    |
| Azure MySQL Flexible server (8.0)<br>Azure MySQL Single Server (8.0)<br>Google Cloud SQL MySQL (5.7)<br>Google Cloud SQL MySQL (5.7)<br>AlibabaCloud ApsaraDB RDS for MySQL (5.7)<br>AlibabaCloud ApsaraDB RDS for MySQL (8.0)<br>Create stratment in the strategy services                                                                                                    |                                                                      |
| Terms of Use and Privacy Cookie Preferences                                                                                                    | Copyright © 2023, Oracle and/or its affiliates. All rights reserved. |

59 Live Migration Guide: Amazon Aurora to HeatWave MySQL on Oracle Cloud Infrastructure (OCI) Copyright © 2024, Oracle and/or its affiliates. Public

118. We need to provide the appropriate replication filter depending on the database and the database version that we are using. Since there are some tables in Aurora that will cause the replication to fail - hence we are filtering those tables out. Click **Create channel** after you have applied the channel filter – if the Aurora version you are using requires one.

| reate channel                                                                                                    |                                                                                                    |                                                                                                 | 4   |
|----------------------------------------------------------------------------------------------------|----------------------------------------------------------------------------------------------------|-------------------------------------------------------------------------------------------------|-----|
| Channel filter                                                                                                    |                                                                                                    |                                                                                                 |     |
| (i) Filter templates are provided for items that are typical<br>You can also add your own filters manually. Some con | / filtered out in replication. Pick a filter template to match you<br>ibinations of filters might cause unexpected results. If you wa | ur source.<br>ant to add your own filters, make sure you check the <u>MySQL documentation</u> . |     |
| Common filter templates                                                                                              |                                                                                                    |                                                                                                 |     |
| Select filter template                                                                                               |                                                                                                    |                                                                                                 | Ŷ   |
| Туре                                                                                                    | Value                                                                                                    |                                                                                                 |     |
| Select a filter type                                                                                                 | Select a filter val                                                                                                    | alue                                                                                            |     |
|                                                                                                    |                                                                                                    | Add another filter                                                                              |     |
|                                                                                                    |                                                                                                    |                                                                                                 |     |
| Show advanced options                                                                                                |                                                                                                    |                                                                                                 |     |
| eate channel Save as stack Cancel                                                                                    |                                                                                                    |                                                                                                 |     |
| of Lise and Drivary Conkie Preferences                                                                               |                                                                                                    | Convrict @ 2023. Oracle and/or its affiliates. All rid                                          | hte |

119.

The replication channel from your Aurora MySQL to HeatWave MySQL on OCI will now start CREATING so that we can propagate all the pending data changes to HeatWave MySQL that had occurred on

the Aurora MySQL after the execution of MySQL Shell util.copyInstance() utility. Your channel should change its status to **ACTIVE** shortly if everything was done correctly.

|                                      |                                                            | US East (Ashburn) 🗸 👩 🗍                     | 90  |
|--------------------------------------|------------------------------------------------------------|---------------------------------------------|-----|
| MySQL HeatWave » Channels » Chann    | iel details                                                |                                             |     |
|                                      | aws-oci-channel                                            |                                             |     |
|                                      | Edit Disable Reset Resume More actions -                   |                                             |     |
|                                      | Channel information Source Target Tags                     |                                             |     |
|                                      | OCID:pq6vuegetq Show Copy.                                 | Compartment:                                |     |
| CREATING                             | Description: -                                             | Created: Fri, Dec 1, 2023, 22:29:21 UTC     |     |
|                                      | Search resources, services, documentation, and Marketplace | US East (Ashburn) ∨ ⊡ 🗘 ⑦ 🤅                 | ₿ 8 |
| MySQL HeatWave > Channels > Channels | aws-oci-channel                                            |                                             |     |
|                                      | Edit Disable Reset Resume More actions 👻                   |                                             |     |
|                                      | Channel information Source Target Tags                     |                                             |     |
|                                      | OCID:pq6vuegetq Show Copy                                  | Compartment:                                |     |
|                                      | Description: -                                             | Created: Fri, Dec 1, 2023, 22:29:21 UTC     |     |
| ACTIVE                               | Enabled: Yes                                               | Last updated: Fri Dec 1, 2023, 22:30:51 UTC |     |

ORACLE

VIII) After the replication channel is up, connect to HeatWave MySQL and execute the SHOW REPLICA STATUS\G command. From the query output, look for the seconds\_behind\_source and Replica\_SQL\_Running\_State fields. If the seconds\_behind\_source field displays a value of 0 and the Replica\_SQL\_Running\_State field displays a message of Replica has read all relay log; waiting for more updates - this indicates that the HeatWave MySQL instance has fully caught up with the Amazon Aurora MySQL changes and the replication channel can now be disabled.

Note: During this step, it is recommended to stop the database application for ~5 minutes to ensure that no writes are happening to the Aurora MySQL instance before the replication channel between HeatWave MySQL and Aurora MySQL is disabled.

120. Connect to your HeatWave MySQL on OCI instance using MySQL Shell which is installed on your EC2.

\$ mysqlsh <user>@<hostname>:<port-number>

-OR-

\$ mysqlsh -u <user> -p -h <hostname> -P <port-number> [ec2-user@ip- ~]\$ mysqlsh admin@10.0.1.220 MySQL Shell 8.2.1 Copyright (c) 2016, 2023, Oracle and/or its affiliates. Oracle is a registered trademark of Oracle Corporation and/or its affiliates. Other names may be trademarks of their respective owners. Type '\help' or '\?' for help; '\quit' to exit. Creating a session to 'admin@10.0.1.220' Fetching schema names for auto-completion... Press ^C to stop. Your MySQL connection id is 5378 (X protocol) Server version: 8.0.35-u1-cloud MySQL Enterprise - Cloud No default schema selected; type \use <schema> to set one. MySQL 10.0.1.220:33060+ ssl JS >

121. Switch to the SQL mode of MySQL Shell and run the below statement:

| MySQL JS> \sql                          |                                             |
|-----------------------------------------|---------------------------------------------|
| MySQL SQL> SHOW REPLICA STATUS          | G                                           |
| MySQL 10.0.1.220:33060+ ssl             | SQL > SHOW REPLICA STATUS\G                 |
| *************************************** | IOW **********************                  |
| Replica_IO_State:                       | Waiting for source to send event            |
| Source_Host:                            | database-1-instance-1us-east-2.rds.amazonaw |
| s.com                                   |                                             |
| Source_User:                            | repl                                        |
| Source_Port:                            | 3306                                        |
| Connect_Retry:                          | 60                                          |
| Source_Log_File:                        | mysql-bin-changelog.000004                  |
| Read_Source_Log_Pos:                    | 693142                                      |
| Relay_Log_File:                         | relay-log-replication_channel.000002        |
| Relay_Log_Pos:                          | 447                                         |
| Relay_Source_Log_File:                  | mysql-bin-changelog.000004                  |
| Replica_IO_Running:                     | Yes                                         |
| Replica_SQL_Running:                    | Yes                                         |

122. If the replication is successfully ongoing from Aurora MySQL to HeatWave MySQL, you should see the status of Replica\_IO\_Running and Replica\_SQL\_Running as Yes. If one or the other shows an output different than Yes, your replication has failed or encountered an error.

**61** Live Migration Guide: Amazon Aurora to HeatWave MySQL on Oracle Cloud Infrastructure (OCI) Copyright © 2024, Oracle and/or its affiliates. Public

62 Live Migration Guide: Amazon Aurora to HeatWave MySQL on Oracle Cloud Infrastructure (OCI) Copyright © 2024, Oracle and/or its affiliates. Public

123. When executing the above SQL statement SHOW REPLICA STATUS\G, also look for Seconds\_Behind\_Source and Replica\_SQL\_Running\_State fields. If you see a value of 0 for Seconds\_Behind\_Source and a value string of Replica has read all relay log; waiting for more updates for Replica\_SQL\_Running\_State - this suggests that HeatWave MySQL instance has fully caught up with the Aurora MySQL instance and there are no pending transactions/changes on Aurora MySQL that needs to be replicated to HeatWave MySQL.

| ,                              |                                                          |
|--------------------------------|----------------------------------------------------------|
| Seconds_Behind_Source:         | 0                                                        |
| Source_SSL_Verify_Server_Cert: | No                                                       |
| Last_IO_Errno:                 | 0                                                        |
| Last_IO_Error:                 |                                                          |
| Last_SQL_Errno:                | 0                                                        |
| Last_SQL_Error:                |                                                          |
| Replicate_Ignore_Server_Ids:   |                                                          |
| Source_Server_Id:              | 1                                                        |
| Source_UUID:                   |                                                          |
| Source_Info_File:              | mysql.slave_master_info                                  |
| SQL_Delay:                     | 0                                                        |
| SQL_Remaining_Delay:           | NULL                                                     |
| Replica_SQL_Running_State:     | Replica has read all relay log; waiting for more updates |

#### 124.

You can go back to the OCI MySQL Channels page and **Disable** the Channel.

| earch resources, services, documentation, and Marketplace | US East (Ashburn) 🗸 👩 🧲                                                                                                    |
|-----------------------------------------------------------|----------------------------------------------------------------------------------------------------|
| iel details                                               |                                                                                                    |
| aws-oci-channel                                           |                                                                                                    |
| Edit Disable Reset Resume More actions -                  |                                                                                                    |
| Channel information Source Target Tags                    |                                                                                                    |
| OCID:pq6vuegetq Show Copy                                 | Compartment:                                                                                                    |
| Description: -                                            | Created: Fri, Dec 1, 2023, 22:29:21 UTC                                                                                                    |
| Enabled: Yes                                              | Created: Fri, Dec 1, 2023, 22:29:21 UTC<br>Last updated: Fri, Dec 1, 2023, 22:30:51 UTC                                                                                                    |
| earch resources, services, documentation, and Marketplace | US East (Ashburn) 🗸 🕜 🥰                                                                                                    |
| el details                                                |                                                                                                    |
|                                                           |                                                                                                    |
|                                                           | Search resources, services, documentation, and Marketplace  editetails  edit Disable Reset Resume More actions  Channel information Source Target Tags  OCID:pq6vuegetq Show Copy. Description: - Enabled: Yes  Search resources, services, documentation, and Marketplace  nel details |

|        | Channe Disable <u>Cancel</u> |                                              |
|--------|------------------------------|----------------------------------------------|
|        | OCID:pq6vuegetq Show Copy    | Compartment:                                 |
|        | Description: -               | Created: Fri, Dec 1, 2023, 22:29:21 UTC      |
| ACTIVE | Enabled: Yes                 | Last updated: Fri, Dec 1, 2023, 22:30:51 UTC |

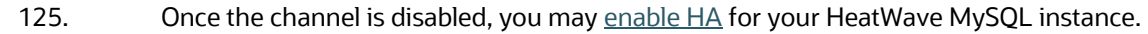

Are you sure you want to disable the channel aws-oci-channel?

ORACLE

IX) At this point, the live migration process for the database is complete. The database applications can now point to HeatWave MySQL on OCI.

X) (Optional) On OCI, if the HeatWave option was enabled during HeatWave MySQL DB creation, add the HW Cluster and load data from MySQL InnoDB storage into the HW Cluster using automation.

Login to OCI. Click on the navigation menu, go to Databases, and click HeatWave MySQL.

126.

127. Click on the name of your HeatWave MySQL instance to go to the **DB System Details** page. ORACLE Cloud Search resources, services, documentation, and Marketplace US East (Ashburn) 🗸 🕢 🕜 🌐 🚺 DB systems in (root) Compartment MySQL HeatWave Create DB system Actions 👻 DB systems Backups Name DB system state Crash recovery Delete protected High availability HeatWave cluster HeatWave state Created Channels MySQL-HW Active Enabled Disabled Disabled Disabled Tue, Nov 21, 2023, 23:39:05 UTC Configurations Showing 1 item < 1 of 1 > 0 selected ORACLE Cloud
 Search resources, services, documentation, and Marketplace US East (Ashburn) 🗸 🖸 🌐 MySQL HeatWave » DB systems » DB system details MvSQL-HW Edit Performance Hub Start Stop More actions -DB system information Connections Tags General information Associated services OCID: ...6flau7wqcq Show Copy Database Management: Details Disable (i) ACTIVE Description: - Edit 128. Click More actions and click Add HeatWave cluster. US East (Ashburn) 🗸 ORACLE Cloud Search resources, services, documentation, and Marketplace MySQL HeatWave » DB systems » DB system details MySQL-HW Edit Performance Hub Start Stop More actions -Restart DB system information Connection Restore to a new DB system Edit backup plan General information Associated services Database Management: Details Disable (i) OCID: ...6flau7wqcq Show Copy Create manual backup ACTIVE Description: - Edit Disable Database Management High availability Compartment: Enable high availability Created: Tue, Nov 28, 2023, 20:54:03 UTC High availability: Disabled Enable (i) Last updated: Fri. Dec 1, 2023, 22:39:07 UTC Disable crash recovery **HeatWave** Add HeatWave cluster DB system configuration 

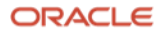

| CRACLE Cloud Search resources, services, documentation, and Marketplace US East (A Add HeatWave cluster      Add a HeatWave cluster to the DB system MySQL-HW with shape MySQL.HeatWave.VM.Standard. What shapes support HeatWave?      The current MySQL version 8.0.35 of the DB system MySQL-HW does not support real-time elasticity. Real-time elasticity is supported on MySQL version 8.2.0 or higher. What is real-time elasticity. Real-time elasticity is supported on MySQL version 8.2.0 or higher. What is real-time elasticity. | ushburn) ✓ □            | \$ ⑦ €                 | •        |
|----------------------------------------------------------------------------------------------------|-------------------------|------------------------|----------|
| Add HeatWave cluster  Add a HeatWave cluster to the DB system MySQL-HW with shape MySQL.HeatWave.VM.Standard. What shapes support HeatWave?  The current MySQL version 8.0.35 of the DB system MySQL-HW does not support real-time elasticity. Real-time elasticity is supported on MySQL version 8.2.0 or higher. What is real-time elasticity.                                                                                                    | I-time elasticity?      |                        |          |
| Add a HeatWave cluster to the DB system MySQL-HW with shape MySQL.HeatWave.VM.Standard. <u>What shapes support HeatWave?</u> The current MySQL version 8.0.35 of the DB system MySQL-HW does not support real-time elasticity. Real-time elasticity is supported on MySQL version 8.2.0 or higher. <u>What is real</u>                                                                                                    | al-time elasticity?     |                        |          |
| The current MySQL version 8.0.35 of the DB system MySQL-HW does not support real-time elasticity. Real-time elasticity is supported on MySQL version 8.2.0 or higher. What is real-time                                                                                                    | al-time elasticity?     |                        |          |
|                                                                                                    |                         |                        |          |
| Configure HeatWave cluster                                                                                                    |                         |                        |          |
| Select a shape                                                                                                    |                         |                        |          |
| MySQL.HeatWave.VM.Standard                                                                                                    |                         |                        |          |
| CPU core count: 16                                                                                                    |                         |                        |          |
| Memory size: 512 GB                                                                                                    | С                       | hange shape            |          |
| Max network bandwidth: 16Gbps                                                                                                    |                         |                        |          |
| You must reload your data after changing the shape.                                                                                                    |                         |                        |          |
| Node                                                                                                    |                         |                        |          |
| 1                                                                                                    |                         |                        |          |
| Specify a number between 1 and 64.                                                                                                    |                         |                        |          |
| MySQL HeatWave Lakehouse ①                                                                                                    |                         |                        |          |
| Enables query processing on data residing in Object Storage.                                                                                                    |                         |                        |          |
| Memory: 512 GB                                                                                                    |                         |                        |          |
| Estimate node                                                                                                    |                         |                        |          |
| This operation can take several minutes to complete.                                                                                                    |                         |                        |          |
| Add HeatWave cluster Cance                                                                                                    |                         |                        |          |
| Terms of Use and Privacy Cookle Preferences Copyright @                                                                                                    | 2023, Oracle and/or its | affiliates. All rights | reserved |

130. Click **Generate estimate**. This step will estimate the number of HeatWave nodes required by selecting the schemas or tables you want to analyze with HeatWave.

| ORACLE Cloud Search resources, services, documentatio           | n, and Marketplace                                                       | US East (Ashburn) 🗸 🐼                             | ] △ ⑦ €                       | 90                |
|-----------------------------------------------------------------|--------------------------------------------------------------------------|---------------------------------------------------|-------------------------------|-------------------|
| Add HeatWave cluster                                            | Estimate node                                                            |                                                   |                               |                   |
| Add a HeatWave cluster to the DB system MySQL-HW with shape N   | Estimate number of required nodes by selecting the schemas or tables you | want to analyze with HeatWave. This operation tak | es few minutes to             |                   |
| ① The current MySQL version 8.0.35 of the DB system MySQL-HW do | complete. (i)<br>Generate estimate                                       |                                                   |                               |                   |
| Configure HeatWave cluster                                      | No schema information available.                                         |                                                   |                               |                   |
| Select a shape                                                  |                                                                          |                                                   |                               |                   |
| MySQL.HeatWave.VM.Standard                                      |                                                                          |                                                   |                               |                   |
| CPU core count: 16                                              |                                                                          |                                                   |                               |                   |
| Memory size: 512 GB                                             |                                                                          |                                                   |                               |                   |
| Max network bandwidth: 16Gbps                                   |                                                                          |                                                   |                               |                   |
| You must reload your data after changing the shape.             |                                                                          |                                                   |                               |                   |
| Node                                                            |                                                                          |                                                   |                               |                   |
| 1                                                               |                                                                          |                                                   |                               |                   |
| Specify a number between 1 and 64.                              |                                                                          |                                                   |                               |                   |
| MySQL HeatWave Lakehouse (i)                                    |                                                                          |                                                   |                               |                   |
| Enables query processing on data residing in Object Storage.    |                                                                          |                                                   | ſ                             |                   |
| Memory: 512 GB                                                  |                                                                          |                                                   |                               | $\mathbf{\Theta}$ |
| Estimate node                                                   |                                                                          |                                                   | l                             |                   |
| Add HeatWave cluster Cancel                                     | Apply estimated node Cancel                                              |                                                   |                               |                   |
| Terms of Use and Privacy Cookie Preferences                     |                                                                          | Copyright © 2023, Oracle and/or i                 | its affiliates. All rights re | served.           |
|                                                                 |                                                                          |                                                   |                               |                   |

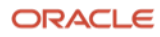

131. Within a few minutes, the list of your schemas that are in the MySQL InnoDB storage engine will be listed. **Check the box** next to the schema or table name that you wish to load in HeatWave for query acceleration and to run OLAP and ML workloads - alongside OLTP.

|                                                                   | on, and Marketplace                            |                                                  | US East (Ashl                                               | burn) 🗸 🖸         | ] 🗘           | ? (          | ₽ 9       |
|-------------------------------------------------------------------|------------------------------------------------|--------------------------------------------------|-------------------------------------------------------------|-------------------|---------------|--------------|-----------|
| Add HeatWave cluster                                              | Estimate nod                                   | e                                                |                                                             |                   |               |              |           |
| (i) Add a HeatWave cluster to the DB system MySQL-HW with shape N | Estimate number of requir                      | ad nodes by selecting the schemas o              | r tables you want to analyze with HeatWaye. Th              | is operation tal  | ree few m     | inutes to    |           |
| The current MySQL version 8.0.35 of the DB system MySQL-HW do     | complete. (i)<br>Regenerate estimate           | su nodes by selecting the schemas o              | rables you wan to analyze with neatwave. In                 | is operation ta   | les lew m     | indies to    |           |
| Configure HeatWave cluster                                        | Last estimate was generated on I               | Aon, Oct 30, 2023, 22:46:31 UTC.                 |                                                             |                   |               |              |           |
| Select a share                                                    | Name                                           | Memory estimate                                  | Information                                                 |                   |               | ~            | ·         |
| Select a snape                                                    | mysql_audit                                    | 3 MB                                             | Number of tables: 2<br>Number of tables with error comment: | 1                 |               | ~            | ,         |
| CPU core count: 16                                                | world                                          | 15 MB                                            | Number of tables: 5                                         |                   |               | $\sim$       | ,         |
| Memory size: 512 GB                                               | Total memory selected: 0                       | Bytes                                            |                                                             |                   |               |              |           |
| Max network bandwidth: 16Gbps                                     | MySQL.HeatWave.VM.St                           | andard                                           |                                                             |                   |               |              | \$        |
| You must reload your data after changing the shape.               | Summary                                        |                                                  |                                                             |                   |               |              |           |
| Node 1 Specify a number between 1 and 64.                         | No schema or table se<br>Select the schemas an | ected.<br>d tables to use for the node estimate. |                                                             |                   |               |              |           |
| MySQL HeatWave Lakehouse (i)                                      |                                                |                                                  |                                                             |                   |               |              |           |
| Enables query processing on data residing in Object Storage.      |                                                |                                                  |                                                             |                   |               |              |           |
| Memory: 512 GB                                                    |                                                |                                                  |                                                             |                   |               |              |           |
| Estimate node                                                     |                                                |                                                  |                                                             |                   |               |              |           |
| This operation can take several minutes to complete.              |                                                |                                                  |                                                             |                   |               |              |           |
| Add HeatWave cluster Cancel                                       | Apply estimated node                           | Cancel                                           |                                                             |                   |               |              |           |
| Terms of Use and Privacy Cookie Preferences                       |                                                |                                                  | Copyright © 20                                              | 23, Oracle and/or | ts affiliates | . All rights | reserved. |

132.

After selecting the schemas or tables, scroll down on that page until you see the Show load

#### command.

|                                                 | rch resources, services, documentation | , and Mai  | rketplace            |                |                          |                  |                                       | US East (Ashburn) 🗸            | $\Diamond$ | $\Diamond$ | ?           | ٢         | 0    |
|-------------------------------------------------|----------------------------------------|------------|----------------------|----------------|--------------------------|------------------|---------------------------------------|--------------------------------|------------|------------|-------------|-----------|------|
| Add HeatWave clust                              | ter                                    | Esti       | mate no              | ode            |                          |                  |                                       |                                |            |            |             |           |      |
| (i) Add a HeatWave cluster to the I             | DB system MySQL-HW with shape N        | Estimat    |                      |                |                          |                  |                                       | with the entropy. This are set |            | - (        |             |           |      |
| () The current MySQL version 8.0.               | .35 of the DB system MySQL-HW do       | comple     | te. (i)              | quirea nodes   | s by selecting the schem | las or tables yo | ou want to analyze                    | e with Heatwave. This opera    | иоп таке   | s tew r    | ninutes     | 10        |      |
|                                                 |                                        | Reger      | nerate estimate      |                |                          |                  |                                       |                                |            |            |             |           |      |
| Configure HeatWave clus                         | ster                                   | Last estim | nate was generated o | on Mon, Oct 30 | 0, 2023, 22:46:31 UTC.   |                  |                                       |                                |            |            |             |           |      |
| e e e e e e e e e e e e e e e e e e e           | 0101                                   |            | Name                 |                | Memory estimate          | h                | formation                             |                                |            |            |             | $\sim$    |      |
| Select a shape                                  |                                        |            | mysql_audit          |                | 3 MB                     | N                | umber of tables:<br>umber of tables v | 2<br>vith error comment: 1     |            |            |             | ~         |      |
| MySQL.HeatWave.VM.St                            | landard                                |            | world                |                | 15 MB                    | N                | umber of tables:                      | 5                              |            |            |             | $\sim$    |      |
| CPU core count: 16<br>Memory size: 512 GB       |                                        | Total me   | emory selected:      | : 15 MB        |                          |                  |                                       |                                |            |            |             |           |      |
| Max network bandwidth: 16Gb                     | DDS                                    |            |                      |                |                          |                  |                                       |                                |            |            |             |           |      |
|                                                 |                                        | MySQ       | L.HeatWave.VM        | A.Standard     |                          |                  |                                       |                                |            |            |             |           | -    |
| You must reload your data after changing the sh | hape.                                  | Summa      | ry                   |                |                          |                  |                                       |                                |            |            |             |           |      |
| Node                                            |                                        |            |                      |                |                          |                  |                                       |                                |            |            |             |           |      |
| 1                                               |                                        | My:        | SQL.HeatWa           | ave.VM.St      | tandard                  |                  |                                       |                                |            |            |             |           |      |
| Specify a number between 1 and 64.              |                                        | CPU        | J core count: 16     | 6              |                          |                  |                                       |                                |            |            |             |           |      |
| MySQL HeatWave Lakehouse (i)                    | )                                      | Men        | nory size: 512 (     | GB             | hos                      |                  |                                       |                                |            |            |             |           |      |
| Enables query processing on data residing       | g in Object Storage.                   | wax        | network band         | width: 16G     | bps                      |                  |                                       |                                |            |            |             | ſ         | 3    |
| Memory: 512 GB                                  |                                        | Nod        | le: 1 (i)            |                |                          |                  |                                       |                                |            |            |             |           | 2    |
| Estimate node                                   |                                        | Tota       | I memory requi       | uired: 15 MB   | 3                        |                  |                                       |                                |            |            |             | <u> </u>  | -    |
| This operation can take several minutes to com  | iplete.                                | Toto       | momone 519           |                |                          |                  |                                       |                                |            |            |             |           |      |
| Add HeatWave cluster Cancel                     |                                        | Apply      | estimated node       | e <u>Cance</u> | 1                        |                  |                                       |                                |            |            |             |           |      |
| Terms of Use and Privacy Cookie Preferences     |                                        |            |                      |                |                          |                  |                                       | Copyright © 2023, Oracle       | and/or its | affiliate  | s. All rigi | nts reser | ved. |

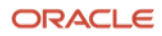

133. Click Show load command, copy the CALL sys.heatwave load command, and save it. Click

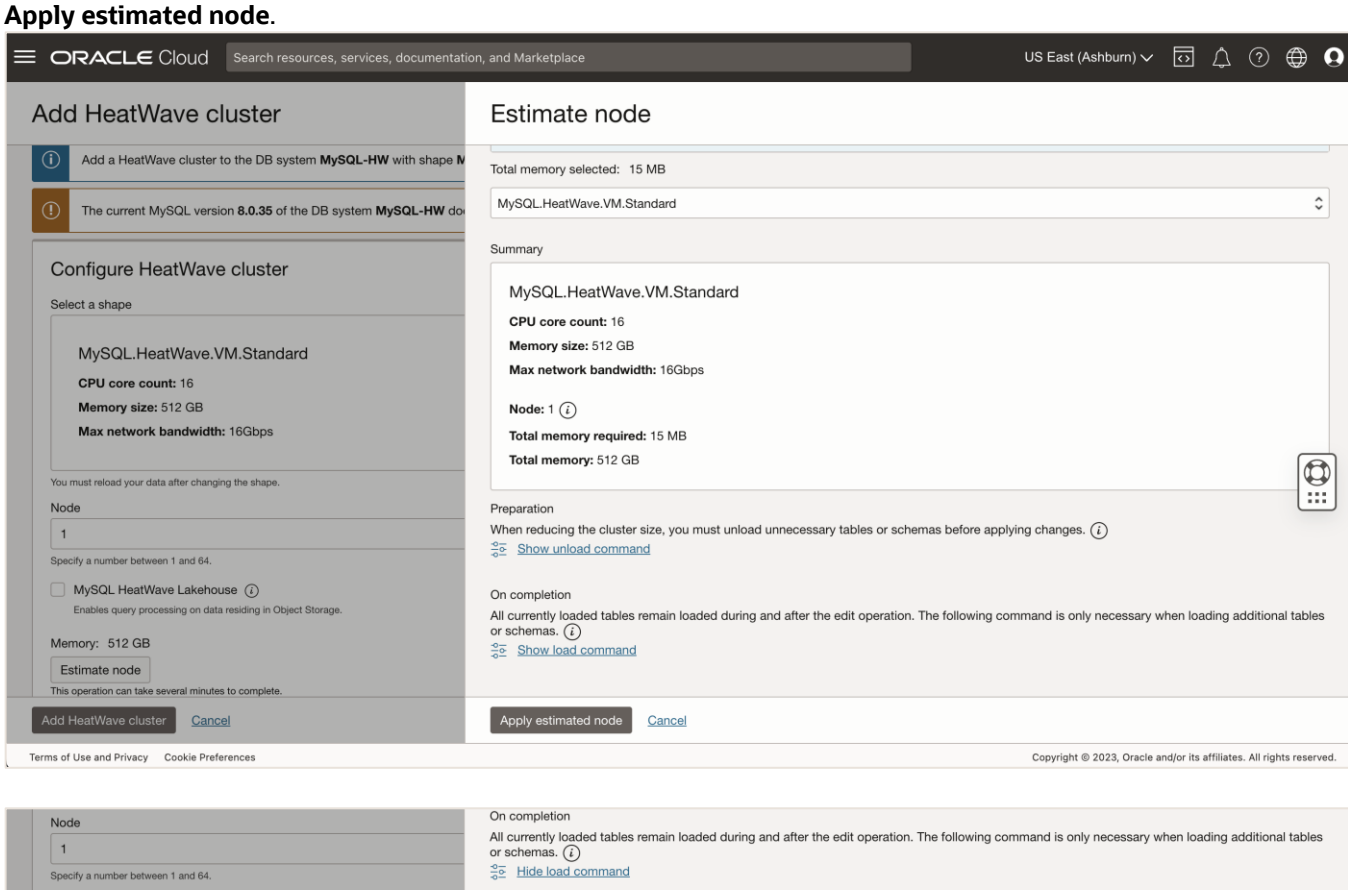

| Node                                                         | On completion                                                                                                    |
|--------------------------------------------------------------|----------------------------------------------------------------------------------------------------|
| 1                                                            | All currently loaded tables remain loaded during and after the edit operation. The following command is only necessary when loading additional tables or schemas. ( |
| Specify a number between 1 and 64.                           | 3€ Hide load command                                                                                                    |
| MySQL HeatWave Lakehouse (i)                                 |                                                                                                    |
| Enables query processing on data residing in Object Storage. | CALL sys.heatwave_load(JSON_ARRAY('world'), NULL);                                                                                                    |
| Memory: 512 GB                                               | Copy                                                                                                    |
| Estimate node                                                |                                                                                                    |
| This operation can take several minutes to complete.         |                                                                                                    |
| Add HeatWave cluster Cancel                                  | Apply estimated node Cancel                                                                                                    |
| Terms of Use and Privacy Cookie Preferences                  | Copyright © 2023, Oracle and/or its affiliates. All rights reserved.                                                                                                |

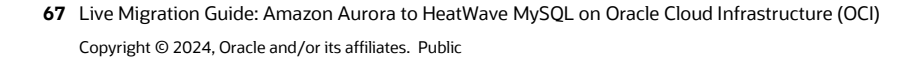

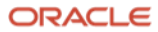

\$

134. Executing the previous step will change the HeatWave node count depending on the data you have selected to load into the HeatWave in-memory engine. Click **Add HeatWave cluster** to finish adding the HeatWave cluster creation process.

|                        | .∈ Cloud              | Search resources, services, documentation, and Marketplace                                                                   | US East (Ashburn) 🗸                        | $\bigcirc$   | 4              | ) €       | 90      |
|------------------------|-----------------------|----------------------------------------------------------------------------------------------------|--------------------------------------------|--------------|----------------|-----------|---------|
| Add Heat               | Wave cl               | uster                                                                                                    |                                            |              |                |           |         |
| (i) Add a Hea          | atWave cluster t      | o the DB system MySQL-HW with shape MySQL.HeatWave.VM.Standard. What shapes support HeatWave?                                |                                            |              |                |           |         |
| ① The current          | nt MySQL versio       | n 8.0.35 of the DB system MySQL-HW does not support real-time elasticity. Real-time elasticity is supported on MySQL version | 8.2.0 or higher. What is real-time elastic | <u>sity?</u> |                |           |         |
| Configure              | HeatWave              | cluster                                                                                                    |                                            |              |                |           |         |
| Select a shape         |                       |                                                                                                    |                                            |              |                |           |         |
| MySQL.                 | .HeatWave.V           | M.Standard                                                                                                    |                                            |              |                |           |         |
| CPU core               | count: 16             |                                                                                                    |                                            |              |                |           |         |
| Memory s               | size: 512 GB          |                                                                                                    |                                            | CI           | nange sha      | pe        |         |
| Max netw               | ork bandwidth         | 16Gbps                                                                                                    |                                            |              |                |           |         |
| You must reload you    | ur data after changir | g the shape.                                                                                                    |                                            |              |                |           |         |
| Node                   |                       |                                                                                                    |                                            |              |                |           |         |
| 1                      |                       |                                                                                                    |                                            |              |                |           |         |
| Specify a number b     | between 1 and 64.     |                                                                                                    |                                            |              |                |           |         |
| MySQL Hea              | atWave Lakehou        | se (i)                                                                                                    |                                            |              |                |           |         |
| Enables query          | processing on data    | residing in Object Storage.                                                                                                  |                                            |              |                |           |         |
| Memory: 512 0          | GB                    |                                                                                                    |                                            |              |                |           |         |
| Estimate node          | e                     |                                                                                                    |                                            |              |                |           |         |
| This operation can t   | take several minutes  | to complete.                                                                                                    |                                            |              |                |           |         |
| Add HeatWave cl        | luster <u>Cance</u>   | 4                                                                                                    |                                            |              |                |           |         |
| Terms of Use and Priva | acy Cookie Prefe      | rences                                                                                                    | Copyright @ 2023, Oracle a                 | nd/or its a  | affiliates. Al | rights re | served. |

135. The HeatWave cluster will be ready within a few minutes. You should see the HeatWave state change from Creating to **Active** 

| from Creating to A            | ctive.                                                     |                                          |         |   |   |   |
|-------------------------------|------------------------------------------------------------|------------------------------------------|---------|---|---|---|
| E ORACLE Cloud                | Search resources, services, documentation, and Marketplace | US East (Ashbu                           | ım) 🗸 🖸 | ? | ۲ | 0 |
| MySQL HeatWave > DB systems > | DB system details                                          |                                          |         |   |   |   |
|                               | MySQL-HW                                                   |                                          |         |   |   |   |
| DDC                           | Edit Performance Hub Start Stop More actions -             |                                          |         |   |   |   |
| DB2                           | DB system information Connections Tags                     |                                          |         |   |   |   |
|                               | General information                                        | Associated services                      |         |   |   |   |
| 11/1                          | OCID:6flau7wqcq Show Copy                                  | Database Management: Details Disable (i) |         |   |   |   |
| ACTIVE                        | Description: - Edit                                        |                                          |         |   |   |   |
|                               | Compartment:                                               | High availability                        |         |   |   |   |
|                               | Created: Tue, Nov 28, 2023, 20:54:03 UTC                   | High availability: Disabled Enable (i)   |         |   |   |   |
|                               | Last updated: Fri, Dec 1, 2023, 22:41:56 UTC               |                                          |         |   |   |   |
|                               |                                                            | HeatWave                                 |         |   |   |   |
|                               | DB system configuration                                    | HeatWave cluster: Details (i)            |         |   |   |   |
|                               | Shape: MySQL.HeatWave.VM.Standard Edit (i)                 | State:  Creating                         |         |   |   |   |
|                               | <b>OCPU Count:</b> 16 ( <i>i</i> )                         | Lakehouse: Disabled (i)                  |         |   | 6 | 3 |

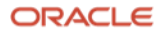

|                                  | Search resources, services, documentation, and Marketplace | US East (Ashburn) 🗸 👩 🌐                  | 9 0 |
|----------------------------------|------------------------------------------------------------|------------------------------------------|-----|
| MySQL HeatWave > DB systems > DE | system details                                             |                                          |     |
|                                  | MySQL-HW                                                   |                                          |     |
|                                  | Edit Performance Hub Start Stop More actions 👻             |                                          |     |
| DBS                              | DB system information Connections Tags                     |                                          |     |
|                                  | General information                                        | Associated services                      |     |
|                                  | OCID:6flau7wqcq Show Copy                                  | Database Management: Details Disable (i) |     |
| ACTIVE                           | Description: - Edit<br>Compartment:                        | High availability                        |     |
|                                  | Created: Tue, Nov 28, 2023, 20:54:03 UTC                   | High availability: Disabled Enable (i)   |     |
|                                  | Last updated: Fri, Dec 1, 2023, 22:41:56 UTC               | HeatWave                                 |     |
|                                  | DB system configuration                                    | HeatWave cluster: Details Edit (1)       |     |
|                                  | Shape: MySQL.HeatWave.VM.Standard Edit (i)                 | State:  Active                           |     |
|                                  | OCPU Count: 16 (i)                                         | Lakehouse: Disabled Enable (i)           | 1   |

136. Connect to your HeatWave MySQL on OCI instance using MySQL Shell which is installed on your EC2 instance.

\$ mysqlsh <user>@<hostname>:<port-number>

-OR-

```
$ mysqlsh -u <user> -p -h <hostname> -P <port-number>
[ec2-user@ip-______~]$ mysqlsh admin@10.0.1.220
MySQL Shell 8.2.1
Copyright (c) 2016, 2023, Oracle and/or its affiliates.
Oracle is a registered trademark of Oracle Corporation and/or its affiliates.
Other names may be trademarks of their respective owners.
Type '\help' or '\?' for help; '\quit' to exit.
Creating a session to 'admin@10.0.1.220'
Fetching schema names for auto-completion... Press ^C to stop.
Your MySQL connection id is 5378 (X protocol)
Server version: 8.0.35-u1-cloud MySQL Enterprise - Cloud
No default schema selected; type \use <schema> to set one.
MySQL 10.0.1.220:33060+ ssl JS >
```

137. Switch to the SQL mode of MySQL Shell and execute the Load command that we had copied earlier to load data into HeatWave from the MySQL InnoDB storage engine.

```
MySQL JS> \sql
MySQL SQL> CALL sys.heatwave load(JSON ARRAY('world'), NULL);
```

### Note: replace the sys.heatwave\_load command with what you have.

| My <mark>SQL</mark> 10.0.1.220:33060+ ssl            | SQL > CALL sy:        | s.heatwave_loa         | ad(JSON_ARRAY     | <pre>('world'),</pre> | NULL |
|------------------------------------------------------|-----------------------|------------------------|-------------------|-----------------------|------|
| INITIALIZING HEATWAVE AUTO F                         | PARALLEL LOAD         |                        |                   |                       |      |
| Version: 2.20                                        |                       |                        |                   |                       |      |
| Load Mode: normal                                    |                       |                        |                   |                       |      |
| Output Mode: normal                                  |                       |                        |                   |                       |      |
|                                                      | ו<br>++               |                        |                   |                       |      |
|                                                      |                       |                        |                   | <b>.</b>              |      |
| OFFLOAD ANALYSIS                                     |                       |                        |                   |                       |      |
| Verifying input schemas: 1<br>User excluded items: 0 |                       |                        |                   |                       |      |
| SCHEMA<br>NAME                                       | OFFLOADABLE<br>TABLES | OFFLOADABLE<br>COLUMNS | SUMMARY<br>ISSUES | OF                    |      |
| `world`                                              | 3                     | 24                     |                   |                       |      |
| .output truncated]                                   |                       |                        |                   |                       | -    |
| LOAD SUMMARY                                         |                       |                        |                   |                       |      |
| SCHEMA                                               | TABLES                | TABLES                 | COLUMNS           | LOAD                  |      |
| NAME                                                 | LOADED                | FAILED                 | LOADED            | DURATION              |      |
| `world`                                              | 3                     | 0                      | 24                | 1.13 s                |      |
| rows in set (1 2705 see)                             |                       |                        |                   | ·                     | -    |
|                                                      |                       |                        |                   |                       |      |
| Jery OK, 0 rows affected (1.2                        | 2705 sec)             |                        |                   |                       |      |

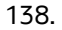

You now have a complete HeatWave MySQL cluster.

To learn more about using HeatWave, please visit our documentation.

#### **Connect with us**

Call +1.800.ORACLE1 or visit oracle.com. Outside North America, find your local office at: oracle.com/contact.

**b**logs.oracle.com

facebook.com/oracle

twitter.com/oracle

Oracle, Java, and MySQL are registered trademarks of Oracle and/or its affiliates. Other names may be trademarks of their respective owners.

Copyright © 2024, Oracle and/or its affiliates. All rights reserved. This document is provided for information purposes only, and the contents hereof are subject to change without notice. This document is not warranted to be error-free, nor subject to any other warranties or conditions, whether expressed orally or implied in law, including implied warranties and conditions of merchantability or fitness for a particular purpose. We specifically disclaim any liability with respect to this document, and no contractual obligations are formed either directly or indirectly by this document. This document may not be reproduced or transmitted in any form or by any means, electronic or mechanical, for any purpose, without our prior written permission.

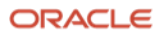